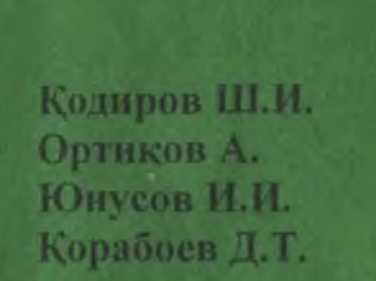

# ИНФОРМАТИКА

фанидан

**ЎҚУВ ҚЎЛЛАНМА** 

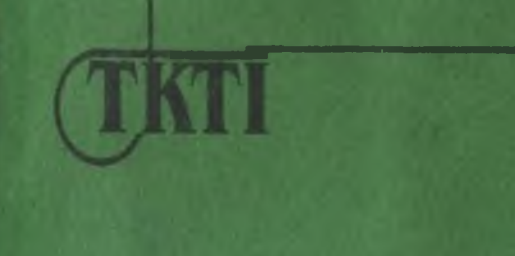

N-74

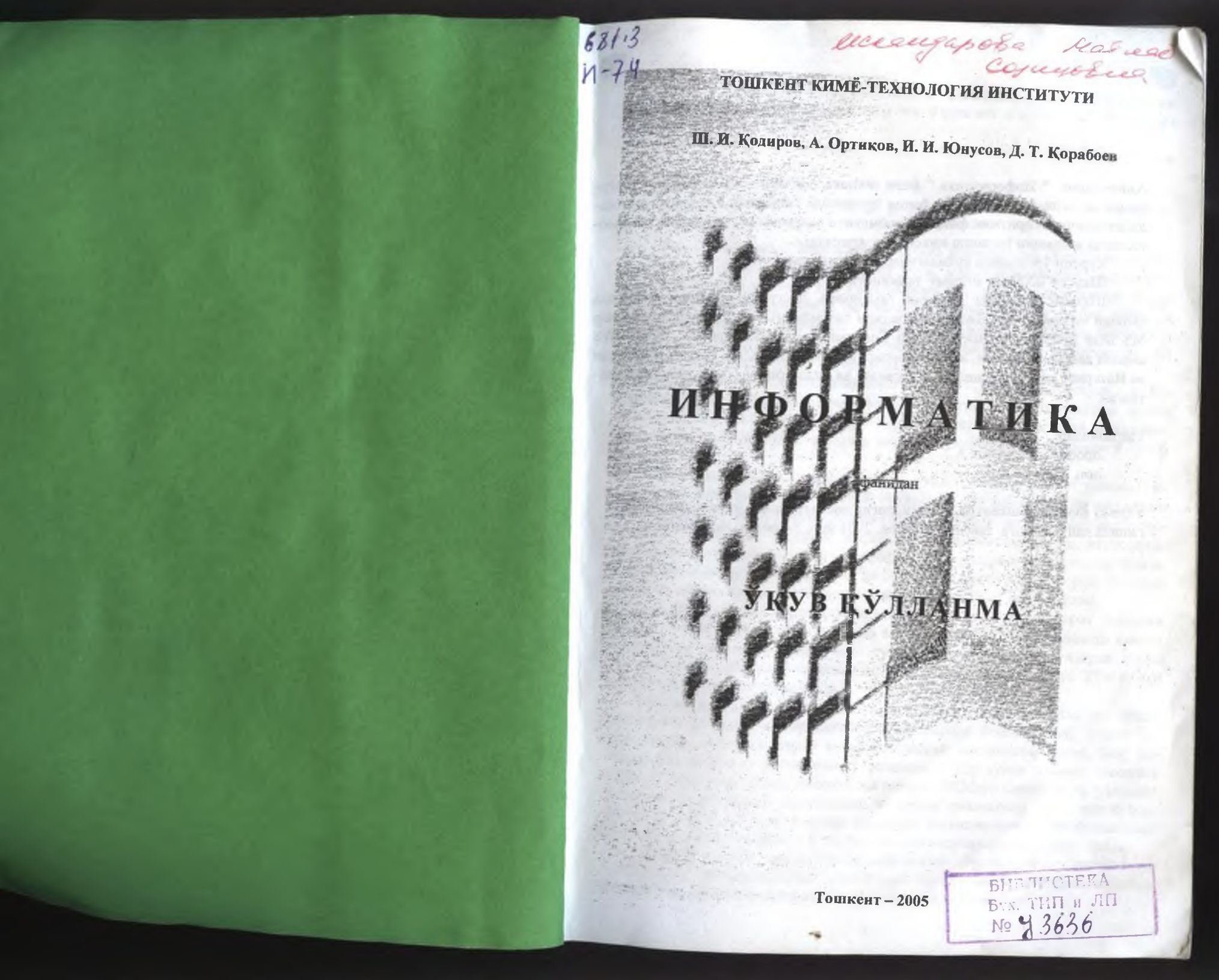

Аннотация: "Информатика" фани техника фанлари бакалаврларини тайёрлашда катта ахамиятга эга. Бу фанни урганишда талабаларда аклий мехнат маданиятинишг алгоритмик фикрлаш кобилияти шаклланади. Замонавий компьютерларда ишлашни урганиш имконияти яратилади.

Курсни урганища куйидагилар режалаштирилади:

Шахсий ЭХМ ни аппарат таъминоти.

Шахсий ЭҲМнинг дастурий таъминоти. Дастурий таъминот тутрисида умумий маълумотлар. Дискли операцион тизимлар (DOS). Дастурий кобиклар MS DOS операцион тизим. Norton Commander дастурий кобиги. WINDOWS амалий дастурий кобиги, матн мухаррирлари WORD, EXSEL электрон жадвали ва Интернст тизимида ишлашни урганиш ва ундан фойдаланиш асослари ёритилган.

Такризчилар:

проф. Маматкулов А.Х. доц. Додаев Қ. О.

Укув кулланма Тошкент кимё-технология институтининг укув услубий Кенгашида нашр этишга тавсия килинган, 2001 йил, 5-дскабр, № 4 баённома.

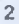

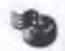

XXI аср бошида компьютердан фойдаланишни билмаган киши XX аср бошида ёзишни ва ўкишни билмаган саводсиз одамга ўхшаб колади.

В.М.Глушков

# КИРИШ

Узбекистон Республикаси мустакиллика эришганидан сунг унинг олдида иктисодий ва ижтимонй ривожланиш учун, маданий маънавий янгиланищ учун кенг йуллар очилди. Ёш Республикага биринчи кундан бошлаб бозор иктисодиёти, ишлаб чикариш, замонавий технологияларни татбик этиш ва жахон хужаликлари алокалари тизимига киришнинг оптимал йулларипи кидириш, давлатлараро икгисодий алокаларни урнатиш билан боглик булган муамоларни мустакил ечишга тугри келади.

Шунинг учун Республиканинг барча сохалари техник қайта куроллантириш, замонавий техника ва технология билан таъминлаш, хамда халқаро замонавий талабларга жавоб берувчи телекоммуникацияли ва компьютерли алоқа тизими ривожлантириш хозирги куннинг долзарб масаласи булиб қолди.

Электрон хисоблаш машиналарини пайдо булиши жамият ривожланишида инкилобий узгаришларга сабаб булдики, инсон ахборотни йигиш, саклаш ва ишюв бериш билан боғлиқ булган ақлий мехнатни автоматлаштириш имконини берди. Бу хилдаги жараёнларни автоматлаштириш иқтисодийташкилий тузумларга, технологик жараёшарни бошқаришга, лойихалар тузиш, илмий изланишлар, укиш-урганиш ва бошқа сохаларга кириб борди. Шундай килиб илмий-техник ривожланишнинг асосий йуналиши пайдо булди.

Ахборот технологияси деганда, хажми ошиб бераётган ахборот окимини йигиш, саклаб туриш, ишлов бериш ва узатишни ЭХМлар ёрдамида амалга оширадиган усулларни мажмуаси тушунилади. Ушбу усулларни турли куринишда ишлатилиши инсонга зарур ахборотларни олиш учун ЭХМ билан мулокотда булишни такозо этади.

Ахборот қайта ишлашши янги технологияси хосияти билан шу кунда жаҳоннинг турли бурчакларидаги китобхошалардан фойдаланиш, илмий анжуманларда катнашиш, турли мутахассислардан маслахатлар олиш, фикр алмашиниши ва бошқа ишлар амалга оппирилади. Шу кунда жамият ривожига ёрдам бериши учун ЭХМ, инсонга эса шахсий ЭХМлар берилалики, у модлий ва маънавий бойликлар ишлаб чикишни турли соҳаларига фаол кириб бормокда. Бу юкорида санаб утилган соҳаларда ривожланишида «Информатика» фанини мукаммал узлаштирган ёш мутахассис кадрлар амалга ошира олади.

«Информатика» фанининг ривожланиши ёшларнинг билимли ва салохиятли булишида муносиб урин тутади. Чупки жамиятнинг ривожланишини информацион технологияларсиз тасаввур килиб булмайди.

-

«Информатика» фани бугунги кунда ҳар бир инсон билиши ва урганищи шарт булган йуналишлардан бирига айланди. Айникса бугунги кунда «Internet», соҳаси бутун дунёни қамраб олди. Чунки бу энг арзон ва жуда қулай, шу билан бир қаторда фойдаланиш жуда осон бўлган глобал ахборот тизимига айланди Бу йуналишни билган ҳар бир инсон уз билими ва салоҳияти билан ҳар бир соҳада булаёгган янгиликлардан ҳабардор булиб, жуда катта ютукларга эришиши мумкин.

Ахборот технологияси объскт, жараён ёки ходиса (ахборот махсулоти) нинг холати хакидаги янги сифат ахборотини олиш учун маълумотлар (бошлангич ахбороти) ни туплаш, кайта ишлаш ва узатишнинг восита ва услублари жамланмасидан фойдаланувчи жараёндир. Ахборотларни кайта ишлашда бир канча фойдаланувчилар учун ягона ахборот маконини ифодаловчи тармокларни яратиш мухимдир. Ушбу холни бутун дунё компьютер тармоги булмиш «INTERNET» мисолида куриш мумкин. Узатиш каналлари оркали узаро богланган компьютерлар мажмуига компьютер тармоги дейилади. Бу тармок ундан фойдаланувчиларни ахборот алмашув воситаси ва аппарат, дастур хамда ахборот тармоги ресурсларидан жамоа булиб фойдаланишни таъминлайди.

Компьютерларни тармокка бирлашиши кимматбахо асбоб ускуналар катта хажмли диск, принтерлар, асосий хотирадан биргаликда фойдаланиш, умумий дастурий воситага на маълумотга эга булиш имконини беради. Глобал тармоклар туфайли олисдаги компьютерларни курилма ресурсларидан фойдаланиши мумкин, бундай тармоклар миллионлаб кишиларни камраб олиб, ахборот таркатиш ва кабул килиш жараёнини бутунлай узгартириб юборди, хизмат курсатишнинг энг юкори таркалган тармоги электрон почта оркали ахборот алмашувини амалга ошириш хисобланади. Тармокнинг асосий вазифаси фойдалапувчининг таксимланган умумтармок ресурсларига оддий, кулай ва ишончли киришни таъминлаш ва рухсатберилмаган киришдан ипончли химояланган холда ахборогдан жамоа булиб фойдаланишни ташкил этиш. Шунингдск, фойдаланувчилар тармоклар уртасида маълумотларни узатишниш кулай ва ишончли воситасини таъминлаш имкониятларини яратадилар. Умумий ахборотлаш даврида катта хажмдаги ахборотлар локал ва глобал компьютер тармокларида сакланади ва узатилади. Локал тармокларда фойдаланувчилар ишлаши учун маълумотларнинг умумий баъзаси ташкил этинади. Глобал гармокларда ягона илмий, иктисодий, ижтимойй ва маданий ахборот макони шакллантирилади.

Маълумотлар базасига узок масофадан туриб киришда, умумий маълуиотларни марказлаштиришда, маълумотларни маълум масофага узатишда ва уларни таксимлаб кайта ишлаш борасида купгина вазифалар амалга оширилган. Буларга бир канча мисолллар келтириш мумкин: Банк ва бошка молиявий гузилмалар; бозорнинг ахволини акс эгтирувчи тижорат тизими («талаб – гаклиф»); ижгимоий таъминот тизими; солик хизмати; оралик масофадан туриб

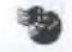

компьютер таълими: авиачипталарни захира килиб куйиш тизими; узокдан туриб тиббий ташхислаш; сайлов тизими.

Курсатилган ушбу барча кушимча маълумотларни тупланиши, сакланиши ва ундан фойдалана олиш, (кириш) нотугри маълумотлар булипидан ва рухсат берилмаган киришдан химояланган булиши керак.

Илмий, хизмат, таълим, ижтимоий ва маданий хаёт сохасидан ташқари глобал тармоқ миллионлаб кишилар учун янги хил дам олиш машғулотини яратиб бермоқда. Тармоқ кундалик ишни ва турли сохадаги кишиларнинг дам олишини ташкил этиш куролига айланиб бормоқда.

Ахборот технологиялари ва замонавий техника билан ўзаро алмашиш эҳтиёжи глобал компьютер тармокларини мамлакатлараро ҳамкорлик дастурини амалга оширишнинг ажралмас қисми килиб қуйди. Илмий ва маърифий мақсадлари ва бизнес учуп куплаб компьютер тармоқлари ташкил этилган. Куплаб тармокларни бирлаштира олувчи ва дунё ҳамжамиятига кириш имконини берувчи тармоқ бу –INTERNET тармоғидир.

INTERNET тармоғи фойдаланувчига чексиз ахборот ресурсларини тақдим этади. Ушбу ресурсларга кириш учун мос келувчи амалий дастурий таъминотидан фойдаланишпи билиш керак. Дустона график интерфейс Internet хизматидан ҳар бир кишининг фойдалана олиши учун имконият яратади. Бупдай дастурларнинг купи фойдаланувчи учун кулай булган Windows OT мухитида ишлайди. График интерфейсли дастурлар мухим хусусиятга эга: улар фойдаланувчидан барча тизимли архитектурани беркитади ва ҳар типдаги техник воситаларнинг дастурий таъминотини ишлаб чиқариш учун қай миқдорда маълумотларнинг жалб этилиши акс эттирилган.

Шу билан бир каторда бу йуналишда эксперт тизимлар пайдо була бошлади. Эксперт тизимлар – бу сунъий интеллектнинг ёркин ва тез ривожланадиган сохаларидан биридир.

Эксперт тизимлар маслаҳат беришади, анализ утказишади, синфларга ажратишади ва ташхис қуйишади. Улар одатда мутаҳассис томонидая эқспертиза утказилиб, ечиладиган масалаларга йуналтирилгандир. Процедура анализини ишлатадиган машина дастурларидан фарк килиб, эксперт тизимлар дедуктив фикрлаш асосида кичик предмет соҳада масалани ҳал этишади, бу тизимлар куштина ҳолларда яҳши тузилмаган ва аниқланмаган масалаларни ечимини топа олиш билан фаркланади. Улар эвристик қоидалар ёрдамида масалани аниқ булмаган қисмларини мантиқан тулдиришади, бу эса керакли билимлар ёки вақт камлиги учун бутунлай анализ қилиб булмайдиган тизимларга жуда ҳам тутри келади. Эксперт тизимларнинг яҳши томони шундаки, улар билимларпи туплай олиш, узоқ вақт сақлаш, эскиларини янгилаш каби ҳусусиятларга эгаки, бу ҳусусиятлар маълум бир корхонада маълум вактгача мутаҳасисларсиз, нисбатан мустақил ишлаш имкониятини яратади. Билимларни туплаш, энг яҳши ва текширилган ечимларни қуллаб, корхонада ишлаётган мутаҳасисларнинг малакасини ошириш имкониян беради. Сунъий интеллектнинг мацина саноати ва иктисодда кўлланици экспер тизимларда асосланган. Улар ёрдамида махсулот сифатини ошириш ва вактні тежаш, шунинглск иш унуми ва мутахасис малакасини ошириш яхции натижа лар бермокда.

Умуман хулоса килиб айтганда табиат ва жамиятдаги турли ходиса жараёнлар ва воксаларни маълумотлар оркали таъсаввур этилиши, маълумот лардаги ахборотни компьютерлар оркали ишлов берилиши инсонга дунени билишда кенг имкониятлар яратади. Муболагасиз айтиш мумкинки, электров хисоблаш машиналари XX аср мужизасидир. Бу жараёнларни урганиш ва уларни узлаштириш учун албатта фойдаланувчи «Информатика» йуналишидан бохабар булмоги талаб этилади.

"Информатика" фани бир бири билан узвий боғлиқ учта тушунча: алгоритмлаш, дастурлаш ва ЭХМ дан ташкил топган булиб, талабаларнинг алгоритмик фикрлаш маданиятини устириш, компюьтер саводхонлигини ошириш ва ЭХМни укиш жараёнида, илмий-техник хисоблаш ишларида, илмий изланишларда ва келажакдаги мухандисслик фаолиятларида қуллаш билимларини беришни назарда тутади.

"Информатика" фанининг вазифаси талабаларга ЭҲМда қайта иплов учуп зарур булган ахборотларни гасвирлаш, ечилаётган масалани бир мунча содда булакларга булиб математик моделлаш асосларини узлаштириш, асосий алгоритмлар турларини, алгоритмик тиллардан бирини мукаммал билиш, дастур тузиш, уни ЭҲМга киритиб натижа олиш ва шахсий компютерларда иныанши ургатишдан иборатдир.

#### Компьютердан фойдаланиш тартиби!

#### Компьютерни электр тармогига улаш учун...

Система блокидаги асосий тармок калитини (сетевой переключатель) ёкиш кифоя. Компьютер мониторлари асосан система блокига уланган булади ва система блокини ёкиш билан ёнади. Лекин баъзи мониторлар электр тармогига алохида уланган булганлиги учун уларни бевосита система блокини ёккандан сунг мониторни ёкиш керак. Киска овозли сигнал компьютер тўгри ишлашни бошлаганлигидан далолат беради. Бу пайтда компьютер экрани ёрйша бошлайди ва сиз экранда кетма-кет ёзилиб алмашинаётган хар хил ёзувларни курасиз. Бу ёзувлар компьютер ўз-ўзини текшираётганини англатади<sup>1</sup>. Ёзувларнинг кай куринищда ва кайси тартибда чикиши компьютернинг узига боглик.

Компьютер ўз-узини ишга ласкатлилигини текциира одиш кобилиятига эга.

-

Агар компьютер ўз-ўзини текшириш жараёнида кандайдир носозлик хакида маълумот берса у холда компьютерни учириб компьютер буйича мутахасисни таклиф килишингиз лозим.

Компьютер ўз-ўзини текширишни муваффақиятли якунлагандан сунг у экранга конфигурация параметрларини жадвал куринишида чиқаради. Шунда сунг компьютер аввал сиз аввалдан компьютер скилганда автоматик равишда бажарилиш керак деб белгилаган курсатмаларни бажаради. Кейин эса сизнинг янги курсатмаларингизни бажаради. Агар компьютер янги булса ёки сиз автоматик бажарилиши керак булган курсатмалар аввалдан киритилмаган булса компьютер хеч қандай амал бажармай сизнинг курсатмангизни пойлаб туради. Компьютер ёкилганда автоматик равишда бажарадиган буйруқлар махсус конфигурация файлларида сақланиб уларни киритиш ҳақида куйироқда тухталиб утамиз.

Олдиндап шуни айтиб ўтиш керакки, купчилик MS-DOS операцион системасида ишпайдиган компьютернинг конфигурация файли Norton Commander<sup>2</sup> программасини ишга тулиришни уз ичига олади.

# Ишлаш жараёнида

• Компьютерда ишлаётганингизда чой, кофе ёки шунга ўхшаш нарсаларни ичмасликка харакат килинг. Чунки уларни бехосдан тукилиб кетиши ёки сачраши натижасида хосил буладиган догларни кетказиш мушкул.

• Агар сиз қисқа муддат компьютерда ишлашни тухтатиб турмоқчи булсангиз (масалан тушлик вактида, ёки бирор иш юзасидан), у ҳолда компьютерни ёкиклигича ташлаб кетгаништиз маъқул. Чунки аксарият компьютерлар уларни куп учириб ёкиш туфайли ишдан чикади. Уларни ёкиб учиришда ҳам эътиборли ва эҳтиёткор булинг.

• Агар сиз ишлаёттан программангиздан чика олмасангиз ёки компьютер "осилиб" колса (яъни компьютер хар қандай клавишаништ босилишига бефарк булса), у холда компьютерни учириб скишта шошилманг. Бундай холларда компьютер Ctrl, -Alt, -Del клавишаларини биргаликда босиб (Ctrl+Alt+Del) компьютерни қайта ишга тушириш керак. Лекин баъзи холларда буни хам иложи булмай қолади. Бундай холларда компьютер система блокидаги Reset кнопкасини босиш оркали қайта ишга туширилади. Унинг ишламаслигини иложи йуқ. Лекин баъзи компьютерларда Reset кнопкаси булмаганлиги учун компьютерни учириб ёкишга тутри кслади.

• Вақти-вақти билан компьютерни ташқи кисмларини чанг ва кирдан тозалаб туришни одат килинг. Бунда намланган ёки қуруқ латтадан иложи бўлса чанг ютгичдан фойдаланинг. Тозалик ўзингиз учун ҳам қулай ҳам ёкимлидир.

• Иш натижаларингиз кучирмасини (копия) хеч булмаганда хафтада бир марта саклаб куйишга харакат килипг. Чунки айрим сабабларга (вирус тушиши,

<sup>&</sup>lt;sup>а</sup> Norton Commander файллар билан ишловчи махсус аастур. Уила ишлышии урганиш учун куйила махсус боб ажратилтан.

эътиборсизлик туфайли бехосдан учириб юбориш...) сиз ищ натижаларингиздан айрилиб колишингиз мумкин.

# Компьютерни электр тармогидан учириш учун...

Компьютерни ўчириш олдидан ишлатилаётган программадан "чикиш" (ундаги ишни якунлаш), дисководдан дискни олиб куйиш ва принтер ва шунга ўхшаш компьютерга уланган курилмаларни ўчириш керак. Шундан сўнг компьютер ўчирилади. Агар компьютернинг монитори бевосита электр тармогига уланган булса, у холда аввал мониторни ўчириш зарур.

Хозирги кунда замонавий операцион системаларнинг (Windows'98, Windows NT ва бошкалар) компьютерни ўчиришга хозирловчи буйруклари мавжуд. Бу буйрукни бевосита компьютерни ўчириш олдидан бериш лозим. Экранда компьютер ўчиришга тайёр эканлиги хакида маълумот чиккандан сўнг компьютерни ўчириш мумкин.

Компьютерни бундай эхтиёткорлик билан учирилишига сабаб сиз баъзи ишлаётган файлларингизни саклаб (ёзиб) куймаган булишингиз мумкин. У холда сиз шу файлпи йукотиб куясиз. Бундан ташкари баъзи компьютерлари бир бирига уланган холда тармок (тармок) асосида ишлайди ва бир бирининг маълумотларидан файдаланади. Ана шу холда сизнинг компьютердаги файлдан фойдаланаётган хамкасбингиз компьютерни бсхосдан учиришингиз натижасида уз файлини йукотиб куяди.

Сиз ўз иш жойингизни кай даражада кулай ташкил этишингиз, сизнинг самарали ва кугаринки рухда ишлашингизни ва соғлигингизни кафолатлайди.

Компьютерда ишлаганингизда вакти-вакти билан дам олиб туринг. Компьютерни бошкариш курилмаларини иложи борича кулай ва кулингиз голикмайдиган ерга жойлаштиринг. Кулингизни букилган кисми 90° агрофида бурчак хосил килиши учун кулай стулни танлаб олинг. Агар стул баландлик килаётган булса оёгингиз толикмаслиги учун унинг тагига таглик күйинг.

Компьютерда ишлаганингизда кузингиз толиқмаслиги учун турига қараган вақтингизда мониторнинг устки кисми кузингиздан утказилган столга тараллел турри чизикка тури келадиган вазиятда жойлаштиринг ва бир өз тетага қаратинг.

Бундан ташкари ёруглик тушишига ҳам катта аҳамият беринг. Компьютер ёруглик ён томондан перпендикуляр равишда тушини ва иложи борича у текис таркалган ёруглик булиши ксрак. Хонанинг ҳалдан ташқари ёруг булиши қам салбий курсаткичдир. Ёругликнинг оркадан ёки олд тарафдан тушиши сузнинг тез толиқишига олиб келади. Монитор учун махсус ҳимояловчи ойна /рнатсангиз у толиқиш даражасини кескин камайтиради.

Компьютер экранини керагидан ортик ёритиб юборманг. Аксинча экрани камрок ёритсангиз бу монитордаги маълумотларни укишни улайлаштиради. Бундан ташкари вакт утиши билан экраннинг сиртини юпка чанг катлами коплайди. Бу чангни вакти-вакти билан артиб туриш керак. Ана шунда сизнинг экраништиздаги тасвирлар аник ва равшан куринади.

Агар сизнинг ишингизни аксарият кисми когоздаги текстни компьютерга кучиришдан иборат булса, у холда мониторнинг си кисмига махкамланиб когозни ушлаб турадиган мосламадан фойдаланишингиз максадга мувофик. У сизни хадеб энгашиб когозга карашдан озод килади ва ишингиз унумдорлигини оширади.

# Компьютер қандай қисмлардан ташкил топган

Хозирги кунда компьютерларнинг турли замонавий моделлари ва уларни имкониятларини оптирувчи турли хил ёрдамчи курилмалар ишлаб чикарилмокда. Мыш, принтер, сканер, камера, модем, овоз ёзиш ва чикариш курилмалари шулар жумласидандир. Шунга карамай компьютер асосий 3 та кисмдан иборат. Булар: процессор (система блоки), монитор ва клавиатурадир. Мыш хам компьютернинг кулай бошкарув воситаси булганлиги учун асосий курилмалар сафидан урин олмокда. Энди хар бир курилма қандай вазифани бажариши туғрисида тухталиб утамиз.

#### Процессор (система блоки)

Компьютернинг имкониятларини белгилаб берувчи кисм процессордир. Хамма хисоб-китоб ишлари ва жараёнлар ана шу блок оркали амалга ошади. Компьютернинг ишлаш тезлиги, хотира хажми ва бошка курсаткичларни айнан шу блок белгилаб беради. Компьютернинг хамма курилмалари процессорга кабеллар ёрдамида уланади ски бевосита унинг ичига урнатилади. Компьютерга упинг ишлатилиш сохасига караб турли курилмалар урнатилади. Шуларни хисобга олган холда компьютер ишлаб чикарилаётганда бу курилмалар учун процессорда буш жой колдирилади. Кейинчалик зарурат тугилганда мутахассислар ёки бевосита компьютер фойдаланувчилари узлари томонидан бу курилмалар урнатилади ва шу гариха компьютер такомиллашиб боради.

# Процессорнинг таркибий кисми

### Микропрцессор

Процессор таркибида асосий шата мавжуд булиб микросхемаларнинг асосий кисми шу платада жамланган. Микросхемалар ичида энг асосийси бу микропроцессордир. Барча хисоб-китоб ишлари ва амаллар ана шу микропроцессор ёрдамида амалга ошади. Компьютернинг имкониятларини ва синфини хам ана шу микропроцессор белгилаб беради. Бундай микропроцессорлар бир неча йилдан бери ишлаб чикарилмокда ва йилдан йилга уларнинг янги моделлари яратилмокда. Хозирги кунда куйидаги микропроцессорлар асосила тайёрланган компьютерни учратишингиз мумкин. Улар имкониятларини ошиб бориш тартибида жойлаштирилгап.

 - 80286 микропрецессори асосида тайёрланган XT ва AT типидаги компьютерлар;

-

- 80386 микропрецессори асосида тайёрланган компьютерлар;

- 80486 микропрецессори асосида тайёрланган компьютерлар;

-Pentium ва Pentium Pro микропрецессори асосида тайерланган компьютерлар;

Микропроцессор ракамидан сунг яна бир катор ракам ва ҳарфлар ёзилади, бу микропроцессорнинг частотаси<sup>3</sup> (ишлаш тезлиги), уни ишлаб чикарган фирманинг номи ва бошка курсаткичлар. Микропроцессорнинг частотаси компьютерниш ишлаш самарадорлигини ҳал қилувчи асосий курсаткичдир.

#### Хотира

#### Оператив хотира. (RAM)

Оператив хотира компьютер ишлаш жараёнида уз маълумотларини хотирада сақлаб турици учун ишлатилади. Унинг ҳажми канчалик катта булса компьютер шунча куп маълумотпи бир вактда хотирада сақлаб туради ва улар усгида иш олиб борали. Лекин компьютер учирилган пайтда бу хотирадаги чаълумотлар учиб кстади. Шунинг учун дастурлар ҳисоблашлар натижасида элинган натижаларни ва киритилган маълумотларни доимий хотирага (винчетер ёки дискга) ёзиб куяди. Бундай хотиранинг ҳажми ҳозирги кунда 8 Мбайт уулиши тавсия этилади. Ҳозирги кунда қушимча оператив хотира сотиб олиб юмпьютерга урнатиш ва унинг ҳажмини 16, 32, 64 ҳатто 128 Мбайтга стказиш уумкин. Оператив хотира қанчалик катта булса компьютер ишлаш жараёнида иунча кам винчестер ёки дискка мурожат қилади ва натижада компьютернинг шлаш самарадорлиги ортади.

#### КЭШ

Компьютер хисоблаш жараёнида опсратив хотиранинг бир кисмини хисобитоб учун ажратади, колган кисми эса керак бўладиган маълумотларни актинчалик саклаб туриш учун ишлатилади. Шунга асосан хисоблаш жараёини янада тезлаштириш оператив хотиранинг хисоб-китоб учун ажратилган исми ўрнига махсус КЭШ леб номланувчи тезкор хотиралар яратилган. Улар ператив хотирага нисбатан тезрок ўзига маълумотларни ёзиб олади ва керак ўлганда узатиб беради. 8 Мбайт оператив хотираси бўлган компьютер учун 56 Кбайт КЕШ хотираси етарли. Агар оператив хотира кўл бўлиб компьютерз катта хисоблаш ишлари олиб борилса, КЕШ хотирани 512 Кбайтга етказиш всия этилади. Компьютерда КЕШ хотиранинг умуман бўлмаслиги компьюэрнинг ишлаш самарадорлигини (20-30%га) тушуриб юборади.

#### Винчестер

Винчестер система блоки (процессор) ичида жойлашган курилма булиб уни птик диск, жесткий диск ёки HDD (Hard Disk Drive) деб номланади. Винчеср компьютердаги программаларни ва шу билан бир каторда сиз киритган информация ва матнларни ўзида саклаб туради. Компьютер ўчирилган вактда хам бу маълумотлар сакланиб колади. Винчестерни бахолашда унинг хажми ва укиш/ёзиш тезлигига ахамият бериш керак. Чунки винчестерларнинг хажми (10 Мбайтдан - 4 Гбайтгача ва ундан юкори) ва тезлиги хар хил булади. Янги замонавий комньютерларга икки ёки ундан ортик винчестер ўрнатилі мумкин.

Хозирги кунда яратилаётган дастурларнинг имкониятлари ва қулайликлари ортиб бориши билан бир қаторда уларнинг ҳажми ҳам ортиб бормоқда. Шунинг учун компьютердаги винчестернинг ҳажми 540 Мбайт-1,2 Гбайт булиши тавсия этилади. Чунки компьютер сотиб олинаётганда ундаги винчестернинг ҳажми қанча булиши кераклигини ҳисоблаш учун компьютер ишлайдиган программаларнинг ҳажмини таҳминан қушиш ва ҳар йили компьютерга урта ҳисобда 200 Мбайт янги информация ва ҳужжатлар киритилишини ҳисобга олиш керак.

| дастурнинг вазифаси           | мисол          | дастурнниг<br>хажми<br>(Мбайт) |
|-------------------------------|----------------|--------------------------------|
| Система дастурлари            | MS-DOS 6.x     | 6                              |
|                               | Windows 3.11   | 17                             |
|                               | Windows'98     | 40                             |
|                               | Windows NT 4   | 120                            |
|                               | Windows 2000   | 253                            |
| Гекст билан ишловчи дастур    |                |                                |
| and the part of a part of the | MS Word        | 22                             |
| Офис учун дастурлар мажмуи    |                |                                |
|                               | MSOffice – 97  | 60                             |
|                               | MSOffice –2000 | 90                             |
| Маълумотлар базаси билан      | MS Access-2000 | 20                             |
| ишловчи дастур                |                | and the first set.             |
| График билан ишловчи дастур   | Corel DRAW 6.0 | 190                            |
| Бир варак текст               |                | 0.002                          |
| Расмлар                       |                | 0.05-1                         |

# Моннтор

Монитор (экран, дисплей) маълумотларни экранда курсатиб турувчи Курилма. Мониторларнинг турли диагоналли ва турли стандартларда ишловчи ок/кора ва рангли турлари мавжуд.

Хозирги кунда энг куп таркалган мониторларнинг диагонали 14" (14 дюйм). Агар сиз газета сахифалари ва графиклар билан ишламокчи булсангиз каттарок диагоналли монитор сотиб олишингиз маъкул.

Ишлаб чикарилаётган компьютерларда хозирги кунда VGA, SVGA, LCD стандартидаги мониторлар урнатилган.

9

арнина рукла-

мкин:

рини

ісида Агар, лити

щ аб

IT

N

н

2

VGA- бу стандарт 640х480 нукта ва 16 та рангни курсатади. Бундан кейинстандартлар VGA стандарти билан хам ишлайверади.

SVGA- (Surer VGA) бу стандарт хозирги кунда энг куп таркалган булиб x600, 1024x768 туктали режимларини хам кабул килади.

LCD- суюқ кристалли экран булиб асосан NoteBook типидаги (кутариб ш учун мулжалланган) компьютерлар учун қулланилади.

#### Видеоадаптерлар

Мониторлар асосий платага бевосита уланмай, балки видеоадаптер деб атаи плата оркали уланади. Видеоадаптерлар маълумотларни асосий платадан у мониторга мослаб расм куринишида етказиб беради. Шу билан бир рда баъзи бир расмлар билан боглик булган амалларни видеоадаптернинг ражаради. Шунинг учун видеоадаптерларнинг хам уз хотираси мавжуд. Бу ра бевосита видеоадаптер платасининг узига урнатилади. Видеохотиракатта булиши графиклар билан иплаш жараснини тезлаштиради. Бундай раларнинг хажми 1-4 Мбайт атрофида булиб уртача амаллар учун 1 Мбайт я.

#### исководлар (FDD)

аълумки янги компьютерда хеч кандай маълумот ёки дастур программа иди. Унга керак булган программаларни бошка компьютердан олиб кезилади. Маълумот ва программаларни ташин учун дискетлардан (дисан) фойдаланилади. Дискларни аудиокассеталарга кисслан мумкин. Улар арта ишлатинга мулжалланган булиб уларга маълумотларни магнитафон и бемалол ёзиш ёки учириш мумкин. Бу амаллар дисководлар ёрдамида 1 оширилади.

зирги кунда 2 хил тоифадаги дисклар ва дисководлар кенг тарқалған. 5ир биридан диаметри, ҳажми ва бир оз ташки куриниши билан фарк 1. Бу 1,44 Мбайт ҳажмли 3,5" (дюймли) дискларга мўлжалланган ва 1,2 ҳажмли 5,25" (дюймли) дискларга мулжалланган дискаводлардир. 3 уларнинг олд куриниши тасвирланган:

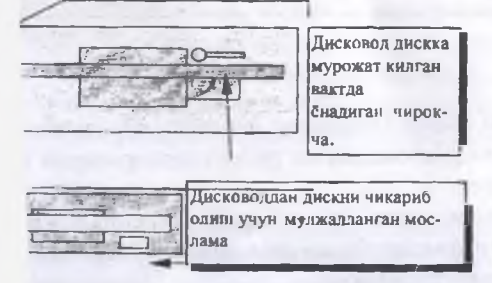

.25 дюймли дисковод 2) 3.5 дюймли дисковод

12

## Портлар

Маълумки компьютерга принтер, сканер, мыш, модем каби ҳар ҳил ташқи қурилмалар ўрнатилади. Компьютерга бир вақтнинг ўзида нечта ташқи қурилма ўрнатилиши ундаги портлар сонига тенг. Демак компьютер айпан ана шу портлар ёрдамида бошқа қурилмалар ва компьютерлар билан мулокотда булади ва уларни ишлашини бошқаради. HE

a-

11

и

á

١.,

1

Портлар ишлаш принципага караб икки тоифада булади. Булар параллел (LPT) ва кетма-кет (COM) портлар, уз номидан куриниб турибдики, параллел портлар маълумотларни параллел ва кетма-кет портлар маълумотларни кетмакет узатиб беради. Параллел порт оркали тез маълумот узатилади. Шунинг учун бу портга принтер ёки ташки винчестер уланади. Кетма-кет портга эса мыш, модем сингари курилмалар уланади.

#### Киритиш курилмалари

Компьютерга маълумотлар клавиатура (тугмачалар мажмуи) оркали харфлар, сонларни киритиш ёки мыш (сичкон) ёрдамида экрапдаги маълум сохаларни белгилаш, чизиш оркали киритилади.

### Клавнатура (Keyboard)

Хозирги кунда 101-клавишали клавиатуралар кент таркалган. Бу клавиатуралар лотин ва кирилл харфларини киритиш учун мулжалланган. Бир алфавитдан иккинчи алфавитга утиш учун махсус программалар яратилган.

Клавиатуранинг тузилиши ва клавишаларнинг жойлашган ўрни печат қилувчи машинкани эслатади. Бундан ташкари клавиатурада ишни енгиллаштирувчи ва бошқарувчи кушимча клавишалар қушилган. Баъзи клавишалар клавиатурада икки мартадан учрайди. Бу клавиатурада ишлашни қулайлаштириш учун килинган. Қуйида шу клавишаларнинг умумий вазифалари ҳақида туҳталиб ўтамиз.

Enter (Return) компьтерга бирор маълумот ёки буйрук киритилгандан сунг Enter клавишаси босилади. Текст териш жараёнида эса бу клавиша сатрни ёки абзацни якунлаб янгисига утиш учун ишатилади.

Spacebar курсорни унг томонга силжитади ва аввалги жойни пробел (буш жой) билан тулдириб боради.

Backspace курсордан чапда турган харфни учиради.

←, →, ↑, ↓ бу клавишалар курсорни экранда ҳаракатлантириш учун мулжалланган.

Page Up, Page Down клавишалари курсорни экранда бир бетга юкорига ёки пастга силжитади.

Home, End клавишалари мос равишда курсорни сатриинг бошига ёки охирига олиб боради.

Тав бу клавиша курсорни 8 та белгига унгта суради.

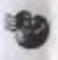

Caps Lock бош ҳарфлар билан ёзиппи ўчириб ёкади. Унинг ҳолатини клаиатуралинг ўнг кисмида жойлашган Caps Lock чироқчасини ёкилган ёки чирилганлигига қараб билиш мумкин.

Num Lock клавиатуранинг унг кисмида калькулятор куринишида жойлашн кушимча клавиатурани иш холатини узгартиради. Унинг холатини хам ит Lock чирокчаси оркали билиш мумкин. Агар Num Lock чироги ёкик булса авишалар ракамлар киритиш учун ишлатилади, акс холда бу клавишалар рсорни бошкарувчи клавишалар вазифасини бажаради.

Scroll Lock жуда кам ишлатиладиган клавиша булиб экрандаги текстни патан юкорига айлантириш учун хизмат килади.

Shift агар бу клавиша бирор бир харф билан босилса шу харф экранда бош эф куринишида чикади. Агар Caps Lock ёкик холатда булиб харфлар бош эф куринишида чикаётган булса Shift билан босилгандан кейин бунинг акси ади.

Alt, Ctrl бу клавишалар ишлаётган программанинт ўзига боглик холда хар вазифаларда иншатилади ва албатта бирор клавиша билан биргаликда боади.

F1...F12 бу функционал клавишалар қатори булиб улар ҳам программанинг а боглиқ ҳолда турли ҳил функцияларни бажаради. Масалан F1 клавипіаси інча программани ишлатип ҳақидаги маълумотномани экранга чиқаради.

Delete клавишаси курсор турган харфни учириш учун ишлатилади. Бунда ордан унг тарафда турган харфлар бир харфга чапга сурилади.

nsert бу клавища икки холатга эга булиб у ёпик турган булса киритилаётган лар улардан ўнгда жойлаштан харфларни унга суриб жойлашади. Акс а харфлар эски харфларни устидан ёзилиб борилади.

rint Screen экрандаги куринишни принтерга чикариш учун ишлатилади.

зизе бу клавишанинг босилиши ишлаётган программани вактинчалик тиб туради. Ихтиёрий клавишанинг босилиши программани ишлашини с эттиради.

## 'нчкон" (mouse)

чкон хозирги кунда компьютернинг асосий ва зарурий курилмаларидан хисобланади. Чунки баъзида программаларда сичконсиз ишлаш кийин муман иложи йўк. Расм чизишга мулжалланган программалар шулар сидандир.

чконни текис сиргда (столда) кўл билан харакатлантириш натижасида аги курсор ёки стрелка бошкарилади. Керакли белги, элементни танлаш зиш учун сичконнинг клавишалари босилади. Сичконларда асосан 3 та на булади. Лекин купчилик программаларда факат 2 та клавиша ишлатиртадаги клавиша деярли ишлатилмайди. Шунинг учун 2 та клавишали пар хеч кандай нокулайлик тугдирмайди ва улар хам кенг куламда ищци.

қсилар ишлаш принципита кура икки турга булинади. Булар механик ва тичконлар. Механик сичконлар тагида огир резинали шарча булиб, у сичконнинг силжиши натижасида айланади ва ҳаракатни датчикли роликларга узатиб беради. Шарик яхши айланиши учун сичкон учун махсус тагликдан (Mouse Pad) фойдаланилади. Шу билан бир каторда сичконнинг яхши ишлашини таъминлаш учун унинг шаригини вакти вакти билан тозалаб туриш лозим.

Оптик сичконлар оддий сичконларга нисбатан анча киммат ва махсус таглик устида инилайди. Лекин улар аник ва узок вакт инплайди.

Сичкон ишлаши учун DOS (Диск операцион системаси) да сичкон учун яратилган махсус программалардан фойдаланилади. Windows операцион системасида эса бунга хожат йук, чунки унинг узи сичкон учун махсус драйверни<sup>4</sup> ишга тупиради.

#### Трекбол

Портатив компьютерларда сичкон вазифасини трекбол бажаради. У портатив компьютер клавиатурасига жойдаштирилган булиб куриниши жихатидан тескари куйилган сичконга ухшашдир. Ишлаш принципи деярли бир хил. Факат шарикни кул билан харакатга келтирилади. Клавишалар эса шарикнинг атрофида жойлашган булади. Трекболнинг сичконга караган бир катор афзалликлари бор. Бу унинг аник ишлаши, ишлаш учун кам жой талаб килиши ва сичкон сингари тез ифлосламаслиги.

#### Компьютерни кискача номлаш

Компьютерларни конфигурациясини (таркибий қисмлари ва уларнинг курсаткичлари) ифодалашда қуйидаги қисқартирилган кегма-кетликдан фойдаланилади: компьютерни ишлаб чиқарган фирманинг номи, процессор типи ва ишлаш частотаси, оператив хотира ҳажми ( ва типи), винчестер сиғими, кеш хотира сигими, дисковод типи, монитор ва видеоадаптер типи, сичкон принтер ва шунга ӯҳшаш ташқи қурилмаларнинг бор йӯқлиги. Бунга қуйидаги мисолни келтирамиз:

AMD 486DX4-100Mhz/ RAM 4Mb/ HDD 540 Mb/ Cach 256 Kb/ FDD 3.5" 1.44 Mb/ SVGA 1Mb / Monitor Sony 14" / Keyboard 101 Rus / Mouse 3 Button/ CD-ROM 8x speed + SoundBlaster 16 bit

Буни яна хам кискартирилган холда куйидагича ифодалаш мумкин: 486DX4-100/4/540/1.44/SVGA/CD 8x SB

#### Кушимча курилмалар

#### Принтер

Принтерлар бирор бир хужжатни (документни), расмни ёки шунга ўхшаш маълумотларни когозда чон этиш учун мўлжалланган курилма. Принтерлар кабул килувчи когознинг улчами, чоп килиш сифати (рангли ёки рангсизлиги, когоздаги 1 дюйм 3 улчов бирлигига тугри келадиган нукталар сони) ва чоп

<sup>&</sup>lt;sup>4</sup> Драйверлар курилмаларни ишяашнин таминловчи программалар учун яратилган ва курилмаларники: бошкариш усуллари жамлакган кулланма. Драйверлар хар бир курилма учун алохида булиб улар курилма сотвязетганда у билан бирга дискетта ёзилган холда сотвлади.

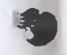

ииш тезлигига караб бахоланади. Принтерлар ишлаш услубига караб бир нетоифага булинади. Хар бир тоифанинг узига хос томонлари мавжуд

# Матрицали (матричный) принтерлар.

Матрицали принтерларнинг ишлаш улсуби чон этувчи маннинкаларникига шаш. Улар игналардан иборат матрицани бўёкли тасма оркали когозга уриш тижасида белги ва графикларни когозда акс эттиради. Принтернинг бускли смаси хар 500 когоз чоп этилгандан сўнг алмаштирилади. Марицали принрлар матрицадаги игналар сонига караб 9 ёки 24 игнали булиши мумкин. Бу интерларнинг ўзи ва уларда чоп килинадиган когознинг нархи арзонга тушаі. Лекин шунга яраша уларнинг камчилиги хам мавжуд. Матрицали принтерр нисбатан секин ва бир оз шовкин билан ишлайди.

# Пурковчи (струйный) нринтерлар

Бу принтерларнинг ишлаш принципи жуда кичик сиёх томчиларини когозга ркашга асосланган. Бунда принтерлар матрицали принтерларга нисбатан антез ва шовкинсиз ишлайди. Чоп килиш сифати юкори булиб бир дюймга 360 нукта (360 dpi) дан 720 та нукта (720dpi) гача ва ранги ёки рангсиз булиши мкин. Бундан ташкари принтерла махсус автоматик когоз узаткич мавжуд. интернинг пуркагичи уртача хар 1000 нусха чоп этилгандан сунг алмаштилади. Шунинг учун 1 дона шу принтерда чоп этилган когознинг чоп этиш рхи матрицалидагига нисбатап бир оз кимматга тушади.

#### Лазерли принтерлар

Лазерли принтерлар юкори сифатлилиги, аниклиги, ишлаш тезлиги ва вкинсизлиги билан колган принтелардан ажралиб туради. Улар бир дюймга 00 тагача (1200dpi) нукта жойлаштириши мумкин. Лазерли принтерларда иги ва расмлар жуда аник чоп этилади. Шунинг учун бу принтерларнинг шаниш доираси тобора кенгайиб бормокда.

# **CD-ROM**

CD-ROM онтик дисклардаги маълумотларни укиш учун мулжалланган эилма. Унинг улчами 5.25" улчамли дискларнинг дисководи билан мос кела-Компьютер процессорила лисковод учун буш жой мавжуд булиб CD-ROM жойга урнатилади. Акс холда (агар буш жой булмаса) у 5.25" улчамли дисзод билан алмаштирилади.

CD-ROM лар программа ёзилган оптик дисклар билан бир каторда овоз лган оптик дискларни (компакт диск) хам бемалол ўкий олади. Уларнинг ьлумотни ўкиш тезлиги овоз ўкишдаги стандарт тезликдан (150Kb) неча эта ор иклигига қараб 2,4,6 хатто 12 тезликли (12speed) бўлиши мумкин. нки видео ёки мультипилкацион фильмлар ёзилган компакт дискларни ўкншда юкори тезлик керак бўлади. Компакт дисклар жуда ишончли ва ўзида кўп маълумот (650 Mb) саклайди. Кўпгина замонавий кагта хажмли программа пакетлари, лугатли, китоблар, справочниклар ва кизикарли ўйншлар компакт дискларда сотилмокда. Шунинг учун CD-ROM компьютернинг зарурий курилмаларидан бирига айланиб бормокда. Уларнинг камчилиги компакт дискларга кайтадан маълумот ёзиб бўлмаслигидир.

#### Сканер

Расмларни ёки китобдаги текстии<sup>5</sup> компьютерга киритишда сканердан фойдалапилади. Сканерлар икки хил булади. Бу кул сканери (бир марта расм утказилганда 105 ва 210 мм тасвирни кабул киладиган) ва планшет ( А4 формат когоз учун мулжалланган) сканеридир. Сканерларнинг сифати бир дюйм масофадац нечта чизик "укий" олиши, неча хил даражадаги рангни узата олиши ва рангли расмларни кабул кила олиши билан белгиланади.

#### Овоз платаси

Овоз платалари компьютердаги укув программалари ва уйинлардаги овозни япада жонлирок килиб чикаришга хизмат килади. Сифатли овоз чикариш учун 16 битли (16 bit) овоз платаси етарли. Бу плата ёрдамида чикарилган овозлар хакикий овозга жуда якин булади. Компакт дискдаги мусикалар хам шу платалар ёрдамида эпитилади.

Овоз плата сотиб олинаётганда унинг CD-ROM билан мутаносиб ишлашига ахамият бериш керак (уларни бирга сотиб олиш тавсия этилади). Чунки уларнинг стандартлари хар хил бўлиши мумкин. Бундан ташкари овоз тўла сифатли чикиши учун овоз платаларига уланадиган акустик системаларни (карнаклар) сотиб олиш керак.

#### Модем

Модем компьютерларни телефон линияси оркали боғловчи ва натижада маълумот алмашинувини таъминловчи курилма. Модемлар алохида ташки курилма куринишида ёки плата шаклида компьютер ичида жойлашган куриницда булиши мумкин. Улар маълумот алмашиш тезлиги ва куллашилган стандартига кура бахоланади.

# Оцерацион тизим туї рисида дастлабки маълумотлар MS DOS опсрацион тизими

Операцион тизим (от) тушунчаси, таркиби ва унинг асосий вазифалари.

Компьютердан мукамммал равищда фойдаланиш учун турли туман операциялар мавжудки, улар тугрисида тулик маълумотга эга булмаган холда, фойдаланувчи уларни ишлатиш имкониятига эга булади.

**BHEJNOTEKA** 

Китобдаги текст компьютері а киритилганда текст аввал расм куринишива компьютері компьютері (FmeRcader) ёрдамида расмаян текст форматига Угирилади.

έ.

)нинг укла-

KHH:

ИНИ

ила

ар, аги

UHH

up.

5-

ЯĤ

a-

ta

p4

и

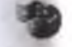

Масалан, бир магнит дискида ёзилган ахборотни иккинчи магнит дискига учириш учун компьютер мингдан ортик операция бажаради. Булар:

- дискни ишга тушириш;
- операцияларни бажарилишини текшириш;- керакли ахборотни дискдан ахтариб гопиш;
- топилган ахборотни кайта ишлаш;- кайта ишлашган ахборотни магнит дискига жойлаштириш ва х.з.

Is Dos операцион тизимини биринчи вазифаси мана шу ва бажарилаётганлиги из учун билиниши зарур булмаган операцияларни фойдаланувчига боглик илмаган холда бажаришдан иборатдир.

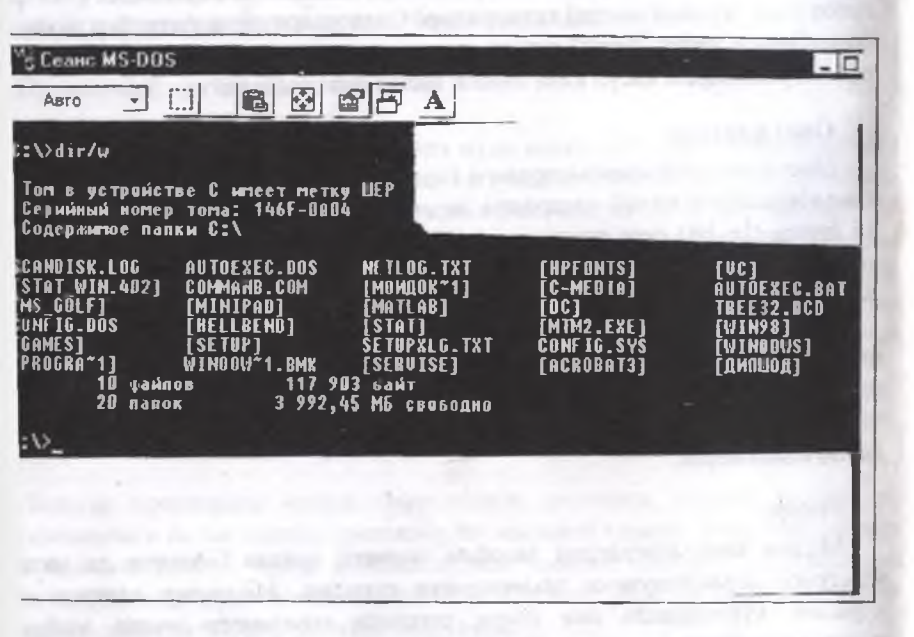

рацион тизим - бу фойдаланувчи компьютер билан мулокотда булганда, билмаган холда у билан хамрох булиб ишлайдиган дастурдир.

ОТ куйидаги таркибий кисмлардан иборат:

Бошкарувчи дастур. ОТ нинг бу таркибий кисми компьютер билан чамчас богланган булиб, унинг асосий вазифаси компьютернинг иш фаолиятиюшкаришдан иборат.

Буйруклар интерпретатори - фойдаланувчи билан компьютер уртасида окотни урнатади, унинг буйрукларини кабул килади, изохлайди ва бажариини таъминлайди. 3. Файл тизими - ОТ таркибига кирувчи дастур воситалари йигиндисидан иборат булиб, маълумотларни киритиш, кидириш ва чикариш операцияларини бажарилишини таъминлайди.

4. Дастурлаштириш тизими - ОТ нинг бу таркибий кисми алгоритмик тилларши таржима килиш вазифасини бажарадиган воситалардан иборат. Компьютерда БЕЙСИК, ПАСКАЛЬ, СИ каби бир катор дастур таржимон тизимлари мавжуддир.

 Техник хизмат курсатувчи дастур - магнит дискетларни, диск юритувчи курилмалар фаолиятини назорат килади, дастур ва маълумотларни принтерда чоп килиб чикаради.

#### Операцион тизимни тузилиши.

Юқорида баён қилинган ОТни таркибий кисмларидан ташқари компьютерни ички ва ташки дастурий воситалари хам мавжуддир. Ички дастурий воситаларга ОТ асосида ишловчи NC, PC TOOLS дастурлари киради.

Шахсий ЭҲМнинг ташки дастурий воситалари эса турли максадларга мулжалланган минглаб амалий дастурларни уз ичига олади (2-расм).

Ташки дастур воситалари орасида матн мухаррирлари, маълумотлар базасини бошкариш тизимлари, жадвалли маълумотлар устида иш олиб борувчи дастур накетлари мухим ахамиятга эгадир.

Хозирги кунда

- LEXICON, FOTON, WORD каби матн мухаррирлари;

- DBASE, ACSESS, KARAT, CLIPPER каби маълумотларни бошкариш тизимлари;

- EXCEL электрон жадваллари яратилган.

Хозирги пайтда энг куп тарқалған ОТлардан хорижда PS DOS, MS DOS, C DOS, OS/2, UNIX ишлатилади.

# MS DOS нинг ташкил этувчилари ва уларнинг асосий вазифалари

MS DOS бу дискли операцион тизим булиб, у фойдаланувчига файлларни ташкил қилиш, уларни сақлаш, дастурларни ишлатиш, компьютерларга уланган ёрдамчи қурилма (принтер,диск юритувчи,...)ларга мурожаат қилиш имкониятини туғдириб беради.

Тизимнинг MS DOS номидаги - MS - microsoft сузиниш бош хар фидан олинган булиб, BASIC, PASCAL, FORTRAN, CI алгоритмик тилларининг интерпретатори деганини англатса, DOS - дискли операцион тизим деганидир.

MS DOS тизимининг хозирги вактда Куйидаги турлари (версиялари) мавжуддир: 1.0, 2.0, 3.0, 3.22, 3.30, 4.0, 4.1, 5.0, 6.0, 7.0.

MS DOS ОТни таркиби куйидаги модуллардан(3-расм) ташкил тонган.

cia-

пни

іда ар,

ГГИ

ни

up,

Ъ-

HI

a-

4a

T-

ŧи

ИН:

|                     |                                 | MS                               | DOS                            |                                |                               |
|---------------------|---------------------------------|----------------------------------|--------------------------------|--------------------------------|-------------------------------|
| -                   |                                 |                                  | 1                              | 1                              |                               |
| анғич<br>таш<br>эки | Киритиш<br>чиқариш<br>таянч ти- | Таянч мо-<br>дуль MS<br>DOS. SYS | Буйрукли<br>проессор<br>СОММОN | DOSни<br>ташқи буй-<br>руклари | Курилма-<br>лар драй-<br>вери |
|                     | зими<br>BIOS                    | ёки IBM<br>DOS                   | D.COM                          |                                |                               |

#### **ОS ОТни таркиби.**

1 BIOS - киритиш чиқариш таянч (\_базавий)\_тизим. BIOS доимий ада жойлашган булади ва у компьютер ичига ёзилган холда заводдан илади. BIOS ни асосий вазифаси ахборотни киритиш чиқаришни амалга ш билан боғлиқ булган ОТни анча содда ва универсал хизматларини баидан иборат. Бундан ташқари BIOS компьютер ёқилиши билан, компьютираси ва қурилмаларининг ишини хамда компьютер қурилмалари бори (йуқлигини, бузилганлигини) махсус тестлар билан текширади. инг охирги вазифаси амалист юкловчисини чақиришдир.

УППИ юкловчиси бу киска дастур булиб, MS DOS амалиет тизимида шган дискстпинг ёки қаттик диск (винчестернинг) биринчи секторида н булади.

дастурнинг вазифаси MS DOS нинг 2 та модули (IO.SYS ва MS DOS. и тезкор хотирага ёзиб, амалиёт тизимини юклашни якунлайди.

Э.SYS (IBMBIO.COM) орқали барча киритиш ва чиқариш амаллари қурилмалар ёрдамида бажарилади. Бу қурилмалар асосан клавиатура, и, прингер, тармоқ адаптеридан иборат.

MS DOS.SYS (IBMDOS.COM) .дастурлари магнитли дискет наларини ёкиб-ўчириш, ўкиш бошчасини керакли холатта келтириш, рни хосил килиш имкониятларини беради.

ОММАND.COM файли .MS DOS ни буйрукли процессори деб юрити OMMAND.COM асосан истемолчига мулжалланган булиб, Узида ички цент буйрукларни саклайди. Бу буйруклар сафини ТYPE, DIR, COPY лари ташкил килади.

S DOS нинг ташқи буйруқлари бу алохида файл қуринишида ОТ билан падиган дастурдир. Бу буйруқлар сафини форматлаш, текшириш лари ташкил килади. СОММАND.СОМ ички буйруқларни узидан, ташрукларни эса дискстлардан қидиради. Буйруқларни тошгач хотирага и ва уларга бошқарувни топпиради.

эилмалар драйверлари бу MS DOS нинг киритиш ва чикариш тизимлаулдирадиган ва янги курилмаларга хизмат курсатадиган ёки бор алардан ностандарт фойдаланадиган махсус дастурдир.

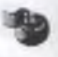

Драйверлар компьютер хотираста ОТ юкланишида юкланади, уларнинг номлари CONFIG.SYS файлида курсаталали, бу эса MS DOS нинг буйрукларини тизимли файлларга тегмасдан багариш имконини беради.

# Ms Dos тизимини компьютерга бощания юклаш

MS DOS ОТни компьютерга юклашбир неча холатда бажарилиши мумкин:

1. Компьютер электр манбага уланганда автоматик тарзда юкланади.

2. Компьютердаги "RESET" тугмасини босганда.

3. ОТни қайтатан юклаш клавиатурадаги СТRL+ALT+DEL тугмаларини бараварига босиш билан бажарилади.

MS DOS юкланганда дастлаб у ишни компьютернинг доимий хотирасида жойлаштан қурилмаларни ишпаш кобидиятини текширишдан бошпайди. Агар, текшириш мобайнила қурилмаларнинг бирортаси хато ишлаётгашлиги аникланилса, OI бу тўтрисида маълумот беради ёки юклаш жараёнини тухтатади. Яна ОТ икки хил йул билан юкланиши мумкин:

1. Юмшок диск (3,5"диск)да ёзилган MS DOS операцион тизими оркали.

2. Каттик МД (винчестр)да ёзилган MS DOS операцион тизими оркали.

MS DOS операцион тизими кайси булимдан юкланишидан катън назар, юкланиш, ОТ "юклаш дастури" ини укищ билан давом этади. Бу дастур компьютер хотирасидаги IO.SYS ва MS DOS.SYS операцион тизим модулларини укиб, уларга бошкарувни узатиш вазифасини бажаради. Сунгра ОТ юклатилаётган булимдан тизим конфигурация файли-CONFIG.SYS файлидаги курсатма асосида ОТ параметрларини урнатади. ОТни юклаш жараёни юклатиланилаётган булимдаги СОММАND.COM буйрукли процессорни укиб, бошкарувни унга ўзатиш билан давом этади

# Ms Dos тизимида файллар билап ишлац

Файл тушунчаси:

Магнит дискларда ахборотлар файл куринишида сакланади. Файл - дискдаги номланган майдондир. Файлда дастур матнлари, хужжатлар, бажаришга тайёр дастурлар ва х.з. лар сакланади. Файллар икки хил булади:

а) матнли файллар;

б) матнли булмаган файллар;

Матнли файлларни MS DOS тизимила NC дастури ёрдамида тахрир килип ва экранда куриш мумкин. Матнли булмаган файлларни эса тахрир килиб булмайди.

Файлларни шартли белгилаш:

Хар кандай файл номга эга булади. Файлни номи икки кисмдан иборат булиб, Ном ва файл номининг кенгайтмаси

Ном, кули билан 8 та белги (асосан харф ва ракам)дан иборат булиши мумкин. Номнинг кенгайтмаси эса кули Билан 3 та белги (факат харф) дан иборат булади. Файл номининг кенгайтмаси файлни қайси дастурга мансублигини билдиради.

Масалан: TTT.PAS ски тгт.раз бу ерда ттт - файлиинг номи

pas - файлнинг Паскаль дастурлаш тизимига мансублигини курсатади, яъни бу файл ПАСКАЛЬ дастурлаш тилида ёзилган файлдир.

Файллар номини тизимига боглаш учун Куйидаги кенгайтирилган номларни ишлатиш мақсадга мувофикдир:

.сом - ипплан учун тайер MS DOSга мансуб буйук файли;

.ехе - иншаш учун тайер дастур файли;

.bat - буйруклар кетма-кетлигини бажарувчи файл;

.dat - бейсик дастурлаш тизимидаги маълумотлар файли;

.bas - бейсик дастурлаш тизимидаги дастур файли;

.pas - паскаль дастурлаш тизимидаги дастур файли;

.с - СИ дастурлаш тизимидаги дастур файли;

.asm - ассемблер дастурлаш тизимидаги дастур файли;

.bak - файлни страховка килинган пусхаси;

.txt - ЛЕКСИКОН матн тахрирчисида ёзилган хужжат;

.doc - Word матн тахрирчисида ёзилган хужжат.

## Файлларнинг такикланган номлари

Баъзи номлар ЭҲМдаги курилма номлари билан мос келганлиги сабабли MS DOS операцион тизимида уларни файл номи сифатида ишлатиш ман килинади. Бу номларга куйидагилар киради:

AUX- ассинхрон коммуникацион портига уланадиган кушимча курилма; LPT1 -LPT3 - принтерлар;

СОМ1-СОМ3 - 1-3 ассинхрон портига уланадиган курилмалар;

CON - киритипида клавиатура, чикаришда экран тушунилади;

PRN - принтер;

NUL - "йук" курилма. Бу курилмага уланган барча киритиш ва чикариш амаллари инкор килинади.

Лекин .CON, .AUX, .PRN, .NUL сузларнинг кенгайтирилган кисми сифатида кулланилиши мумкин.

#### Каталоглар

Дискда сакланадиган файллар жуда куп булса, уларни бирор мезон асосида гурухларга булиб (худди кутубхонада китобларни каталоглар буйича жойлаштиргандск килиб) махсус номланган папкаларда саклаш мумкин.

Каталог - бу дискдаги махсус жой булиб, у бир неча файллар гурухини ўз ичида саклаши мумкин.

Дискда хохлаганча каталог очиб файлларни гурухлаб куйиш мумкин.

Чекланиш факат каталог очилаётган дискнинг хажмига боғлик. Каталогнинг ичида янги каталог очиш мумкин ва очилган каталогни ичида яна бошка янги каталог очиш хам мумкин.

Цискда файлларнинг каталог куринишида сақланиши дарахт куринишини эслатади ва компьютерда файлларни тартибли жойлаштиришга имкон берали. Дискда туб (каталоглар ўзаги, бош каталог) каталог тушунчаси бор. Туб каталог деганда дарахт ўзаги (туби, танаси) тушунилади. Ост каталоглар бу - каталог ичидаги каталоглар булиб, дарахни шохлари, шохчалари; файллар деганда шохчалардаги баргларни тасаввур килиш мумкин. MS DOS тизимида каталогнинг номи энг купи билан 8 та белги (асосан харф ва рақам) дан иборат булиб, дискда катта харфлар билан ёзилади. Каталог номида кенгайтирилган қисми булмайди.

#### **MS DOSнинг** асосий буйруклари

MS DOS тизимига тегишли буйруклар икки хил турга булинади: Ички буйруклар: COMMAND.COM процессорига жойлашган булиб, улар куйидагиларни ташкил килади:

1. СОРУ - файллардан нусха олиш.

MS DOS тизимида тайёр файлни нусхасини олиш учун ишлатиладиган оператор булиб, куйидагича ишлатилипи мумкин: Масалан сиз «sherzod.тxт» кўрипишдаги файлни нусхасини кўлингиздаги 3,5" дискетга ёзиш учун куйидагича амал бажаришишгиз зарур булади.

C: <> copy sherzod.txt A:

2. CD - жорий каталогни ўзгартириш оператори, яъни сиз MS DOS тизимида ишлаёттанингизда C:\ Windows> каталогида турган булсангиз, ундан чикиб C:\ ўзак каталогига ўтиш учуп куйидагича амал бажариш керак булали:

С:\Windows> CD C:, шунда куйидаги куринишга утади С:\>

3. CLS - дисплей экранини ёзувлардан тозалаш оператори.

4. DEL - файлларни хотирадан учириш оператори. Масалан:

C: ▷ del sherzod.TXT

8. DIR - каталогдаги файллар руйхагини курсатиш оператори. Бунда DIR операторининг иккита параметридан фойдаланип мумкин яъни Dir/W ва Dir/P.

Агар Dir/W парамстридан фойдаланганда экранда файллар руйхати каторма катор жойлашиб, экранда куп файлларни бир вактда курса булади.

Агар Dir/P дан фойдаланилса унда файллар бир каторда жойлашиб, тулик ахбороти билан куринади яъни эгаллаган хажми, тузилган вакти ва х.к.

9. EXIT - буйрукли процессор COMMAND.COM ишини тамомлаш яъни MS DOS дан чикиш.

10. MD - MS DOS да янги каталог хосил килин. Масалан янги Servise каталогини хосил килиш учун C:\MD Servise ва Enter тугмаси босилади

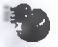

11. REN - оператори ёрдамида файл исмини бошка исмга алмаштириш мумкин. Бунда файлда ёзилган маълумотлар ўзгармай колади. Факат унинг номи ўзгаради. Буни амалга ошириш учун куйидагича амал бажарилади:

C:\REN sherzod.txt sher.txt ва Enter тугмаси босилади.

12. RD – оператори ёрдамида каталогни хотирадан ўчириш мумкин. Буни бажариш учун куйидагича амал бажарилади. C:\RD Servise ва Enter тугмаси босилади.

13.TIME – компьютерда жорий вакт маълумотини чикариш ёки ўзгартирищ. Мисол: С:\time ва Enter тугмаси босилади.

14. ТҮРЕ – оператори MS DOS да файл мазмунини экранга чикариш амалини бажаради. Масалан: C:\TYPE sherzod.txt ва Enter тугмаси босилади.

IIIунда экранда sherzod.txt файлини мазмуни чикади.

MS DOS ташки буйруклари алохида файллар шаклида ёзилади ва бу буйрукларга Куйидагилар киради:

1. FORMAT - дискни форматлашни. Буни амалга ошириш учун куйидагича амал бажарилади: Масалан «3,5" диск» ни форматлаш учун C:\format A: ва Enter тугмаси босилади.

2. PRINT – оператори ёрдамида матнли файлларни принтерда босиб чикариш мумкин. Бунинг учун куйидагича амал бажарилади:

C:>print sherzod.txt ва Enter тугмаси босилади.

3. TREE - оператори ёрдамида дискдаги каталоглар руйхатини, дарахт куринишида куриш мумкин. Бунинг учун tree ва Enter тугмаси босилади.

# Norton Commander билан ишлаш

Умумий маълумотлар

MS-DOS нинг хар хил турлари билан ишлаганда бир канча кийинчиликлар келиб чиқади. Бу кийинчиликларни бартараф этиш учун бир нечта кобик дастурлар ишлаб чиқилган: PCTools, PCShell, PathMinder, XTree, Norton Commander (NC) шулар жумласидандир. Булардан энг куп тарқалган ва хозирги кунда бизнинг давлатда кенг ишлатилаётган Американинг Peter Norton Computing фирмаси ишлаб чиккан Norton Commander (NC) ни куриб чиқамиз.

NC фойдаланувчига ҳар-хил функцияларни бажариш имконини беради, хусусан дискда каталоглар таркибини кургазмали тасвирлаш; керакли каталогга утиш имкони билан каталоглар дарахтини тасвирлаш, шунишгдек, каталогларни осон ҳосил килиш ва йукотиш;

- файллардан қулай равишда нусха олиш, номи ва холатини узгартириш,

кучириш, хотирадан учириш, дискдан файлни излаш ва х.к.

- файлларни мазмунини куриб чикиш;
- матнли файлларни тахрирлаш;
- DOS буйрукларини бажариш
- mouse (сичкон) билан осон ишлаш ва бошка ўшлаб имкониятларни беради.

| Картин Хисоболла.<br>Бит<br>бо скат<br>картин<br>картин<br>карт | о. в. м | Twininka (Purre<br>Manainia)<br>ESKJET<br>ANNA<br>AND<br>AND<br>AND<br>AND<br>AND<br>AND<br>AND<br>AND<br>AN | n<br>n<br>nffa<br>nffa<br>nffa<br>nffa<br>uffi<br>dcd<br>log<br>utxt<br>chk | CHI-SH CHI-SH |  |
|----------------------------------------------------------------------------------------------------|---------|----------------------------------------------------------------------------------------------------|-----------------------------------------------------------------------------|----------------------------------------------------------------------------------------------------|--|
| ANTIUIM                                                                                                    |         | f1100085                                                                                                    | Chk Chk                                                                     | CL IF                                                                                                    |  |

NC дастурини юклаш DOSнинг буйрук каторида пс.ехе ни териш ва Enter клавишасини босиш оркали амалга оширилади.

NCдан чикиш учун [F10] клавишасини босиш керак.

Norton Commanderga асосан Куйидаги функционал клавишалар (function keys) ишлатилади:

F1 - тугмаси босилса NC дастури тугрисида тулик маълумот олиш мумкин.

F2 - тугмаси ёрдамида фойдаланувчи жула куп ишлатиладиган дастурларни турли хил папкаладан кидириб вактини сарфламаслиги учун тезкор меню ташкил килиши мумкин ва F2 тугмасини босиб, дастурни тезгина ишга тушириш имкопияти тугилади. Бунинг учун аввал Noton.mnu файлига кириб, унда меню руйхати ва дастур юкланиш йули курсатилса, F2 тугмаси босилганда шу руйхат чикади. Белгилаб Enter босилади ва дастур ишга тушади.

Шу тартибда бир неча дастурни юкланиш мешосини талкил килиш мумкин.

F3 - файлни мазмунини куриш. Бушинг учун керакли файлии курсор билан белгилаб, F3 тугмаси босилади.

F4 - файлни мазмунини тахрирлаш. Бунинг учун керакли файлни курсор билан белгилаб, F4 тугмаси босилади.

F5 - файл(лар) дан нусха олиш. Бу амални бажариш учун NC ўнг панелига нусха кучириладиган диск ёки папкани очиб тайёрлаган холда чап панелига эса нусха олинадиган файлни очиб, устига курсорни куйилади ва F5 тугмасини босилали. Экранда файл нусхаси кучадиган йулни курсатувчи панель очилади ва Enter тугмаси босилса, ўнг панелдаги очилган жойга файл нусхаси кучирилади.

| CI<br>C-NEDIA<br>DC<br>QANFS<br>HELLOCHD<br>HMILAM<br>HINIPAD<br>HS COLF                                                                                                    |                                        | netleg<br>Getupxly                                       | txt<br>Lxt | C:            | ini<br>pif  |          | 2-love10 |  |
|----------------------------------------------------------------------------------------------------|----------------------------------------|----------------------------------------------------------|------------|---------------|-------------|----------|----------|--|
| PHOGRAM FILES<br>SFAUISE<br>Stat                                                                                                    | Reper                                  |                                                          | anne NC    |               | MANUS CORAL | E<br>S H |          |  |
| WINDOWS<br>AMANDA<br>MON DOKWRENTM<br>STAT_WIN<br>WIND                                                                                                    | Been                                   | Соренненовать                                            | F10        | Asheno        | Отменных    | 1        |          |  |
| WINDONS<br>AMINOA<br>MOM NORMENIA<br>MOM NORMENIA<br>STAT_WIN<br>NTH2<br>STAT_WIN<br>NTH2<br>STAT_WIN<br>STAT_WIN<br>STAT_STAT_STAT_STAT_STAT_STAT_STAT_STAT | Bat<br>Dak<br>Con<br>dcd<br>das<br>das | -Бу киен учирили<br>Кий птало от полити<br>Порсинскорать | <u></u>    | <u>Aspeso</u> | Отменназ    |          |          |  |

F6 - файл(лар) ни кучириш ёки файл(лар) ва каталалог номини узгартириш.

Бу амални бажариш учун NC унг панелига кучириладиган диск ёки папкани очиб тайёрлаган холда чап панелига эса кучадиган файлни очиб, устига курсорни куйилади ва F6 тугмасини босилади. Экранда файл кучадиган йулни курсатувчи панель очилади. Агар сиз очилган панелда файл номини узгартирсангиз, у номи узгарган холда кучади. Агар факат номини узгартириб, хеч каерга кучирмокчи бўлмасангиз, у холда очилган папелда факат файлни янги номи колиши керак, кучиш учуп ургатилган йул учирилиши керак акс холда файл ноъмалум папкага кучади.

Факат файлни номини жойида узгартириш учун:

F7 – янги папка ёки каталог яратиш. Буни амалга ошириш учун F7 тугмаси босилади ва очилган панелда яратилаётган каталогни номи сўралади. Фойдаланувчи томонидан янги ном киритилади

F8 — тугмаси ёрдамида файл ёки каталогни компьютер хотирасидан ўчириш мумкин. Бу амални бажариш учун ўчирилиши мулжашанган файл ёки каталог курсор билан белгиланиб, F8 тугмаси босилади ва ўчиришни яна бир бор тасдиклані мақсадида Enter тугмаси босилади.

F9 – тутмаси ёрдамида NC менюсита кириш тутмаси. Бу тутма босилганда NC дастури тепа кисмида меню катори очилади:

#### NORTON COMMANDER тавсияномаси.

Менюда NC дастури бажариши мумкин булган барча командалар руйхати булимларга ажратилган холда счилади.

F10 - NC дастуридан ишини тамомлаш ёки чикиш.

# NORTON COMMANDER менюси тушунчаси ва ундан фойдаланиш

| P                   | and the second                                                                                                    | Fair Constant                                                                                                    |          | C    | E1/0  |                   | _    |
|---------------------|----------------------------------------------------------------------------------------------------|----------------------------------------------------------------------------------------------------|----------|------|-------|-------------------|------|
| IN DIA MAN          |                                                                                                    | A STATE OF THE PARTY OF THE                                                                                                    | In mix   |      |       | Princip           |      |
|                     | And                                                                                                    | 1 10 10 10 10 10 10 10 10 10 10 10 10 10                                                                                                    | COR      | UC . | com   |                   |      |
| DISK STO            |                                                                                                    | The set was a first of                                                                                                    | adat     | WC.  | int   |                   |      |
| CAMES .             |                                                                                                    | 2 17                                                                                                    | dcd      | Juc  | DIF   |                   |      |
| HELLBEHD            | CONTRACT OF                                                                                                    | Contraction of the second second                                                                                                    | dos      | 11   | P     |                   |      |
| HATLAB              | Contraction of the second                                                                                                    | A CONTRACTOR OF A CONTRACTOR OF A CONTRACTOR OF A CONTRACTOR OF A CONTRACTOR OF A CONTRACTOR OF A CONTRACTOR OF                                                                                                    | des      |      |       |                   |      |
| HINIPAD             | Contraction of the local division of the local division of the loc | ACCENTRAL CONTRACTOR                                                                                                    | HEFA     | 1    | 1     |                   |      |
| HS_GOLF             | manana .                                                                                                    | 4 A1F5                                                                                                    | ###1     | 1    |       |                   |      |
| PROCAOM F1 -Po      | antenue ante                                                                                                    | ALFS.                                                                                                    | #Fto     | 1    |       |                   |      |
| RECACTED            | ALC: NO. ALC: N                                                                                                    | afresh 1 to a constant                                                                                                    | =66%     |      | 1     |                   |      |
| TEBOLCE BOARD       | A                                                                                                    | and the second second s | #109     |      |       |                   |      |
| LETUP 7 Day         | And Division of Street, or                                                                                                    | and the second                                                                                                    | Log      |      |       |                   |      |
| 51#1                | The Property lies                                                                                                    | Star of Land Age and the                                                                                                    | 4010     |      |       |                   |      |
| Contraction Billion | -                                                                                                    | Annalia Gran -13                                                                                                    | -DIG     | 1    |       |                   |      |
| AT MORE SHOWER      |                                                                                                    | And the Local Contract                                                                                                    | - apro   |      |       |                   |      |
|                     | ADA FARE                                                                                                    | THE P. OF MID. 1882                                                                                                    | 393      | 2    |       |                   |      |
| IN ARKUMENTH        |                                                                                                    | esdos                                                                                                    | Beue     |      | _     |                   |      |
| STAT WIN            | 4.82                                                                                                    | hostles                                                                                                    | at which | 1    |       |                   |      |
| NI HEZ              | EXE                                                                                                    | detiou                                                                                                    | HEXT     |      |       |                   |      |
| ntdos .             | -                                                                                                    | untlog                                                                                                    | Lat      | 1    |       |                   |      |
| polbda              | Bear.                                                                                                    | setuplug                                                                                                    | #181     |      | -     |                   |      |
| systen              | #1st                                                                                                    | setupxig                                                                                                    | EXE      |      |       |                   |      |
| asdas               | =bak                                                                                                    |                                                                                                    | _        |      |       |                   |      |
| autoexec            | bat                                                                                                    | 1                                                                                                    |          | b.   |       |                   |      |
| uideuram            | abia                                                                                                    | 1                                                                                                    |          |      | 1     |                   |      |
| t-Nedža             |                                                                                                    | "KATAMAFa 29.83.1                                                                                                    | 1 10:1   |      | vell. | 11AR05 x 21.84.81 | 12:3 |
|                     |                                                                                                    |                                                                                                    | _        |      | <br>  |                   |      |

1. NORTON COMMANDER тавсияномаси ёрдамида маьлумотларни экранда кулай куриницини урнатиш, NC иш холатици узгартириш ва бошка бир нсчта амалларни бажариш мумкин.

Менюга кириш учун F9 функционал клавишаси босилади. Аввалги булимдан маълумки, F9 фунуционал клавишасининг вазифаси NC нинг иш холатлари хакидаги маълумотлар жадвалини экранга чикариш эди.

Экраннинг юкори каторида тавсиянома булимларидан (пунктларидан) иборат катор пайдо булади, яьни :

«Левая панель», «Файлы», «Комманды», «Настройки», «Правая панель»

Шу булимлардан бири курсор билан ажратилган булади.

Менюдаги бирор бир булимга кириш учун курсор (->) ва (<-) клавишаларидан фойдаланган холда ганланган булимга келтирилади ва (ENTER) клавишаси босилади. Бунда танланган булимга мос келувчи иш холатлари жадвали (тавсиянома ости) экранда очилади. Жадвалдаги керакли иш холатига (^) ва (v) клавишалари ёрдамида курсор келтирилади ва (ENTER) клавишаси босилади. Жадвалнинг унг қисмида функционал клавишалар ёки уларнинг мажмуалари келтирилган. Бу баьзи бир буйрукларни шу клавишалар ёрдамида ҳам бажариш мумкинлигини билдиради. Курсатилган клавишаларнинг функциялари билан аввалти дарсда танишиб чиқкан эдик.

Тавсияномадан ва тавсиянома остидан чикиб кетиш учун (ESC) клавишаси босилади.

Энди тавсияномадаги хар бир булим билан танишиб чикамиз. NORTON COMMANDER тавсияномасининг «Левая панель», ва «Правая панель» булими.

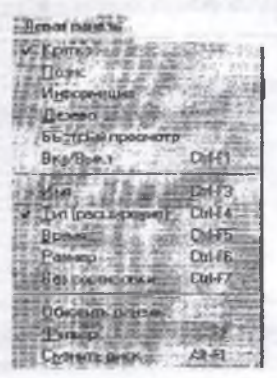

Бу булим ахборотларни чап («Левая панель») ва ўнг («Правая панель») панелга чикариш иш холатини белгилайди. Бу булимларга Куйидаги иш холатлари жадвали мос келади.

Бу иш холатларини хар бирини тавсифлаймиз:

«Кратко» - тапланган булимга мос келувчи панелда файллар хакида кискача маьлумот, яьни факат файл номлари чикарилади;

«Полно» - файллар хакида тулик маьлумот (файл номи, улчови, яратилган вакти) чикарилади.

«Информация» - бошка панелдаги каталог ва диск хакида умумий ахборот чикарилади;

«Дерево»- панслда дискдаги каталогларнинг дарахт куриниши тасвирланади;

«Быстрый просмотр»- панелда иккинчи панелда курсор билан белгиланган файл таркиби чикарилади;

«Вкл/Выкл»- ёки (CTRL+F1) клавишалар комбинациясини босиш билан бажариладиган амал - экранга танланган панель чикарилади ёки инкор килинади;

«Имя» - Компьютер хотирасидаги файллар панелда номланини буйича алифбо тартибида жойлашади;

«Тип (Расширения)» - файллар кенгайтма номи буйича алифбо тартибида жойлашади;

«Время» - файллар яратилиш саналари буйича, яыни янги киритилган файллар панелнинг юқори қисмида чиқарилади;

«Размер» - файлларнинг компьютер хотирасидан эгаллаган хажми буйича жойлашиб, катта хажмли файллар биринчи жойлашади.

«Без сортировки» - файл ва каталоглар компьютер хотирасида кандай холатда жойлашган булса шундай холатда курсатади.

«Обнавить панель» - каталоглар ва файллар мундарижасини қайта уқиб, узгаришларни хисобга олган холда панел руйхатини янгилаш;

«Фильтр» - панелда файлларнині белгиланган қисмини тасвирлаш, яъни турли хил файлларни атрибутлари буйича курсатиш;

«Сменить диск» ёки (ALT+F1) клавишалар комбинациясини босиш - бошка диск ёки дисководга угиш;

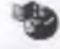

Бу булим файллар устида турли амаллар бажариш имконини беради. Бу жадвалда баьзи бир буйрукларни тавсияномага кирмасдан туриб, функционал клавишалар ёрдамида хам бажариш мумкин.

# Менюнинг «Файллар» булими

alloat CONDER & STORE изон меню пользователя F2 Поссматр Фанла -F4 Редоктированые файла Komposiere dalina 11.5 215 Перенноговани/овреное Consumin Karanora 193 Tiganere e santa - 58 9n Koparia ALC: Pachas cento ANFE Scrature a arpidy od Выралина срупку Gear 相合 Снять вышеление Giny Интерпировать снательные (Gaby ' Berna @F10

Бу функционал клавишалар унга мос кслувчи буйруклар билан бир қаторда келтирилган.

Жадвалдаги хар бир буйрукни тавсифлаймиз:

Фукционал клавишлар ёрдамида бажариладиган амалларни юқорида куриб утган эдик.

Бундан ташкари NC дастури файллар устида бир неча хил амаллар бажарадики, бу амаллар хар доим хам керак булавермайди. «Установка атрибугов» - файлларга атрибутлар урнатиш;

Бу жараённи тупуниш учун олдин файллар ва уларнинг холатларини билишингиз керак бўлади. Яъни «Только чтение; Архивный; Скрытий; Системный» холатларини тупунилади. Кейин худди шу атрибутларга асосан панелда фильтрдан фойдаланиб, файл ёки папкаларни куринмас килиш мумкин.

Бу амални бажариш учун сиз атрибут урнатиладиган файлни курсор билан белгилаб, «Файлы» булимига кириб ундан «Установка атрибутов» булимига кирасиз ва керакли булимларга «• » белги куйиб ва Enter тутмаси босилади.

«Выделить группу» – булими (ёки Insert тугмаси) ёрдамида файлларни белгилаш мумкин (белгиланган файллар ранги сарик ёки бошқа ранг билан ажратилади). Бу белгиланган файллар тупламини хаммасини бир вактда бир амал бажариш мумкин. Яъни бир неча файлни бир жойга кучирмоқчи булсак, мулжалланган файлларни белгилаб F6 тугмасини бир марта босиш билан амалга ошириш мумкин.

# Менюнинг «Комманды» булими

NC менюсининг «Комманды» булими NC панслларини бошкариш, файллар устида баьзи амалларни бажариш, экраннинг иш холатини урнатиш каби буйрукларини бажариш мумкин.

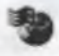

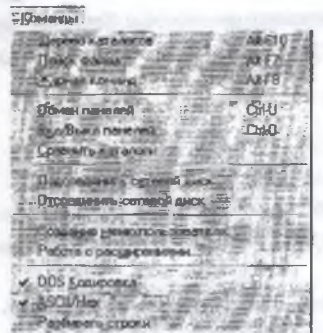

«llouck файла» - булими ёрдамида компьютер хотирасида жойлаштан хар кандай файлни кидириб топиш мумкин.

«Обмен панелей» - NC панелларини алмаштириш;

«Вкл/выкл панелей» - NC панелларини вактинча экрандан олиш ёки ўрнатиш; «Сравнить каталоги» - Бу бўлим ёрдамида иккита бир хил каталогларни бир биридан фаркини билиш учун таккослаш мумкин.

Масалан: хар бир каталогдан бошқа каталогда

булмаган ёки бошқа улчовли, яратилиш вақти янгироқ булган файллар ажратилади;

«Дерево каталогов» — булими ёрдамида компьютер хотирасида жойлашган папка ва каталогларни дарахт куринитида жойлашган тизимини куриш мумкин.

#### Менюнинг «Настройка» булими

Менюнинг «Настройка» булими NC нинг конфигурациясини белгилаш. NC нинг иш холатини урнатиш ва турли хил доимий ишловчи командаларни урнатиш учун ишлатилади.

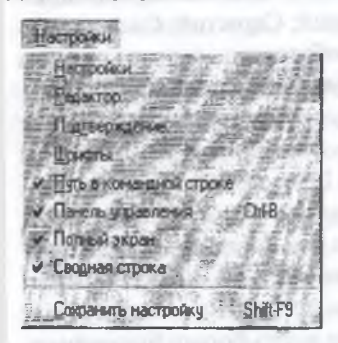

«Редактор» - булимида NC билан ишлаш дав мида редактор дастурларни танлали имкония и берилади ва фойдаланувчи узи хохлаган редекторда файлларни тузиш ёки қайта ишлаши мумкип.

«Шрифты» – булимида эса файл тайёрлаш давомида кайси шрифтдан фойдаланиш кузда тугилади ва бошка амаллар учун хам танлаш мумкин.

«Сохранить настройку» булими ёрдамида эса узгартирилган қисмларни доимий хотирада сақлаш учун фойдаланилади.

#### WINDOWS-98 ОПЕРАЦИОН ТИЗИМИ

<u>WINDOWS-98</u> мухити фойдаланувчи учуп кулай имкониятларга эга булган программадир.

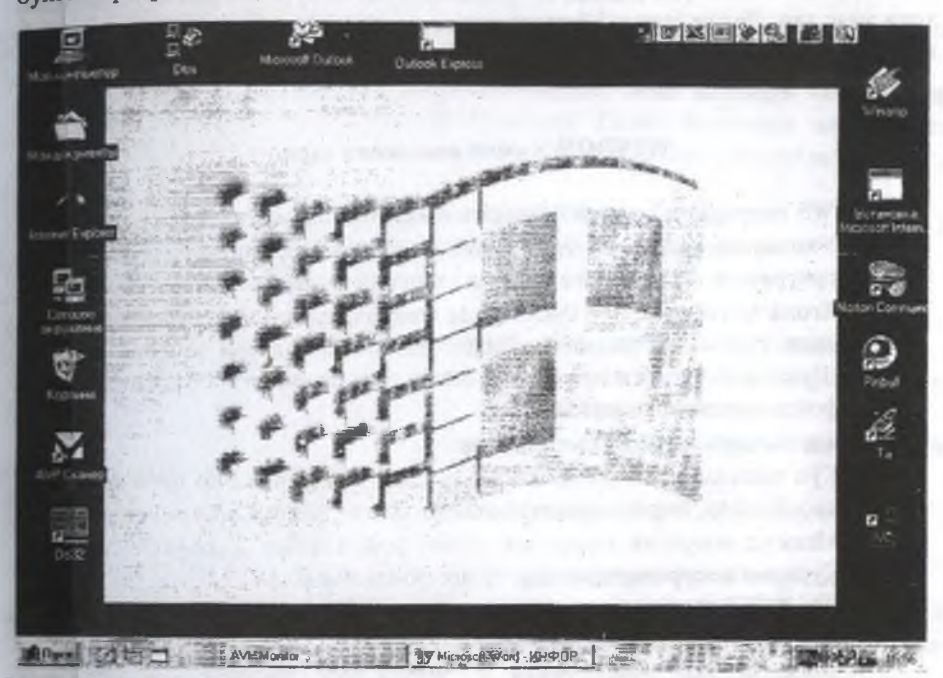

WINDOWS мухитида ипплаш натижасида фойдаланувчи купгина кулайликларга эга булади. Бунда файл ва каталогларни нусхасини олиш, кучириш, қайта номлаш, учириш ва х.к. амаллар тезда ва якқол бажарилади. IIIу билан бирга бир пайтнинг узида бир неча каталог билан ишлаш имкониятига эга.

Мавжуд программа таъминот билан мувофиклиги - WINDOWS MS DOS нинг барча амалий накетлари, тахрирлагичлари, электрон Бу программа

бир пайтнинг ўзида бир неча масалаларни ечиш, ихтиёрий принтер ва дисплей билан, MS DOS программалари билан ишлаш кобилиятига эга.

Ягона интерфейсга, яъни WINDOWS турли версиялари ва программ иловалари билан ишлашнинг стандарт коидаларига эгалиги мухимдир.

Хозирги кунда WINDOWS миллионлаб фойдаланувчиларнинг эътиборипи ўзига тортди.

Microsoft фирмаси WINDOWS ни такомиллаштириш борасида тинимсиз иш олиб бормокда. Шу билан бирга турли программалар иловаларининг ярати-

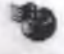

лиши WINDOWSнинг имконичтларини япада оширмокда. Бу Microsoft Word, Page Maker, Excel, Corel Draw ва хоказолардир.

WINDOWS 1983 йилда яратилганлигига қарамасдан у илк бор 1985 йилда сотила бошланди. WINDOWSнинг дастлабки турлари камчиликларидан холи эмас эди. Лекин унинг 3.1 версияси тамомила янги имкониятларни таклиф қилди ва рақобатчиларни ортда қолдириб кетди.

#### WINDOWS нинг имкониятлари

WINDOWS операцион мухити Куйидаги имкониятларга эга:

- Универсал графика WINDOWS программаларнинг курилмаларга ва программа таъминотига богликсизлигини таъминлайди.
- Ягона интерфейс WINDOWSда фойдаланувчининг мулокоти ягона, яъни турли программалар билан ишлаш коидалари умумий булади. Шунинг учун янги программа билан ишлаганингизда бу коидалардан фойдаланишингиз мумкин.
- жадваллари ишини таъминлайди.
- Куп масалалиги WINDOWS бир пайтнинг узида бир неча масалани хисоблайди, бир программадан бошкасига утишни таъминлайди.
- Мавжуд оператив хотирадан тулик фойдаланиш имконияти мавжуд. Курилма ресурсларидан хам тулик фойдаланилади.
  WINDOWS дастурида компьютер курилмалари орасидаги мулокотни дастурларништ узи таъмиплайди.
- Маълумотлар алмашинуви WINDOWS дастури, дастурлараро маълумотлар алмашиш имкониятига эга. Бу махсус Clipboard (маълумотлар буфери), ёки DDE (маълумотларнинг динамик алмашинуви, яъни бошка программа натижаларидан фойдаланиш), OLE (маълумотлардан тахрирланган холда фойдаланиш) ёрдамида амалга оширилади.

# WINDOWSнинг ишлаш шартлари.

WINDOWS дастури икки хил ишлаш режимига эга:

- Стандарт
- 386 га кенгайтирилган

Режимнинг танланиши курилма турига боглик. WINDOWS стандарт режимда

процессорнинг химояланган режимда ишлайди;

## Асосий кисм

WINDOWS-98 даги ойналарни куриниши WINDOWS 3.1 дан кескин ферк килади. Бунинг асосий сабаби, Microsoft фойдаланувчилар мухитини имконияти борича соддалаштирган. Умуман компьютерни билмаган

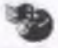

одам хам WINDOWS 98 да жуда хам тез ипплаб кета олади. Бунинг учун у факат Куйидаги учта нарса хакида маълумотга эга булипи етарли:

- ойнанинг хар хил элементлари хакида
- меню ски руйхатдан керакли каторни танлаци
- сичкончани бир ёки икки марта босиш оркали у ёки бу буйрукни ишга тушириш.

Энг юкори каторда ойна номи жойлашган. Файл номидан чап тарафда файл типининг ёки папка белгиси куринади. Папка белгисига икки марта сичконча оркали босилса, килинса, шу папкадаги файллар руйхати янги ойнада очинади.

Ойнанинг унг юкори бурчагида 3 та туртбурчак белги:

Ойнани ёйиш, ойнани кичрайтириш, ойнани беркитиш.

# Ойна улчамини узгартириш.

Ойна улчамини сичконча ёрдамида ўзгартириш тартиби Куйидагича:

- Улчами ўзгартирилиши зарур бўлган ойпани танланг. Бунинг учун сичконча тугмасини дарчанинг ихтиёрий жойида босинг.
- Сичконча белгисини ўзгартирилиши зарур булган бурчак ёки хошияга келтиринг;
- Сичконча тугмасини босган холда бурчакни керакли улчамгача суринг;
- Сичконча тугмасини босинг.

Ойна улчамини клавиатура ёрдамида узгартириш тартиби куйидагича:

- Улчами ўзгартирилиши зарур бўлган дарчани [Alt]+[Esc] ёрдамида тапланг. (Хужжат дарчаси ва пиктограммаси учун - [Ctrl]+[F6] ёки [Ctrl]+[Tab]).
- Системали менюни (Alt)+(Space) ёрдамида очинг.
- Size менюсини танланг.
- Иўналиш тугмачаларини ёрдамида ойнани керакли ўлчамга суринг ва «Enter» тугмасинини босині:

# Ойнани ёпиш

Программа ойнасидан факатгипа шу ойнани епгандан сунг чикиш мумкин.

• Ойнани ёниш учун меню сатрида Файл менюсидан Exit.

Еки сичкошча билан ўнг юкори бурчакдаги ойнани беркитиш тугмасини босинг.

# Меню билан ишлаш.

WINDOWS командалари менюларда кайд этилади. Хар бир дастур узининг менюсига эга. Меню билан ишлаш тартиблари барча программалар учун ягона.

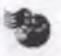

- Менюга кириш учун курсаткични керакли булимга келтириб сичконча тугмаси босилади. Натижада пунктга мос командалар руйхаги хосил булади.
- Меню бирор пунктнинг командасини таплаш учун сичконча белгисини унга келтириб сичконча босилади.
- •Ёки (Alt) ва (F10) тугмачаларидан бирини босинг WINDOWS-98да барча дастурларнинг мещо ёзувлари белгиланган коидага амал килади. Иш столи (Destkop)да купгина элементлар мавжуд:
- Папкалар (Folders)
- Махсус папкалар
- Хўжжатлар (Documents)
- Масалалар панели (Task Bar)

Бу элементлар хакида алохида тухталиб утамиз.

# Панкалар.

Папкалар (DOS) ёки (WINDOWS 3.1) даги каталог тушунчасининг аналогидир. Каталоглар билан кай тарзда ишланса папкалар билан хам худди шундай ишланади. Папкани белгиси сарик ёпик кейс куринишидадир. Папкани очиш учун унинг устига келиб, сичкончанинг чап тугмасини икки марта босилади. Бошка йули:

Керакли папка танланади ; Файл менюсидан " Очиш" (Открыть Open) катори танланади.

Папкани очишда икки режим бор:

• Хар бир папкага янги ойна очиш;

• Хамма ичма-ич папкаларни битта ойнага очищ; бу икки режим ўзаро альтернатив режимлар булиб уларнинг бирортасини танлаш учун папка / параметрлар (Options) ойнаси очилади ва керакли керакли режим берилади. Бу ойна курищ/ параметрлар (Viev/Options) оркали хам очиш мумкин.

# Махсус папкалар

WINDOWS 98 да оддий папкалардан ташкари яна махсус папкалар хам мавжуд. Улар жумласига Куйидагилар киради:

- Менинг компьютерим (My Computer)
- Тармоклар билан богланиш (Network Neighborhood)
- Корзина (Recycled)
- Internet Explorer
- Ёрдам (Winhelp)

Бу папкаларнинг оддий папкалардан фарки: Махсус папкаларни учириш мумкин эмас.

Компютернинг тургун ва тугри ишлаши учун бу папкалар зарур.

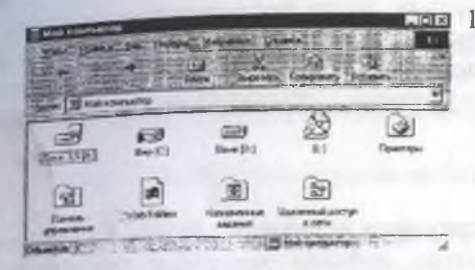

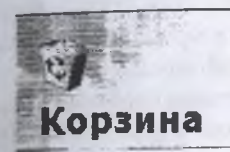

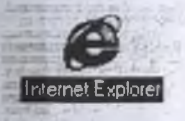

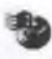

. "Тармоклар билан боғланиш" махсус напкасида шу коммпьютерга боғланган барча бошқа компьютерларнинг пиктограммалари тармоқ билан ишловчи барча қуроллар (Utilites) жойлаппған панкалар руйхати берилали.

- Барча ўчирилган ( тасодифан ёки билган холда ) хужжат ва программалар корзинада сакланади . Учиришдан олдин WINDOWS-98 '' Корзинага ташлаш '' хакида тасдик сурайди. Учирилган файлларни қайта тиклаш мумкин.
- 'Internet Explorer'' ёрдамида WINDOWS-98 ''ташки дуне'' билан алока боглайди хозирги купда хаммамизга маълум «Интернет» тизимига богланади.

Буниг учун сизнинг компьютерингиз албатта «Иптернет» тизимига уланган булиши керак.

4. 'Ёрдам'' керакли ихтиерий элемент хакида ахборот беради.

Иш столидаги WINDOWS-98 нинг янги элементи билан, WINDOWS нинг аввалги версияларида бунга аналог элемент мавжуд булган эмас. Иш столида хар бир дастурнинг узига хос белгиси билан яратилган тугма «ярлык» деб юритилиб, керакли дастурни иш столидан тезда ишга тушириш учун хизмат килади.

Яратилган «ярлык» ёрдамида у богланган диск, файл ёки ҳужжатни тез ишга тушириш мумкин. WINDOWS-98 нуктаи назардан қарасақ, «ярлык» – бу LNK кенгайтмали файлдир. Бу файлда шу «ярлык» ка мос ахборот жойлашган кисм ёзиб қуйилади.

«Ярлык» хосил қилип Қуйидаги объектларга мос келади: Дискка, Дастурга, Хужжатга, Папкага

Масалан, иш столида Microsoft Word дастурига мос «ярлык» яратилган бўлса, бу «ярлык»ка сичконча курсакичили кўйиб, чал тугмасини икки марта босиш билан Word дастурини тугридан тугри иш столидан ишга туширили мумкин.
Нанкага мос ва дискка мос «ярлык» лардан фойдаланищда эса «ярлык» танлаб Enter тугмаси босилса, шу папкадаги ёки дискдаги файллар руйхати янги ойнада очилади. «Ярлык» ўчирилса, фақат .I.NK файли ўчади, у богланган объект ўчмайди. Лекин бирор объект ўчирилса, у богланган барча «ярлык»лар ўчирилади.

#### Корзина

«Корзина» махсус папкаси «страховка» вазифасини утовчи булиб, компьютерда ишлаш жараёнида кераксиз файллар хотирадан учирилганда, тўгридан тугри учирилмасдан вактинча «Корзипа» папкасига бориб тушади. Агар учирилган файл тасодифий булиб, фойдаланувчига зарур булиб колганда уни яна хотирага тиклаш имконини берадиган папка хисобланади.

Бунинг учун «Корзина» ойнасини очамиз яъни корзина «ярлык» а келиб, "Enter" тугмасини босилади ( ёки сичконча тугмаси икки марти босилади) ва экранда янги ойнача хосил булиб, унда ўчирилган хужжатлар рўйхати кўринади, кайта тиклаш керак булган объект курсор ёрдамида танланиб, ойна менюсидан «файл» булими танланиб, ундан «кайта тиклаш» (Восстановить) булими бажарилади. Шунда ўчирилган объект ўз жойида кайта тикланади.

Агар «корзина» панкаси тозаланган булса, учирилган файлни факат махсус дастурлар ёрдамида тиклаш мумкин. «Корзина» ни бушатиш учун менюдан «файл» булимига кириб, ундан «тозалаш» (Очистить корзину) командаси бажарилади.

### Хужжат яратиш

Windows-98 да хужжат яратишнинг бир неча усууллари мавжуд.

 Файл/ Янги (New) менюсини ихтиёрий папкада танланса, кисм меню пайдо булади. Бу кисм менюда хужжат яратиш мумкин булган программалар руйхати мавжуд. Кераклиси (Macaлan Word) танланса, Word дастури ишга тупади ва янги файл учун ойна очилади.

#### Хужжатларни кўчириб утиш ва пусха кучириш.

Нусха кучириш учун энг қулай метод бу – "Drag & Drop". Бу метолда керакли файл танланиб, сичкончанинг чап тугмаси ва бир вақтнинг узида "СиГ" тугмасини хам босиш керак. Бу тугмани қуйиб юбормасдан курсорни керакли ойнага олиб борилиб сунга чап тугма қуйиб юборилса, белгиланган файлнинг нусхаси бошқа ойнага кучади. Агар "Ctrl" тугмасини ишлатмасдан юқоридаги амал бажарилса, унда файл янги ойнага бутунлай қучади.

Биттадан ортик ҳужжатларни нусхасини кучириш зарур булган ҳолла, файллар группасини белгилаб оламиз. Белгилаш учун биринчи файлни устига курсаткични қуйиб, Shift тугмасини босган ҳолда йўналиш тугмалари ёрдамида ажратамиз. Бу ҳолда белгиланган файллар кук рангда ажралиб қолади. Кучириб ўтиш, нусха олиш, «ярлык» яратишнинг универсал усулини куриб чикайлик. Керакли объект танланиб, сичконнинг ўнг тугмаси босилган холда керакли ойнага олиб борилади. Унг тугма куйиб юборилгандан кейин, меню хосил булади. Бу менюдан керакли буйрук танланиб олинади.

# Хужжатларни қайта номлаш ва хотирадан учириш

Хужжатларни хотирадан ўчириш учун уларни белгилаймиз ва Dcl тугмасини босамиз. Бошқа йули: Файлларпи белгилаймиз ва ойна менюсидан «Файл» булимига кириб, «Учириш» (Delete) амалини бажарилади.

Хужжатларнинг номини узгартириш ёки кайта номлаш учун шу хужжатпи номи ёзилган кисмни курсор билан белгилаб, оичкон тугмасици бир марта босилади. Шунда файл номи туртбурчак рамка ичида курсор билан куринади ва клавиатура ёрдамида яшги ном киритилиб, "Enter" тугмаси босилади.

#### Хужжатларни тахрирлаш

Хужжатларни тахрирлаш максадида очиш учун сичкон курсаткичи билан файлии белгилаб, сичконча тугмаси икки марта босилади. Шундан кейин шу хужжатга мос дастур ишга тушиб, танланган хужжат очилади.

Ишлар панели

Ишлар панели WINDOWS-98 имкониятларидан фойдаланган ҳолда ойнада бир вақтнинг ўзида бир неча дастур билан ишлаш даврида жуда қул келади. Яъни бир ойнадан иккинчисига ўтишни таъминлашда ёки биринчи дастурда ишлаб турган ҳолда иккинчи дастурдан зарур амалларни бажаришда индатилади. Ишта тупцирилган программалар орасида бир- бирига ўтиш учуп Alt+Tab тутмалари бир вақтда босиш билан амалга оширилади.

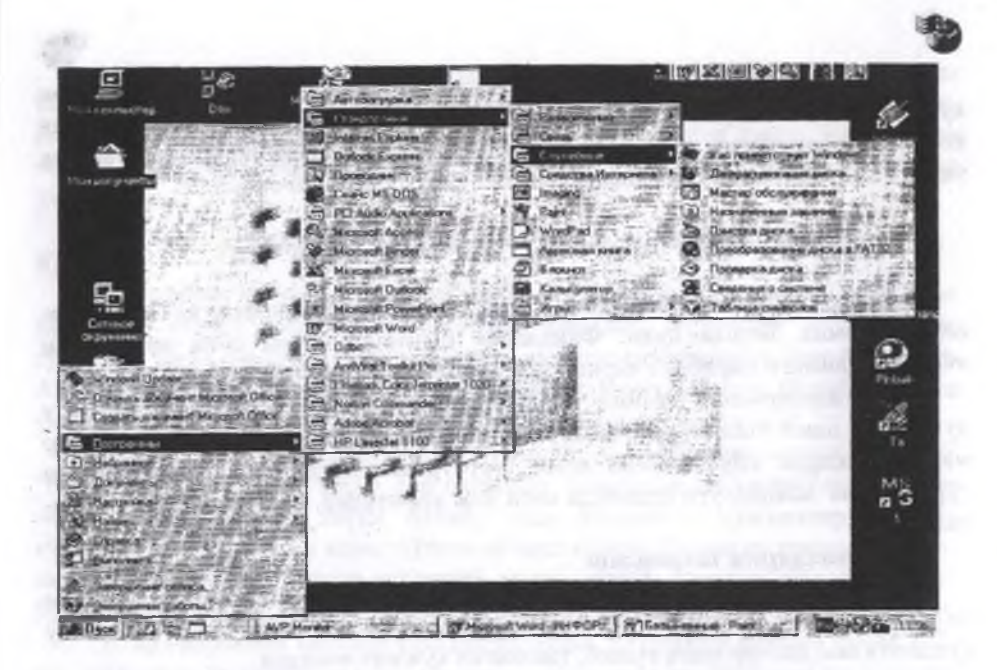

WINDOWS-98 дастурида ишни "Пуск" тугмасидан бошлаш тавсия килинади.

"Пуск" тугмаси босилганда асосий меню мавжуд булиб, унда компьютерда WINDOWS тизимида ишловчи барча дастурлар ёки кушимча имкониятларга утиш мумкин.

Бу тугма сичкон билан босилса, асосий меню чикади. Агар меню каторида, ўнг томонда стрелка булса, демак шу меню учун кисм меню мавжуд экан. Агар комьпютерга янги праграмма ёзилса (тўғри Install килинса) бу программанинг номи асосий менюдаги "Программалар" руйхатига кушилади. Агар бирор дастур ишга туширилса, "Цуск" тугма каторида шу дастурнинг номи билан мос тугма хосил булади. Жорий пайтда ишлаб турган дастур мос "тугмача" босилган холда куринади.

WINDOWS-98 нинг асосий менюси «Пуск» тугмасини босиш билан пайдо булади. WINDOWS-98 бошка ойналари каби иш панелини бошка жойга кучириш, улчамларини узгартириш мумкин.

## Ишлар панелини созлаш.

«Пуск» тугмаси каторини созлаш учун панелга сичкончанинг курсагкичини олиб келиб, унг тугмаси босилса, контекст меню хосил булади.

Ундан хоссалар (Свойства) ни танлаймиз. Бу холда панел хоссалари очилади. Унда иккита булим бор.

1. Ишлар панелининг параметлари (Параметры панели задач)

- Хамма ойналарнинг устида куриниши (Always on Top) танланса, ишлар панели барча очилган ойцалар устида куринади.
- Яратиш (Avtohide). Ишлар панели яширинган холда булади. Факат сичкон шу жойга келгандагина куринади.
- Кичик белгилар. Бунда асосий меню майда харфларда чикади.

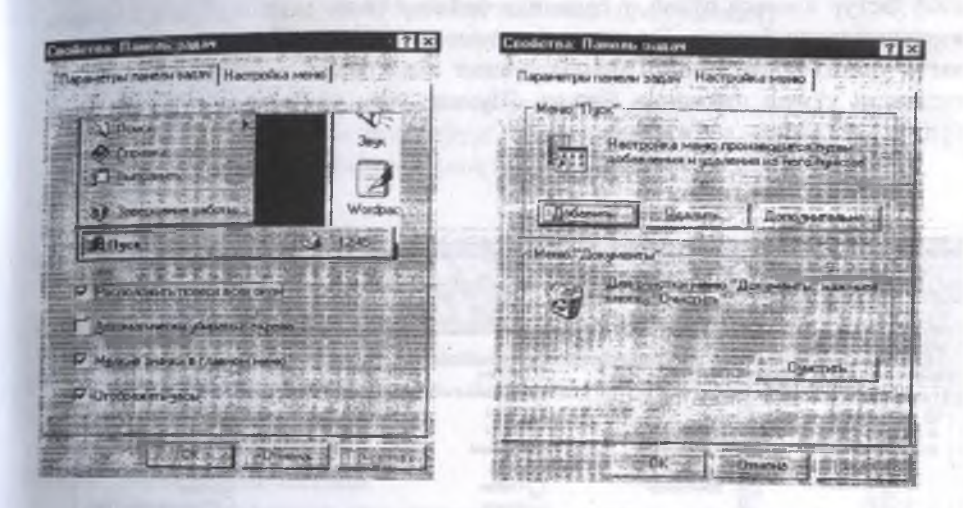

Бу ойначалар ёрдамида «Корзина махсус панкасини хам тозалан мумкин.

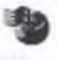

# Файллар устида ишлаш (Проводник)

Файллар тизимининг куриб чикиш учун Norton Commander ёки Windows-98 нинг "Менинг Компьютерим" пиктограммасини фаол давридаги ойнасидан фойдаланилса булади. Лекин Windows 98 дастурида махсус утказгич (Проводник) дастур иловаси булиб, у ёрдамида файллар билан ишлашда янада купрок имкониятларни беради. Бу илова компьютернинг нафақат диск файлларига, хатто унинг билан уланган тармокларнинг яъни бошқа компьютерларни хам тизимини куриш имконини беради. Шунинг учун ушбу илова барча тизим буйича «утказгич» деб аталади.

|                       |                                 | алар — Х. н                |                         |
|-----------------------|---------------------------------|----------------------------|-------------------------|
| C:WINDOWS             | edutis, I - Superana-) Schooler | Scares (Others - Marry 2   | Ecolore Total Total     |
| ARAD AND TO DO THE K  | STOR                            | Al Users                   | _ ShallNew              |
| Рабочей стол          | all liese                       | C Application Data         | i spool                 |
| В Май конпытер 7      | 178-4                           | Applog                     | . I Sysbokup            |
| Barx 3.5 [A]          | Mindows                         | Catoot                     | System                  |
| E Can Map (C)         | a mindows                       | Command                    | System32                |
| Acrobel3              | 2                               | Config                     | Taeks                   |
| 1 EB C C-Mendia       | Винианис!                       | Cookies                    | C Temp                  |
| Dc                    |                                 | C Curson                   | Temporary Internet File |
| Bi- Games             | Изиенение этой палки            | Downloaded Program Files   | Web                     |
| : Hpionts             | мажат привести к                | Diwatson                   | Плавное меню            |
| 🗃 🛄 Matlab            | плограни.                       | C Fonts                    | SOMEODEN [*)            |
| t to Minipad          |                                 | Clorme                     | Patosial cros           |
| E Program Files       | онберите эленент                |                            | and thedred             |
| - Recycled            | для проснотра его               | (S) Sluberr                | and 1 athent            |
| BO SELVISE            | эписании.                       | Carl Headoly               |                         |
| -C) setup             |                                 | 144                        | Autoria Cabin Lan       |
| E 10 Stat             |                                 | Java                       | ACINE SECIPLOS          |
| 9 🗋 Stat_wan 402      |                                 | MedA                       |                         |
| - C) Supervoc -       |                                 | Meappe                     | Asp                     |
| - Vc                  | 1                               | Net tood                   | Antialy.cag             |
| R)-C3 Windowe         |                                 | Iffine Web Pages           | Asd Sea                 |
| дошлид                | 8                               |                            | Aspi2hip sys            |
| : 15-12 Ман дакуненты | 1                               | Recent                     | Backgmu                 |
| 30-33 Slave [D.]      |                                 | Samples                    | bindiog, bak            |
| (E)                   |                                 | SendTo                     | a binding               |
|                       |                                 | Alth                       |                         |
| In the state          | Contraction of the              | A DESCRIPTION OF THE OWNER | Mail strengther (10)    |

Илованинг ойнаси икки панелга булинади. Чап панелида компьютер ва тармокининг файл тизимининг дарахти, унг томонида чапда ажратилган диск ёки папканинг ичидаги файл ва папкалар никтограммалари курсатилган.

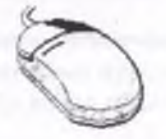

Сичконнинг унг тугмаси билан меню чикарилиб Создать Ярлык буйрук берилади. Пайдо булган диалог ойнада Обзор онциясида керакли файлии

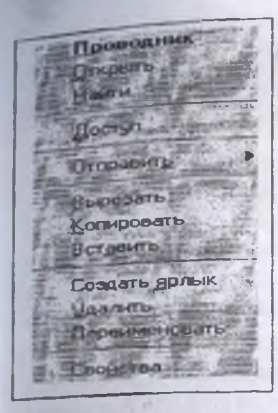

топиб упга ҳоҳлаган тайёр пиктограмма танланди. Янги буш «ярлык»ни <u>New</u> номи билан қилиб, унинг ичига керакли файлни киргизиш ҳам мумкин.

Панка ёки ўтказгич ойнасининг Файл менюсидаги <u>Создать Ярлык</u> ёки контекст менюнинг <u>Создать Ярлык</u> буйруклар танланади.(2-курсаткич)

Объектнинг меню <u>Правка</u> / <u>Копировать</u>, ёки контекст

объектлар устида амаллар, ярлыкларни яратиш. Юкорида айтиб ўтилганидек, «ярлык» бу объектга кулай киришни таъминловчи (1-курсаткич). бегидир.

## Янги папкани яратиш.

Янги папкани яратиш папка ёки ўтказгич ойна менюсининг <u>Файл</u> /<u>Создать</u>/ <u>Папка</u> буйруклар билан тапкил этиш мумкин. Яратилган папка <u>Янги</u> <u>Папка</u> деган ном билан аталади. Унинг ўрнига бошка ном берилса ҳам бўлади. Папка яратилгандан ксйин унинг ичига ҳоҳлаган папка ёки файлларни кўчириш мумкин.

#### Объектларни кайта номлаш

Объектнинг номини ўзгартириш учун, уни олдин ажратиб мешодан «Файл» бўлимига кириб, ундан «Переимсновать» амали бажарилса ёки сичконча кўрсаткичини файл номи ёзилган кисмга куйиб чап тугмаси босилса номини ўзгартириш мумкип. Ёзувнинг узунлиги 256та символгача булиши мумкин. Бу хам Windows-98 дастурининг ютукларидан биридир. Чунки бундан олдинги дастурларда факат файл номи 8 та символгача булиши мумкин эди.

## Объектларнинг нусхасини яратиш.

Ажратилган объектларнинг нусхасини яратиш учун бир нечта усуллар мавжуд:

- 1. Проводник иловасида папка ёки файллардан нусха олиш учун нусха кучириладиган файл ёки папка белгиланиб, менюдан «Правка» булимига кирилади «копировать» амали бажарилади. Шунда компьютер белгиланган файл ёки папканинг нусхасини хотирага олади ва кучирилиш керак булган напка ёки диск очилиб, унга курсорни утказиб менюдан «Правка» булимига кирилади «вставить» амали бажарилади шунда хотирадаги файл ёки папка нусхаси очилган диск ёки папкага кучирилади.
- 2. Проводник иловаси икки кисмдан иборат булиб, нусха кучириш учун яна бошкача усулдан фойдаланса хам булади. Бунинг учун нусхаси кучириладиган файл ёки папка илованинг унг томонига очилиб, уни сичконча билан белгилаган холда [Ст] тугмасини ва сичконча чап тугмасини

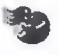

хам бир вактда босиб туриб, файл проводникнинг чап томонидаги дарахт куринишдагие уйхатни хохлаган бир папкасига угилса, у кук ранг билан белгиланади. Шунда биринчи сичконча тугмаси куйворилади ва кейин Ctrl тугмасини куйиб юбарилади. Бу усулда хам нусха кучириш мумкин.

#### Объсктларни кучириш.

- Утказгич ойнасининг менюсидан «Правка» булимидан «вырезать» амали бажарилади. Бунда белгиланган файл хотирага олинади ва керакли папка белгиланиб «Правка» булимидан «вставить» амали бажарилса белгиланган файл курсатилган бошка жойга кучади.
- 2. Проводник иловаси икки қисмдан иборат булиб, кучирип учун япа бошқача усулдан фойдаланса ҳам булади. Бунинг учун қучириладиган файл ёки папка илованинг унг томонига очилиб, уни сичқонча билан белгилаган ҳолда сичқонча чап тугмасини ҳам босиб туриб, файл проводникнинг чап томонидаги дараҳт куринишдаги руйҳатни ҳоҳлаган бир папкасига утилса, у кук раш билан белгилапади. Шунда сичқонча тугмаси қуйиб юборилади ва файл белгилапган цапкага қучади. Объектларни Shift тугмасини босиб туриб, сичқонинг чап тугмаси билан ҳам кучириш мумкин.

#### Объектларни хогирадан учириш

- Утказгичда файл ёки папкани хотирадан ўчирилса у биринчи навбатда «Корзина» папкасига тушади. Чунки тасодифан ўчирилган файлларни тиклаш имконияти булади. Файл ёки папкани хотирадан ўчириш учун биринчи навбатда ўчириладиган файл ёки папка белгиланиб, менюдан «Файл» бўлими очилиб, ундан «удалить» амали бажарилади. Мулокот ойна пайдо булгандан кейин хотирадан ўчириш жараёни тасдикланади.
- Ажратилган объектларни «Корзина» панкасига сичконнинг чап тугмаси босилган холда хам олиб гашлаш мумкин.

#### Операцияларни бекор килиш.

Объектлар билан ҳар ҳил бажарилган операцияларни бекор қилиш мумкин. Бунинг учун папка ёки ўтказгич менюсининг Правка/Отменить ёки контекст менюсининг Отменить ёки қуроллар панелидаги тугма босилиб, буйрук амалга оширилади.

#### Дискларни форматлаш

Дискларни форматлаш тушунчаси куйидагича тушуниш мумкин. Улар форматланганда юзасида янги магнит йулаклар хосил килиниб ишта тайёрла-

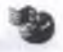

нади. Дискни компьютер диск курилмаси укий олмаса унда шу дискдаги магнит йўлкалар бузилган булади. Шунинг учун янги сотиб олишган дискларнинг аксариятини форматлаш керак булади.

Агар дискета форматланмаса, у ишга яроксиз булган булади . Унда дискетани махсус дастурлар билан форматлаш ёки тапплаб юбориш керак. Дискетага мухим маълумотларни ёзиш олдидан, уни тула форматлаш маъкул.

Рабочий стол Иой компьютер Bres Back 3.5 1 Проводных 🖯 🗃 Шер (С:) Acroba Открыть E C Med Haime ר Dc Konseponate dick E disk Games Games Antiviral Tookst Par Helbe 田王 3 Hplont HORTYR : ] Matlab (B) - [ Форматири Minipa Ms\_90 Вставить E mm21 COMMENTER STORES Recyc Свойства

Бу опсрацияларни бажариш учун «Проводник» дастурида керакли диск тури тапланиб, сичкончани ўнг тугмаси босилса, кўшимча меню бўлими очилади.

Очилган менюдан «форматировать» амали бажарилса, диск форматланиши зарур булган хажм суралади ва керакли хажм курсатилгандаш сунг ОК тугмаси босилса жараён амалга ошади.

Пайдо булган форматлаш ойнасида уч хил усулни танлашга имконият беради.

- Быстрое дискетдаги маълумотларни учириб тез равищда форматлайди.
- Полное(Full)- дискетанинг сектор ва йулларини тула форматлаш.
- Только перенос системных файлов(Copy system files only)- дискетани форматламасдан факат система файлларининг нусхасини кучириш.

# "Word"матили редактори билан ишлаш

# Microsoft Word -нима?

MS Word-Windows дастуринин: карамогида ишловчи матнли редактор булиб, текстли хужжатларни тайсрлаш, куриш, узгартириш ва печатлаш учун мулжалланган.

Word - жуда мукаммал ишланган булиб, имкониятларини хисобга олган холда матнли редакторлар ичида энг юкори даражалиси хисобланади, юзлаб хужжат устида ишлаш жараёнлари ва чизиш учун мулжалланган имкониятларни бажара олади. Word - матнли редактори ёрдамида тез ва юкори сифатли хохлаган хужжатни тайерлаш мумкин.

# -

#### Microsoft Word матнли редакторида ишлаш

Одатда Word редакторининг юкловчиси Windows-98 дастурида «Пуск» тугмачаси билан бошланадиган жараённинг «Программы» булимида жойлашган булиб, ёки автоматик тарзда юкланувчи ва ишчи мониторнинг юкори кисмида жойлашган MS Offise панслида жойлашган булади.

Агар сиз хужжат тайёрлаб, уни компьютернинг хотирасига сзиб колдириш эсингиздан чикиб колса ёки тайёр хужжатга бирор узгартириш киритилса, Word редакторини ишини тугатиш жараёнида сиздан шу хужжатда, булган узгаришни компьютер автомат равишда хотирага саклашни таклиф килади. Агар сиз хотирага ёзмокчи булсангиз (ДА), хотирага ёзмокчи булмасангиз (НЕТ) тугмачалари ёрдамида амалга оширишингиз мумкин.

Матнли редактор Word бошка редакторлар каби кул ойна билап бир вактда ишлашга мулжалланган ва сиз бемалол бир вактни узида бир неча ойна билан баравар ишлашингиз мумкин.

Ундан ташқари редакторда ишловчи учуп жуда қулай қилиб тайёрланган ишчи стол ташкил қилинган.

# Microsoft Word матили редакторида файл-хужжат хосил килиш, уни юклаш ва хотирага ёзиш.

Word редактори ишга юклангандан сунг автомат равишда сиздан янги хужжат хосил килишни сурайди ва унга «документ1» деб ном беришни таклиф килади. Бу хужжатни шаблони редактор дастурдаги NORMAL.DOT стандарт файлида саклапади. Упдан сунг иккиланмасдан хужжатни тахрирлаб, тайёрлаб кейип бошка ном хотирага ёзишингиз мумкин. Буни учун сиз редактор менюсидан «Файл» командасини сичкончани курсаткичи билан бир марта босган холда очасиз ва у ердан «Сохранить как» командасини бажарсангиз редактор ойнасида кейинги, яъни хотирага саклашга мулжалланган ойна хосил булади ва сиз у ерда «Имя файла» деб ажратилган кисмга янги ном киритсангиз ва ойнани ўнг томонидаги «Сохранить» тугмасини боссангиз бас, хужжат янги ном билан хотирага ёзилиб қолади.

Хужжатни хотирага саклашни автомат равищда тайёрлаб қуймоқчи булсангиз, унда редактор менюсидан «Сервис» булимини очиб, ундан «Параметры» командасини танлайсиз ва очилган ойнадан саклаш вақти курсатилган, у срга керакли вақт муддатини киритсангиз, компьютер шунча вақт утгандан сунг автоматик равинда сиз ишлаёттан хужжатни манинани хотирасига ёзиб колади ва жараён ҳар ну вақт оралигида такрорланиб туради. Агар сиз олдин тайёрланган ва компьютерни хотирасида сақлаб қолинган хужжатни устила иш олиб бормокчи булсангиз, унда редактор менюсидан «Файл» булимини очиб, уни ичидан «Открыть» командасини бажарсангиз янги ойна очилади ва у ердан сиз керакли ҳужжатни белгилаб «Открыть» командаси ёрдамида шу хужжатни редакторга юклашингиз мумкин ва уни устида иш олиб боришингиз мумкин.

мумкин. Агар иш жараёнида сиз янги хужжат хосил килмокчи булсангиз унда мсподан «Файл» булимини очиб, ундан «Создать» командасини бажарсангиз янги ойна хосил булади.

# WORD матнли редакторининг ойнаси

Word матнли редакторининг ойнаси 1-расмла курсатилган.

Бундан ташкари Word матнли редакторицинг ойнасида буйлама ва кундаланг куриш чизгичлари, шу билан бир каторда редактор ойнасини вактинча ёпиш тугмачаси, ойнача режимига утказувчи тугма ва редакторни бутунлай ёпиш тугмаси жойлашган.

I-расмда курсатилган матнли редакторнинг белгиловчи меню ёзувлари ичида хам хар бирида бир нечтадан командалар бажариш имкониятини берувчи амаллар курсатилган.

| Microsoft Word - Base |                                                                                                    |
|-----------------------|----------------------------------------------------------------------------------------------------|
|                       | Arrange Course Department and 2                                                                                                    |
| Oferenal y trees      | within the set of the set of the |
|                       |                                                                                                    |
|                       |                                                                                                    |
|                       | Word матили редакторинииг «Мено» си                                                                                                    |
|                       | «Стандарт» тугмачалар катори                                                                                                    |
|                       | Форматлаш» тугмачалари катори                                                                                                    |
|                       | «Рисованис» тугмачалари катори                                                                                                    |
|                       | and a second second second second second second second second second second second second second second second                                                                                                    |
|                       |                                                                                                    |
| A Rate                | Маълумотлар катори                                                                                                    |
| The second line       | ·····································                                                                                                    |
| The Warder was        | anne I a second a second a s                                                                                                    |

1- расм. Word ойнасининг умумий куриниши.

Word матнли редакторининг яна бир кулайликларидан бири, бир бажариладиган амални бир неча усул билан бажарса булади. Яъни оддийгина хотирага саклап амалини биз юкорида куриб утганимиздек «Стандарт» панеллар

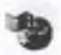

каторида хосил килинган тугмача ёрдамида бажарса хам булади ва менюдаги «Файл» булинмасини очиб уни ичида жойлашган «Сохранить» командаси ёрдамида амалга оширса хам булади. Лекин менюда уша амаллар мукаммалрок даражада бажарилади. Масалан биргина «Сохранить» командасини 3-турда амалга ошириш имконияти берилган «Сохранить», «Сохранить как» ва «Сохранить все».

«Стандарт» тугмачалар каторида эса ипловчига зарур булган функционал тугмачалар жойлаштирилган. Кейинги булимда хар бир тугмачалар каторидаги тугмача вазифасини алохида куриб чикилган.

#### «Стандарт» тугмачалар катори

Бу қаторда жойлашған тугмачалар асосан умумий ҳарактердаги вазифаларни бажаришга мулжалланган. Масалан: янги файл ҳосил қилиш, тайёр файлни компьютер хотирасидан очиш, хотирага ёзиш, псчатлаш кабилар. Биз куйида чапдан унгга қараб ҳар бир тугманиш вазифаси курсатилган:

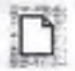

 «Создать» – тугмаси ёрдамида янги ойна хосил килиб унда янги хужжат тайсрлаш имконияти тугилади. Маълумки «Word» редактори бир пайтни ўзида бир нечта ойначалар билан биргаликда ишлаш имконияти бор. Шунга асосан иш олиб бораётган хужжатдан ташкари, яъни упи ишини якунламасдан туриб, янги ойна хосил килиш, ва унга компьютер хотирасидаги хохлаган яна бир хужжатни чакириш мумкин.

- «Открыть» тугмаси ёрдамида компьютер хотирасида сакланган хужжатни очиб, яна ишни давом эттириш мумкин.
- 3. «Сохранить» тугмаси ёрдамида тайёр булган файлни компьютер хотирасига саклаш мумкин.
- «Печать» тугмачаси ёрдамида тайёр материални печать килувчи курилма ёрдамида когозга туширишз иконияти тугилади.
- «Предварительный просмотр» тугмачаси ёрдамида тайёрлангаш хужжатни кайси холатда когозга тушишини печать килмасдан олдин куриб, камчиликларини тузатиш мумкин.
- 6. «Орфография» тугмачаси ёрдамида тайёрланаётган хужжатни грамматик хатоларини текшириб, тузатиш имконияти туғилади.
- 7. «Вырезать» тугмачаси ёрдамида тайёрланаётган текстни кераксиз ёки нотугри ёзилиб қолган кисмини белгилаб олиб, кейин уни шу тугма ёрдамида ўчириш мумкин. Белгилаш-бу текст кисмини бошқа ранг билан ажратиш булиб, у сичконча тугмасини босиш билан амалга оширилади. Яъни сичкон кўрсаткичини хохлаган сўз устига куйиб сичкон тугмасини икки марта босилса битта суз белгиланади, агар кетма кет уч марта босилса битта абзац белгиланади. Бундан ташкари курсаткични хохлаган жойга куйиб, сичконча тугмасини чап томонини босган холда, куйиб юбормасдан

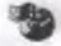

харакатлантирилса, шу томонга караб белгилаш давом этади ва пастта ёки юкорига харакатлантирилса, унда каторлар белгиланади.

- 8. «Копировать» тугмачаси ёрдамида эса текст давомида куп марта такрорланадиган кисмини «чуптакка» олиш ва хохлаганча купайтириш мумкин. «Чунтакка» олиш учун керакли кисмпи белгиланади ва «Копировать» тугмаси босилади. Текстда эса хеч канака узгариш солир булмайди. Лекин олинган нусхани купайтириш учун текст ёзувчи «курсор» ни нусхани кучириш ксрак булган жойга куйиш керак.
  - «Вставитъ» тугмаси ёрдамида чунтакдан чикариб куйилади ва бу нусхани хохлаганча купайтириш имкониятини беради.
  - «Правка-отменить»- тугмачаси ёрдамида бехосдан ўчирилган сузни ёки абзацни яна оркага қайтариб, уши тиклаш мумкин.
  - 11. «Правка повторить» тугмачаси оркали эса шу жараённи тескари томонга бажариш мумкин.

Эслатма: Word редактори экрани ишга тушгандан, редактор ишини гомомлагунча бажарилган ҳамма жараёнларни оператив хотирада саклаб туради. Шунинг учун юкоридаги иккита тугмача щу утилган жараёншарни бощига ёки охирига кайтариш вазифасини бажаради.

- 12. «Вставить таблицу» тутмачаси ёрдамида эса сиз экранда таблица хосил килиб, уни устида ишлащингиз мумкин.
- 8
- 13. «Переключатель рисование» тугмачаси ёрдамида эса сиз экранни настки кисмида бир катор тугмачалар катори очилиб, улар ёрдамида экранда ҳар ҳил шакллар ясаш мумкин.
- 14. «Масштаб» тугмачаси ёрдамида экрапни масштабини ўзгартириб, уни хохлаган тарзда кичрайтириш мумкин.
- 15. «Справка» тугмачаси ёрдамида Word редакторининг хохлаган кисми буйича ёрдам сураб ундан фойдаланиш мумкин.

### "Форматлани" тугмачалари катори

«Форматлащ» тугмачалар катори текст ёзиш учун жуда кенг кўлланиладиган жараёнларни ўз ичига олган тугмачалар катори хисобланади.

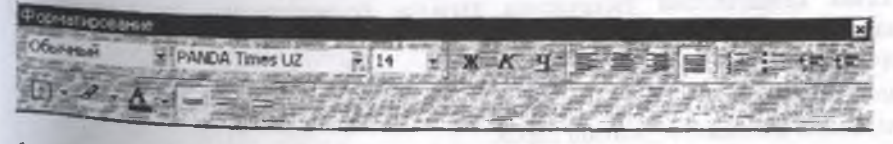

- 1- Абзации тугрилаш усуллари
- 2- Абзацни узгартириш усуллари
- 3- «Обрамление» тугмачалар каторини юклаш умумий тугмаси.

ву панел каторидан фойдаланилганда ишловчи учуп жуда кўп кулайликлар яратади, яъни ёзаётган матнни хохлаган даражада ўлчамини ўзгартириш ва хохлаган турдаги шрифт турларини танлаш, бундан ташкари матнни ойна буйича бир текис килиб таксимлаш каби амалларни бажаради. Бу ишловчи учун матнни чиройли ва жуда тушунарли килиб ёзишда кул келади.

Албатта бу жараёнларни амалга опшриш учун ёзилаётган матнни, уша ўзгартирилиши назарда тутилган қисми белгиланган булиши керак.

Белгиланиш бу матнли редактор ойнасида уша катор ёки абзацни кора рангда буялиб туришидан аникланади.

Word- магнли редакторида белгилаш:

- 1. Сичкончани чап тугмаси кстма-кет икки марта босиш билан битта суз белгиланади.
- 2. Сичкончани чап тугмачасини уч марта кетма кет босиш билан эса битта абзац белгиланади.
- 3. Матнин хохлаган жойидан белгилаш учун эса сичкончани курсатгичини керакли жойга куйиб, чап гугмача босилган холда, яъни тугмачани куйиб юбормасдан пастга ёки тепага, унг томонга ёки чап томонга харакат килдирилса, шу нуктадан бошлаб белгиланиш хохлаган томонга караб давом этади.

### «Таблица и граница» тугмачалар катори

Бу тугмачалар қатори ёрдамида ташкил қилинган таблицалар ва объектларни чегараларини хохлаган равишда ранг бериш ва тайёрлаш мумкин.

| Таблицы и границы | ×                   |
|-------------------|---------------------|
| 12                | 0,51+ 2 E- 3 - IE I |
| 11回日日月1日1日1日1日    | 141月1日日日日日月月二日      |

Бу тугмачалар катори ёрдамида юкоридаги курсатилган вазифалардан ташқари тузилган таблицанинг ичидаги руйхатни алфавит буйича жойлаштириш ёки ёзилган рақамларнинг суммасини йиғиш ҳам мумкин.

Чизик турларини узгартириш тугмачаси ёрдамида таблица чизикларини бошкача турдаги чизиклар билан чизиш мумкин.

Чизиқ қалинлигини ўзгартириш тугмаси ёрдамида эса щу чизиқни қалинлаштириш мумкин.

Ячейкани буяш тугмачаси ёрдамида эса хар бир ячейкани ёки каторни рангиши ўзгартириш мумкин. Бунинг учун албатта юкорида курсатилгандек керакли жойни белгилаб курсатиш керак.

«Рисование тугмачалар катори»

Шундай килиб, бу катор тугмачалари матн учун жуда керакли булиб,

асосан объектлар билан ишлаётганда жуда кул келади.

Бу тутмачалар қатори ёрдамида тайёрланаётган ҳар бир матнни қўшимча объектлар билан боглашда ва уларни керакли расмлар билан тўлдиришда жуда қул келади.

Бундан тапікари бу қатор ёрдамида матн ёзувларини хилма-хил куринишларга келтириш ва ифодалаш мумкин.

#### Word матнли редакторинныг «меню» катори

Юкорида куриб утганидек, ҳар бир тайёр дастур уз «меню» қаторига эга булади. Бу қаторда шу дастурга мулжалланган ва бажарилищи мумкин булган операциялар йигиндиси жамланган булади.

Бу ерда расмда курсатилганидек тугмачалар куринишида берилган операциялар ва улардан ташқари булган мураккаб операциялар ҳам йиғилган. Тайёр гугмачалар эса ипповчининг ишини осонлаштириш учун тугмача шаклида тайёрлаш ан ва ҳар бирининг тугмача куриниши ишловчига тушунарли булиши учун кундалик уй рузгор буюмлари шаклида тайёрланган.

«Меню» дан эса керакли вазиятларда фойдаланилди. Масалан: редакторда тайерланган ва хотирада сакланган хужжат устида ишлаб, уни олдинги нусхаси билан биргаликда янгисини хам хотирага ёзиш керак булса, унда «меню» дан «файл» ёзувли кисмини очиб ичидан «Сохранить как» кисмини очилади ва экранда ойнача очилиб, у файлга янги ном беришни таклиф килади. Шунда олдинги номига нисбатан битта узгартириш киритилса бас, хотирада олдинги ва кейинги нусхалар сакланиб колади.

Шундай килиб, бу катор ёрдамида дастур бажариши мумкин булган хамма операцияларни амалга ошириш мумкин факат улардан тугри фойдаланишни билиш керак.

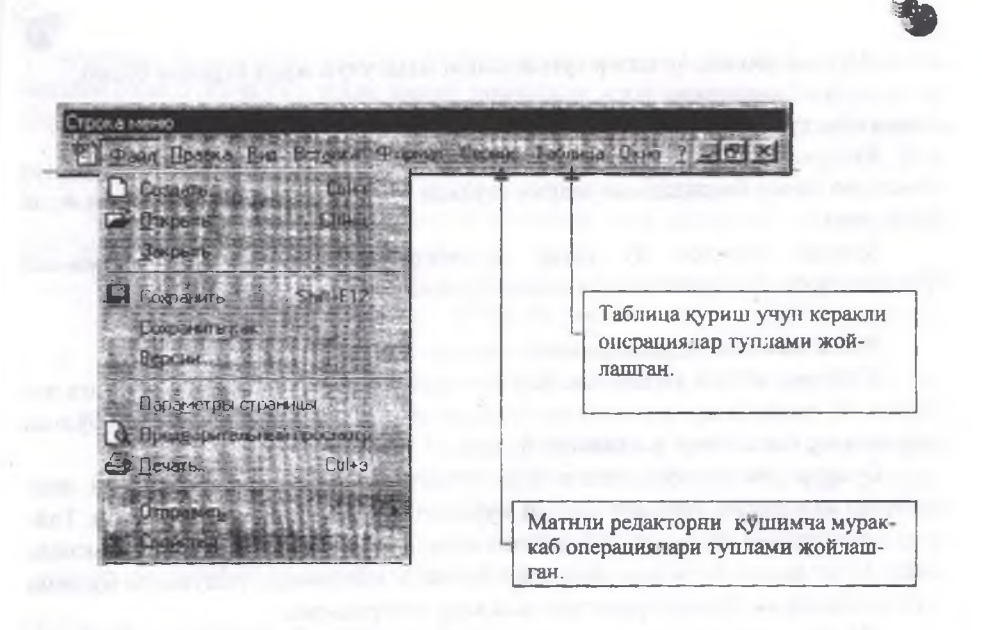

# Word редакторида матн тайёрлаш

«Word-2000» матнли редакторида матн тайёрлаш учун «Windows» ойнасидан редактор ишга туширилади. Редактор ишга тайёр булгандан сунг ишловчиниг қаршисида фойдаланиш учун керакли тугмачалар қаторлари ва ишлаш зонаси хосил булади. Бунда қора вертикал туғри чизиқча «І», «учиб-ёниб» ишлаш жойини курсатиб туради. Бу курсаткич «курсор» деб юритилади. Шу ёрдамида ишни бошланади ва давом эттирилади.

Матн теришда «клавиатура» тугмачаларидан фойдаланилади. Одатда «клавиатура» икки хил тилда иш олиб борилади. «Қизил» рангли ёзувлар рус тилида, «кора» рангли ёзувлар эса лотин харифларида ёзиш а мулжалланган. Биридан бирига ўтиш эса, ишлаётган ойпанинг ўнг томонида пастки бурчакда жойлашган «Ru» ёки «Еп» қисмини очиб ўзгартириш мумкин. Очиш сичкончани курсаткичини шу жойга курсатиб, босиш билан кифояланади.

Бундан ташкари чап «Alt+Shift» тугмачаларини биргаликда босиш билан лотин харифларига утилади ва унг «Alt+Shift» тугмачаларини босиш билан кирилл харифларида ишлашга утилади. Матнда бош харфлардан фойдаланиш хохлаган харфии «Shift» тугмаси билан биргаликда босиш билан бажарилади. Бошка харфлар эса одатдаги холда амалга оширилади.

Матн ёзищда абзац ўрнатиш «Таb» тугмасини босиш билан ўрнатса хам бўлади ёки юкоридаги горизонтал линейканинг тена кисмини керакли размерда ўрнатилиб, кейин доимий «Enter» тугмаси ёрдамида тўғридан тўғри тушиш мумкин. Албатта линейкадан ўрнатиш матн бошида ўрнатилса жуда кулайлик яратади.

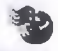

Тайёрланган матнни қаторлар оралигини ўрнатиш учун матн бугунлай белгиланиб ёки қисман белгиланиб, «меню» дан «формат» булими очилади ва «абзац» қисмига кирилса, шу ердан керакли улчамда ўрнатиш мумкин.

Матнларни бетларини номерлаб чикиш учун эса «меню» дан «Вставка» булими очилиб, уни ичидан «номера страниц» кисмига кирилади ва шу ердан бетларга ракам ўрнатилади.

Тайёрланган матнни хотирага ёзиб куйиш учун «сохранить» командаси ёрламида амалга оширилади. Буни «Стандарт» тугмачалар каторидан амалга ощирилса хам булади ёки «меню» очилиб, ундан бажарса хам булади.

Агар хар бир курсатилган тугмачани вазифаси тушунарсиз булса, унда сичкончани курсатгичини улардан кайси бири тушунарсиз булса, шуни устига куйиб бир неча сония кутилса шу тугмача бажариши керак булган вазифа тугрисида ахборот чикади ва бемалол бундан хулоса чикариб ишласа булади.

Кераксиз кисмни учириб тапплаш учун хам бир неча усулдан фойдаланиш мумкин. Масалан: «Del» тугмачаси ёрдамида курсордан ўні томондаги ёзувларни учириш мумкин. «Enter» тугмасининг юкори кисмида жойлашган,

Васkspase тугмаси ёрдамида эса курсордан чап томондаги ёзувларни учириш мумкин. Бундан ташкари Word матнля редакторида керакли кисмни белгилаб, кейин «Вырезать» тугмаси ёрдамида хам учириш мумкин.

Шу билан бир қаторда матн тайёрлаётганда жуда кўп бир хил такрорланадиган матн қисмларини осонгина кўпайтириш мумкин. Бу ишловчининг вақтини тежащи ва қийин сўзларпи такрорланишида осонгина фойдаланиш учун қулайдир.

Бунда такрорланадиган матн кисми сичконча курсаткичи ёрдамида белгиланиб, «Стандарт» тугмачалар каторидан «Копировать» тугмачаси босилади ва курсор шу кисм куйилиппи керак булган жойга олиб келиниб, кейин шу тугмани ёнидаги «Вставить» тугмачаси босилади. Шу билан керакли кисмдан нусха олинади, ва шунга ухшатиб, хохлаган кисмни, хатто расмларни хам купайтириш мумкин.

Тайёрланган матнни компьютер агар қизил зигзаг чизиқ билан чизиб белгилаб кетса, демак бу суз орфографик хатоси бор суздир. Буни тугрилаш учун компьютерни ўзида керакли сузлар базаси яратилган ва бундан фойдаланиб, хатони тугрилаш мумкин. Хатопи тугрилаш "Word" маътнли редакторида «Стандарт» тугмачалар каторида жойлапп ан «Орфография» тугмаси орқали амалга оширилади.

Бундан ташқари сичконча курсаткичини хато суз устига куйиб, сичкончани унг тутмасини боссангиз керакли сузни туғри варианти таклиф килинади, агар маъкул булса шу сузни устига сичкопча курсаткичини бир марта боссангиз, хато суз туғри вариантга алмашади.

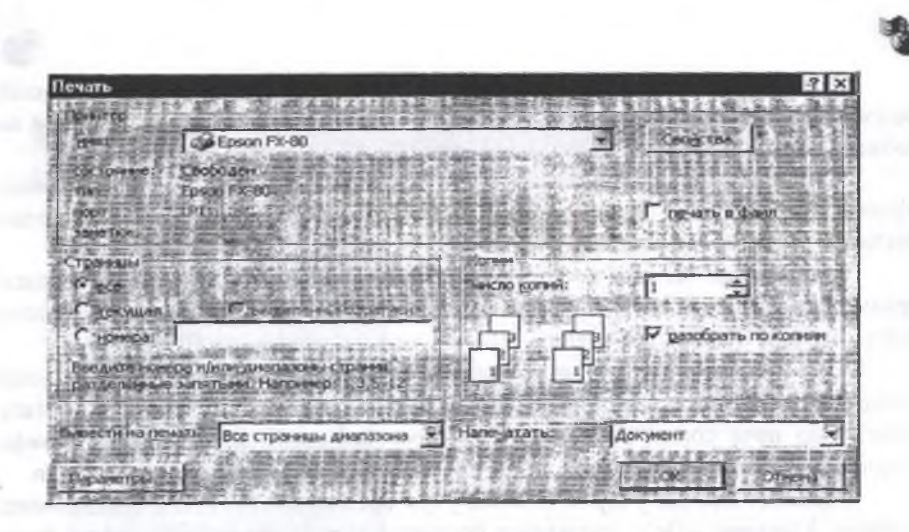

Тайёрланган матнни, керакли қисмларини яъни сарлавҳаларини бошқача улчамдаги шрифтлар билан узгартириш учун, матнни сарлафҳа қисми, юқорида таъкидлаб ўтганимиздек белгиланиб, «Форматлаш» тугмачалар қаторидаги «размер шрифта» тугмасидан керакли рақамни танлаб ўша улчамда узгартирилади.

Тайёр булган матнни босмага чикариш учун « стандарт» гугмачалар каторидан печат килувчи курилма шаклини эслатувчи тугмачани босилади. Агар матн ичидан факат айрим бетларни босмадан булса чикармокчи, унда «Меню» дан «файл» булими очилади ва ундан «печать» булими тапланади. Унда куйидаги ойнача хосил булади.

Бу юкорида курсатилган ойнадаги параметрларга асосан ишловчи хохласа алохида бетларни печатлаш мумкин, хохласа матнни алохида белгиланган кисмини хам печатлаш мумкин ва печатлаш давомида куп нусхали печатни амалга ошириш мумкин. Шу билан биргаликда агар сиз компьютернинг печатлаш тизимига бир нечта принтерлар урнатилган булса, унда бу ойначанинг принтер номини курсатувчи катори ёрдамида урнатилган хохлаган принтерни танлаш ва унда печатлаш мумкин.

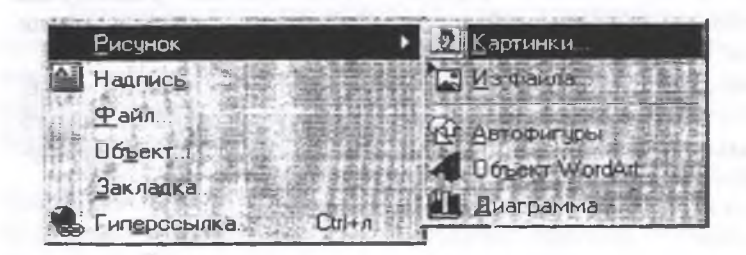

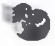

Шу билан бир қаторда агар печат қилиппдан олдин, тайёр булган матнни бет рини параметрларини узгартиришта туғри келса, яъни чап, ўнг, тепа ва паст чегараларида қолдириладиган буш кисмларни узгатиртирмокчи булсангиз, ун а «файл» булимидаги «Параметры страницы» булими очилса қуйидаги ойнача хосил булади.

| Паранетры ст | parmente    |            |                                                                                                    | -             | ŶX               |
|--------------|-------------|------------|----------------------------------------------------------------------------------------------------|---------------|------------------|
| Fran   Eas   | mp to inte  | 1 10 10-00 | owner ] t                                                                                                    | Iner .        | 1214             |
| Designer     | 2 04        | 소          | -Cfoar                                                                                                    | HU CONTRACTOR | T DI L DIN . (P) |
| T. Braner    | 2.04        | 4          | 212 22                                                                                                    |               | E 1.23 3         |
| Ferres 1     | 2,5 01      | 소음을        | 影的語言                                                                                                    |               | - 1.88           |
| a sflogrot.  | 2.04        | 소          |                                                                                                    |               | 三國國              |
| - nepercet   | 0.04        | 「新潟」       | 홍네 않는                                                                                                    |               | 三時間に             |
| DLADSTAD     | CORDINTETER |            |                                                                                                    |               | 2.000            |
| exe years    | 1,25 04     | 최          | Contraction of the local division of the local division of the loc | at it is      | and the same     |

Бу ойна ёрдамида бетларни хохлаган тарзда параметларини ўзгартириш мумкин.

Энди агар тайёр булган матнни бетнинг эни буйича, яъни «кундаланг равищда» печатлаш керак булса, унда хам «Параметры страницы» булимига кириб очилган ойначани «меню» сидан «размер бумаги» булимини танлаш керак.

Энди юқоридаги ойначани «Ориентация» булимини узгартирсангиз кифоя. Шу билан бир қаторда бу ойнача ёрдамида ҳар ҳил форматдаги когозларга мўлжалланган матн тайёрлаш мумкин, яъни «Размер бумаги» булимидан А4 формат урнига, АЗ ёки Л5 каби бошқа размердаги когозларга ҳам мулжаллаб ёзиш мумкин.

Ундан ташқари матн орасига ҳар хил компьютер кутубхонасидаги, расмлардан ва ҳар хил объектлар қуйиш учун менюдан «Вставка» булими очилади ва ундан қуйидаги булимлардан бири танланса матн орасига ҳоҳлаган объектдан урнатишгиз мумкин.

Бу булимни танлагандан сунг экранда Куйидаги расмлар каталоги тайёр булади ва бундан хохлаган расмни куйиш ва матн тайёрлаш мумкин.

Энди матн тайёрлаетганда матнни икки ва ундан ортик устунлар шаклида (газетадагига ухшаган холда) тайёрлашга тугри келса, унда «Стандарт» вазифага эга булган тугмачалар каторидан «Колонки» тугмасини ишга туширилса, ойна матн чегарасини белгилаб турувчи Чизик ёрдамида иккига булинади ва бемалол ишини давом эттириш мумкин. Бундан ташкари бу амални «меню» каторидан «Формат» булимини очиб, ундан колонки булимини танласа хам шу амал бажарилади.

Ундан ташкари редакторнин «Рисование» тугмачалар каторида жойлашган операциялар ёрдамида, хохлаган геомстрик объектлар тасвирлар хосил килиш ёки тайёрланган бир неча объектларни бирлаштириб бутун бир объект шаклига келтириш (бу операция агар тайёрланган матнни каторлар ораси ўзгарадиган булса, расмлар ўз жойида колиши учун бирлаштириб ўзгартирилади) мумкин.

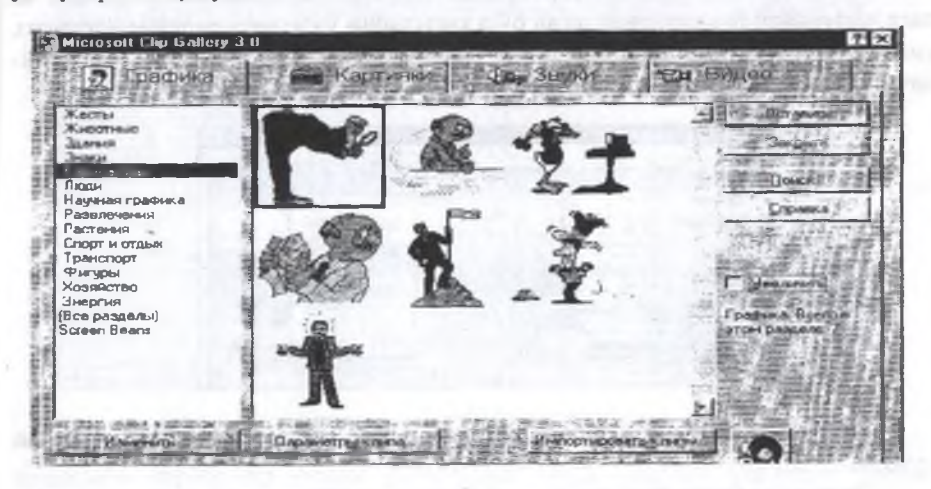

Бундан ташқари ёзувларни уч ўлчовли тасвирда акс эттириш ва ҳар ҳил ранглар билан ажратиш, ҳар ҳил автофигуралар ўрнатиш имкониятлари яратилган.

#### Word редакторида таблица билан ишлаш

Таблица деган сўзнинг ўзи албатта ишловчида старлича тушунча хосил килади. Демак хар хил руйхатлар, хисоб китоблар устида амал бажаришга мулжалланган, ўша оддийгина таблица тушунилади. Word редакторида хам бу тушунча ўзгармасдан қолган.

Энди таблицани экранда тайёрлаш учун икки хил усулдан фойдаланилади. 1) Редакторнинг «Стандарт» тугмачалар каторида жойлашган «добавить таблицу» тугмачаси ёрдамида курилади. 2) Редакторнинг «Меню» сида жойлашган «Таблица» булимидаги хамма операциялар шу таблица куриш учун ва уни тахрирлаш учун мулжалланган. Энди иккинчи усул билан куриладиган таблица одатга менюнинг «таблица» булими очилиб, унда жойлашган «Добавить таблицу" булимидан амалга опперилади. Бу амал бажарилганда экранда Куйидаги ойнача хосил булади:

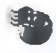

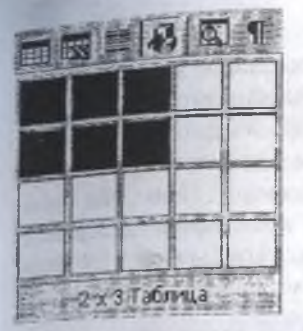

Бу куриб турган ячейкаларингизни сони буйича, таблица нечта устун ва нечта катордан иборат эканлигини курсатилса экранда худди шунча ячейкали таблица хосил булади. Энди биришчи усул билан таблица куриш учун «добавить таблицу» тугмачаси босилгандан сунг экранда Куйидаги куринишда ойнача хосил булади:

| ставка табляць  | NAME OF TAXABLE PARTY. | 1000.010000 |               |
|-----------------|------------------------|-------------|---------------|
| A DO L'TO MO DO | III.                   | 豊福          | A CK          |
| and man report  | 2                      |             | Carlornens El |
| оприна столоца  | Anto                   | 3           | Автофорнат.   |
| Court Solonal   | (sert).                | 10 111 m    |               |
| 國主法國自然          |                        |             | <b>建</b> 运行单数 |
| 「「「「「「「」」」」     | 2075                   | 第一合同名い      | VOR           |

Ойначада хосил булган каторлар сони ва устунлар сони курсатилган жойга керакли сопларни киритилса кифоя, компьютер ойнасида керак булган таблица намоёп булади.

|   |     |       |        |         |              |        | -     | -   |      | -    |
|---|-----|-------|--------|---------|--------------|--------|-------|-----|------|------|
| Э | нди | тайёр | булган | таблица | ячейкаларини | сонлар | билап | ёки | ёзув | била |

энди тайер булган таолица ячеикаларини сонлар билап еки езув билан тулдириш мумкин. Аммо баъзида бу юкорида курсагилгандан мураккаброк таблица куришта тутри келади. Яъни Куйидагича:

| and the second second                                                                                                    |                                                                                                    |                        |  |
|----------------------------------------------------------------------------------------------------|----------------------------------------------------------------------------------------------------|------------------------|--|
| and the second second sec |                                                                                                    |                        |  |
|                                                                                                    |                                                                                                    | Charles and the second |  |
| the second second second second second second second second second second second second second second second se                                                                                                    | and the second second se |                        |  |

Бунда сиз менюдаги «таблица» булимидаги командалардан фойдаланилади. Яъни «объединить», «разбить» ва «удалить» каби. Бунинг учун аваллом бор таблица ячейкаларини белгилаб олишни билиш шарт. Чунки хар бир операция белгиланишсиз амалга ошмайди.

Белгилаш учун эса сичконча курсатгичини хар бир ячейканинг чап томонига олиб борилса, курсатгич курсатилгандек холатга келганда сичкочацинг чап томони босилса, бу ячейка белгиланади. Энди шу тарзда сичкончани тугмаси босилган холда бошка ячейкаларга хам утилса, унда улар хам бир пайтда белгиланади ва бу хол каторлар буйича хам бажарса булади. Шу тарзда таблицани нечта ячейкасини бирлаштириш кура к булса барчасини белгилана, «Таблица» булимидан «Объединитъ» командасини бажарилса шу белгиланган ячейкалар бирлашади. Энди битта ячейкани бир нечтага булиш керак булса, унда шу ячейкани узипи белгилаб, яна менюдан «таблица» булимини очиб ундан «разбитъ» командасини бажарилса, ячейкани нечтага булишни сурайди.

азбиение ячеек нсластолбцав Нисло строк Объединить перед разбиение ОК ТОТМЕНА

Шу курсатилган кисмларга керакли сонларни киритишса шу ячейка хохлагандек булимларга булинади.

Таблица куришда яна бир мухим амаллардан бири уни сиз хохлагандек куринишда тайёрлаш, яъни одатда, компьютер таблица курганда хамма парамстрларини бир хил килиб куради.

Уни ўзгартириш учун, яъни талабга мослаб олиш учун: агар устунни эниўзгартириш зарур булса, унда сичконча курсаткичини вертикал Чизик устига йиш керак.

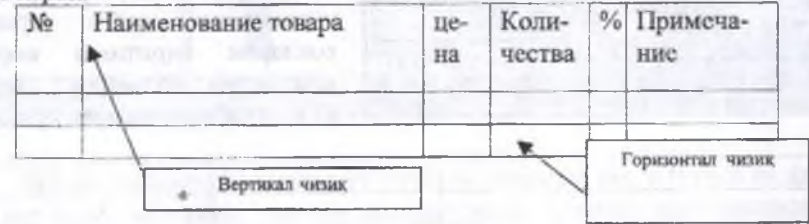

Курсаттич «икки томонли стрелка» шаклида узгаради ва шу найтда ичкончани чап тугмасини босиб хохлаган томонга харакат килдирилса устун измери шу томонга узгаради ва мос равищда урнатиш мумкин. Каторни буйга узгартириш хам худди шу усулда бажарилади, факат сичконча курсатгичи уризонтал чизик устига куйиб амалга оширилади.

Бундан ташқари «Обрамленис» тугмачалар қатори ёрдамида таблицани ар хил турдаги чизиклар билан тайёрлаш мумкин ва ячейка ёки қаторларни урли рангларда буяш мумкин.

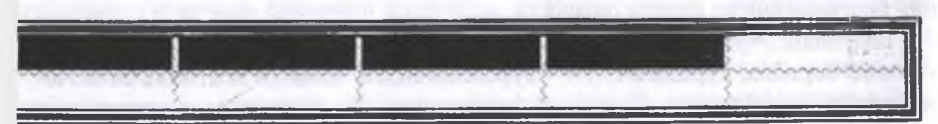

Бошка турдаги "Word" матнли редакторлардан "Word-2000" редакториинг фарки айникса таблица куришдаги жуда куп имкониятлари кушилганлиги илан фарк килади. Масалан "Word-2000" да таблицани горизонтал аторларини ёки ячейкаларни горизонтал буйича ҳам бирлаштирса булади.

Ундан ташқари бу қаторда чизиқ қалинликларини ва рангини урнатиш кумкин, яъна ячейкада жойлашан ёзувларни жойлашиш таргибини ўрнагиш кумкин.

Шу билан бир қаторда сиз компьютернинг кутубхонасида жойлаштирилан стандарт тайёр таблица усулларидан ҳам фойдаланиш мумкин бунинг учун серакли устун ва қатордаги таблица тайёрланади ва таблицани ҳаммаси белги-

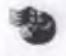

ланиб, менюдан «габлица» булими очилади ва ундан «автоформат» булими танланади. Экранда Куйидаги ойнача хосил булади.

Ойначанинг чап томонида жойлашган «форматы» булимидаги тайёр таблицаларни куриб чикиб, маъкули танланади ва ойнанинг тагида жойлашган «ОК» тугмачасини боссилса, курган таблица хам худди шу куринишга утади.

"Word-2000" матнли редакторига куппилган «нарисовать таблицу» тугмачаси ёрдамида эса сиз курган таблицангизни хохлаган кисмига узгартириш киритиб, ячейка ски каторларни иккига булишингиз мумкин.

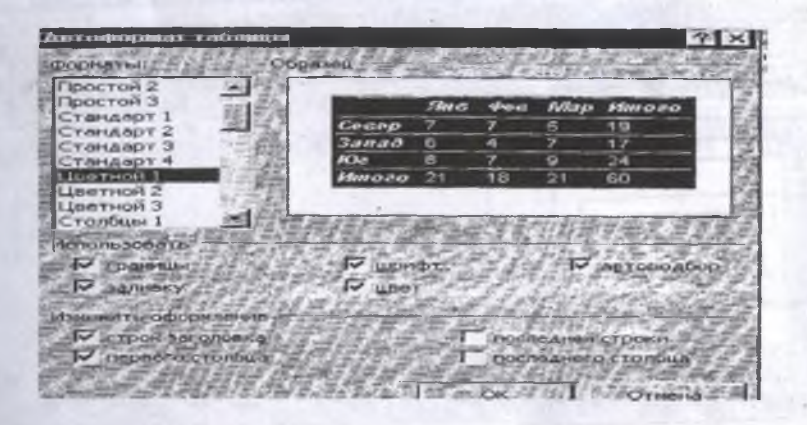

Шу билан бир каторда тайёрланган таблицанинг каторларида жойлашган ёзувларни «Сортировка по возрастанию», «Сортировка по убиванию» тугмачалари ёрдамида тартибга солиб алфавит буйича ёки тескари равишда жойлаштириш мумкин.

#### "Word-2000" экранини ростлаш

Асосан "Word-2000" редакторида ишловчиниг иш куролларидан булган тугмачалар қаторлари ҳисобланади. Чунки бу тугмачалар қаторларида ишловчининг матн тайерлаш учун ҳамма имкониятлари киритилган ва ишлатиш қулай килиб жойлаштирилган.

Агар "Word-2000" редакторини ишга юклаганда шу тугмачалар қаторида бирортаси куринмай колса, ёки кушимча амаллар бажарувчи тугмачалар каторини урнатмоқчи булинса, «Меню» дан «Вид» булими очилиб, ундан «Панели инструментов» булимини танланади.

Бунда белгиланса булимлардан кераклисини устига сичкончани курсатгичини олиб келиб белгиланса "Word-2000" ойнасида шу тугмачалар катори урнатилади ёки керак булмаганини экрандан олиб куйиш мумкин.

Агар алохида вазифага эга булган тугмачаларни урнатмокчи булиса, унда руйхат охиридаги «Настройка» булими ёрдамида амалга оширилди.

#### MS EXCEL электрон жадвали

Хозирги кунда Microsoft Office энг оммалашган программа воситаларига эга булиб, бу программа воситалари ихтиёрий сохада юкори даражадаги профессионал хужжатлар тайёрлаш имкопиятини беради. Шулардан бири электрон жадаваллар билан ишлаш учун мулжалланган Windows 98 учун Microsoft Excel-2000 программаси булади.

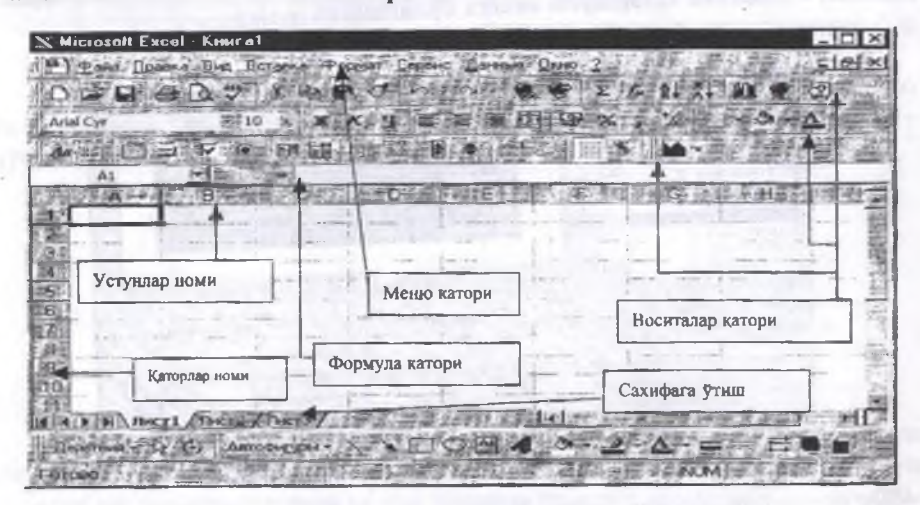

Excel-2000 менюси ва воситалар панели

Excel-2000 электрон жадвали имкониятлари жуда кенглиги билан ишловчининг тула талабини кондира олади.

Бундан ташқари хисоблапплар натижаси булган сонли қийматлар асосида турли куринишдаги диаграммалар яратинга қаратилган функционал имкониятлар ва бошқа графиклар билан ишлашга мулжалланган махсус программалар имкониятларидан анча юқоридир.

Шунингдек Excel-2000 программаси маълумотлар базалари билан ишлащ, Visual Basic программалаш тилида макрослар яратиш ва бошка бир канча имкониятларага эгаки, бу фойдаланувчига хар томонлама мукаммал булгаш хужжатлар тайёрлашга ёрдам беради.

Катта хажмли маълумотлар якколлик ва кулайлик учун купинча жадвал шаклида ифодаланади.

Жадваллар барча соҳаларда учрайди айниқса молиявий ва ҳисобот фаолиятида ҳамда ишлаб чиқариш, илмий уқув ва ҳ.к. Инсон ҳастида шунинг учун маълумотларни қулай шаклида саклаш ва қайта ишлаб чиқиш муҳим вазифадир.

Компъютерлар сонли маълумотларни жадвал шаклида ифодаланиши ва уларнині устида хар хил хисоблаш амалларини бажарищга имкоп яратиб бе-

рали. Жалвал маълумотларни саклаш ва кайта ишлаб чикиш учу мулжалланган компъютер дастурлари электрон жадваллар деб аталади.

Super Calc деган биринчи электрон жадваллар 80-чи йилларнинг бошил пайдо булган. Windows 98 ва Windows 98 амалиёт тизимлар билан ишлаш учу Microsoft Excel деган дастурлар ишлаб чикарилган ва шулардан энг ку таркалган версиялари Еxcel 97 ва Excel 2000 дастуридир.

Excel 2000 дастлабки маълумотларни элсктрон жадвал шаклини ифода пайди ва сонли кийматлар асосида турли куринишдаги диаграммалар яратишта мураккаб хисоблаш амалларини бажаришта ва бошка бир канча имкониятларт эга булиб фойдаланувчига хар томонлама мукаммал булган хужжатлар тайср лашга ёрдам беради. Дастурда бошка илова ва дастурлардан объектларга кири тиш механизми ишлатилган. Катаклар, улчамлар, баландлик ва узунлигини шрифтлар турлари, абзацларни текислан, рамка билан ажратиш ва автономер лаш, формулалар билан хисоблаш, маълумотларни сортлаш ва фильтрлан усуллари мавжуд.

#### Ехсеl дастурини ишга тушириш ва ундан чикиш.

Дастурни хотирага юклаш учун Пуск тугма менюнинг Программь Microsoft Excel буйруги берилади ёки Excel пиктограмасига сичконинг чаг тугмаси билан икки марта босилади.

Дастурдан чикиб иш жойига қайтиш учун менюсининг «Файллар» бўлимидан «Выход» буйруглар берилиб, пайдо бўлган ойнанинг «Закрыть» тугмаси очилади. Агар киритилган маълумотлар сақланмаган булса, чиқиш олдидан мулокот ойнасида уларни сақлаш кераклиги деган савол пайдо булади. Жавоб бериб, дастурлан чикиб кетилади.

# Excel дастурининг структураси. ишчи китоб ва ишчи сахифалар.

Excel да хар кандай документ «ишчи китоб» деб аталади ва xls кенгайтмали шаблонлар билан тасвирланади. Ишчи китоб битта ёки бир нечта ишчи сахифалардан ташкил топиши мумкин. Сахифалар уз номларига эга. Дастур юклан андан кейин, биринчи буш ишчи китобга «Книга 1» деган ном берилади ва кейинги янги очилган китоблар номлари «Книга 2,3,4» ва х.к. Янги китобда дастлабки 16 ишчи сахифалар мавжуд.

# Ишчи китоб ва ишчи сахифалар.

Дастур экрани куйидаги кисмлардан: сарлавха ва меню каторлари, воситалар панели, формула ва холат каторлари ва китоб ойнасидан иборат булици мумкин. Бу кисмлар Excel дастурининг <u>ишчи сохаси</u> деб аталади. Ойнаниг энг пастила сахифалар ёрлигларнинг утказгич тугмалари жойлашган.

Китоб мундарижасини куриб чикиш учун пастда чап бурчагида жойлашган туртта тугмани ишлатиш кулай. Икки уртадаги тугмалар бир кадамга чап

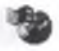

ёки ўнгга ўтказишга имкон беради. Икки четда жойлашган тугмалар китобнинг биринчи ёки охирга мурожат килиш учун ишлатилади.

Лекин бу тугмалар сахифани очмайди. Уни очиш учун ёрлигига сичкон тугмаси билан бир марта босиш керак. Сахифаларни танлаш учун клавиатура ишлатилса хам булади. Олдинги сахифага утиш учун «Ctrl+ PgUp» босилади, кейингисига эга «Ctrl+ PgDown.»

#### Панел ва каторлар

Exccl юклангандан кейип, экранда «Стандарт ва Форматлаш» воситалар панели пайдо булади. Барча воситалар панеллари автоматик пайдо булади. Масалан, диаграмма дастури ишлатилса, диаграмма панели экранга чикарилади.

Воситалар панелларини олиб ташлаш, тиклаш ёки сичкон билан ойнанинг хохлаган жойига утказиш мумкин. Папелни бошкариш учун менюнинг (Вид\панел инструментов) буйруги ишлатилади.

Excel дастурида мешо, стандарт сарлавха, холат каторлар ва воситалар панелидан ташкари, бошка иловаларга ухшамайдиган тузилишлар мавжуд:

| Строка меню листа                             |                                |
|-----------------------------------------------|--------------------------------|
| 🔊 Фалл Правка Вид Вседека 1900мат Сервис Дани | ње <u>Окно</u> ? <u>- 61 х</u> |

Excel дастурида меню катори юкорида курсатилган булимлардан иборат булиб, ҳар бир булим алоҳида командалар тупламига эга. Яъни бажарилиш амали мос равишда тупламларга ажратилган. Ҳар бир дастуршинг меню тупламида шу дастур бажариши мумкин булган ҳамма имкониятлар йиғилган булади.

#### «Стандарт» тугмачалар катори

Бу каторда жойлапптан тугмачалар асосан умумий ҳарактердаги вазифаларни бажаришта мулжаллаптан. Масалан: янги файл ҳосил қилиш, тайср файлни компьютер хотирасидан очиш, хотирага ёзиш, печатлаш кабилар. Биз қуйида чапдан унгга қараб ҳар бир тугмани вазифасини куриб утамиз:

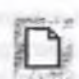

1.«Создать» – тугмаси ёрдамида янги ишчи китоб хосил килиб унда янги хужжат тайерлаш имконияти тугилади. Бизга маълумки «Excel» дастурида бир пайтни узида бир нечта ойначалар билан биргаликда ишлаш имконияти бор. Шунга асосан, иш олиб бораётган хужжатдан ташкари, яъни уни ишини якунламасдан туриб, янги ойна хосил килиш, ва унга компьютер хотирасидаги хохлаган яна бир хужжатни чакириц мумкин.

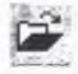

- «Открыть» тугмаси ёрдамида компьютер хотирасида ёзилган хужжатни очиб, яна ишни давом эттириш мумкин.
- 3. «Сохранить» тугмаси ёрдамида тайёр булган файлни машина хотирасига ёзиш мумкин.
- 4. «Печать» тугмачаси ёрдамида тайёр материални печать килувчи курилма ёрдамида когозга тушириш имконияти тугилади.

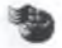

- 5 «Предварительный просмотр» тугмачаси срдамида тайёрланган хужжатни кайси холатда когозга тушишини печать килмасдан оллин куриб, камчиликларини тузатиш мумкин.
- 6. «Орфография» тугмачаси ёрдамида тайёрланаётган хужжатни грамматик хатоларини текшириб, тузатиш имконияти тугилади.
- 7. «Вырезать» тугмачаси ёрдамида тайёрланаёттан текстни кераксиз ёки нотугри ёзилиб қолган кисмини белгилаб олиб, кейин уни шу тугма срдамида учириш мумкин. Белгилаш- бу ойна қисмини бошқа ранг билан ажратилиши булиб, у сичконча тугмасини босиш билан амалга оширилади. Яъни сичқон курсаткичини хоҳлаган катак устига кўйиб сичқон тугмасини икки марта босилса битта катак белгиланади ва шу тариқа сичконча тугмасини босиб турган ҳолда ҳарақат қилдирилса бошқа Катақлар ҳам белгиланади.
- 8. «Копировать» тугмачаси ёрдамида эса хужжат тайёрлаш давомида куп марта такрорланадиган қисмини «чунтакка» олиш ва хохлаганча купайтириш мумкин. «Чунтакка» олиш учуп керакли қисмни белгиланади ва «Копировать» тугмаси босилади. Текстда эса ҳеч қанақа узгариш содир булмайди. Лекин олинган нусҳани купайтириш учун текст ёзувчи «курсор» ни нусҳани кучириш керак булган жойга қуйиш керак.
- «Вставитъ» тугмаси срдамида чунтакдан чикариб куйилади ва бу нусхани хохлаганча купайтириш имкониятини беради.
- 10. «Правка-отменить»- тугмачаси ёрдамида бехосдан учирилган сузни ёки абзацни яна оркага кайтиб, уни тиклаш мумкин.
- 11. «Правка повторить» тугмачаси оркали эса шу жараённи тескари томонга бажариш мумкин.
  - 12. Бу тугма «Функция» лар тупламини ишга туширувчи булиб, бажарилганда қуйидагича куриниш хосил булади:

| Мастер Функций шаг 1 из 2                                                                  |                                            | 2 3                |
|--------------------------------------------------------------------------------------------|--------------------------------------------|--------------------|
| Keterdana 217 State                                                                        | A TRAIN A PROPERTY                         | 使自至                |
| 10 ледавно нотользовавшико А<br>Полный вофектика) перечань<br>Сельниковска<br>Дота и времи | HENET<br>OFFEREPX<br>OFFERE                | 8                  |
| Спатистические<br>Спилов и наскоема<br>Работа с базкий данных<br>Терстовые                 | CREPTIERGI<br>CREPTIERGI<br>CCTAT<br>COTEP | Real Property lies |
| rmhal n(-acceleration and 10-60)                                                           |                                            |                    |
| Course sent termine of shares are south                                                    | CINE ADURTITIERAL PRODUCTS                 | 當/招                |
|                                                                                            |                                            |                    |
|                                                                                            | REAL PROPERTY OF A CHARGE A CON            | HORES              |

13. Бу ойначадан фойдаланувчи ўзига керакли категорияни танлаб, ундан хохлаган амалини бажариши мумкин. Бажариш кетма-кетлиги бирин кетин сўралади ва пастки «ОК» тугмасини босиб тасдик-ланса етарли.

# КАЙДЛАР УЧУН

|                                                                                                    | 61 |
|----------------------------------------------------------------------------------------------------|----|
|                                                                                                    | Ľ  |
|                                                                                                    | ŧ  |
|                                                                                                    | U  |
| A REAL PROPERTY AND A REAL PROPERTY AND A REAL | Đ  |
|                                                                                                    | E  |
|                                                                                                    | 1  |
|                                                                                                    | e  |
|                                                                                                    | 1  |
|                                                                                                    | 8  |
|                                                                                                    | 8  |
|                                                                                                    | 8  |
|                                                                                                    | 1  |
|                                                                                                    | 2  |
|                                                                                                    | £. |
|                                                                                                    | Į. |
|                                                                                                    | £  |
|                                                                                                    | £1 |
|                                                                                                    | 8  |
|                                                                                                    | £1 |
|                                                                                                    |    |
|                                                                                                    | Ľ  |
|                                                                                                    | L  |
|                                                                                                    | Į. |
|                                                                                                    | Ľ  |
|                                                                                                    | ŧ. |
|                                                                                                    | f  |
|                                                                                                    | £. |
|                                                                                                    | f. |
|                                                                                                    | ſ  |
|                                                                                                    | £  |
|                                                                                                    | 1  |
|                                                                                                    | £. |
|                                                                                                    | t  |
|                                                                                                    | ŧ. |
|                                                                                                    | £  |
|                                                                                                    | L  |
|                                                                                                    | £. |
|                                                                                                    | Ŀ  |
|                                                                                                    | Ľ  |
|                                                                                                    | £  |
|                                                                                                    | Ľ  |
|                                                                                                    | L  |
|                                                                                                    | 1  |
|                                                                                                    | ٤. |
|                                                                                                    | Ľ  |
|                                                                                                    | L  |
|                                                                                                    | Ľ  |
|                                                                                                    | £. |
|                                                                                                    | e  |
|                                                                                                    | ſ. |
|                                                                                                    | ſ  |
|                                                                                                    | 1  |
|                                                                                                    | Ľ  |
|                                                                                                    | į. |
|                                                                                                    | I. |
|                                                                                                    | Ľ  |
|                                                                                                    | Ľ  |
|                                                                                                    | ſ  |
|                                                                                                    | ſ  |
|                                                                                                    | Į. |
|                                                                                                    |    |
| and the second second second second second second second second second second second second second second second                                                                                                    | £. |
|                                                                                                    | Ľ  |
|                                                                                                    | Į. |
|                                                                                                    | l. |
|                                                                                                    | f. |
|                                                                                                    | ſ  |
|                                                                                                    | ŧ. |
|                                                                                                    | Ľ  |
|                                                                                                    | f  |
|                                                                                                    | ſ. |
|                                                                                                    | ť. |
|                                                                                                    | Ι. |
|                                                                                                    | £  |
|                                                                                                    | ľ  |
|                                                                                                    | ſ  |
|                                                                                                    | ł  |

.

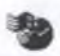

14. Ишчи сахифада тайёрланган сонларни устун ёки катор буйича йигиндисини хисоблаш «сумма» гугмаси. Бу амални бажариш учун устун ёки қаторнинг охирги катагига курсорни қуйиб тугма биринчи марта босилганда, дастур устун ёки катор буйича соплар кисмини ажратиб олиш имкониятини берувчи штрих чизик билан ажратилган дианазон кўрсатилади диапазон ва керакли курсатилгандан сунг тугма иккинчи марта босилса натижа хисобланали.

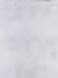

тартибга солиш тугмаси. Буни бажариш учун керакли кисм белгилаб, шу тугма бир марта босилса кифоя. 16. Бу тугма «диаграммалар устаси» бўлиб, ишчи сахифадаги

15. Ишчи сахифада киритилган кийматларши алфавит куринишида

- кийматлар тупламидан бир неча хил турдаги диаграммалар қуриш учун ишлатилади. Бу амални бажаришда ҳам тугма бир марта босилгандан сунг қийматлар туплами белгилаш «диапазон» суралади. Сонлар «диапазонини» белгилаш, сичконни курсаткичи билан чап тугма босилган ҳолда хоҳлаган томонга керакли жойгача ҳаракат қилипса сонлар туплами белгиланади ва кейишти амаллар бажарилишига қараб кетма-кст амалга оширилади.
- 17. Бу тугма ёрдамида иктисодий амаллар бажарилиш жараёнида дунё кртасидан фойдаланган холда турли амаллар бажарилг имкониятини беради. Масалан: Узбекистон республикаси вилоятларида эришилган ютукларни кийматларда ифодалаб картага богланса, Республикамиз картаси номоён булиб, унда эришилган ютуклар турли куринишларда хар бир вилоят буйича курсатиб, аник натижаларни намосн килиш мумкин.
- 18. «Переключатель рисование» тугмачаси срдамида эса сиз экранни пастки кисмида бир катор тугмачалар катори очилиб, улар ёрдамида экранда ҳар хил шакллар ясаш мумкин.
  - «Масштаб» тугмачаси ёрдамида экранни масштабини ўзгартириб, уши хохдаган тарзда кичрайтириш мумкин.
- 20. «Справка» тугмачаси ёрдамида Word редакторининг хохлаган кисми буйича ёрдам сураб ундан фойдаланиш мумкин.

#### Форматлаш тугмачалар катори

Форматлаш тутмачалар қаторида бир неча тугмачалар жойлашған булиб, уларни кисман юқорида куриб утилди. Уларни вазифалари бошқа дастурларда хам бир хил булғанлиги сабабли фақат айримларини куриб утилди.

- 園
- Ехсеl дастурида ишчи сахифа фақат Катаклардан иборат булиб, агар уларни бирлаштириш зарурияти булганда бу тугма ёрдамида амалга оширилади. Масалан: ксрак қурилган жадвални юқори қисмига сарлавҳа ёзши булса, унда жадвал тспасидаги қаторни бир неча Ка-

такларини сичконча ёрдамида белгилаб, шу тугма босилса белгиланган Катаклар бирлашиб, сарлавха сзиш имконияти тугилади.

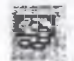

"Денежный формат" тугмаси булиб, турли хил соҳаларда ишлаш жараёнида ҳужжатии дунё мамлакатлари нул бирликларида тайёрлаш имконини беради. Бу тугма бажарилса компьютерда белгиланган пул бирлиги киймат оркасига кушиб қуйилади. Агар бошқа давлат пул бирлигида ишлаш булса керак, унда менюдан "формат" булимига кириб, ундан "Ячейки" амалини бажарилиса экранда қушимча ойна ҳосил булади. Ойнадан керакли нул бирлигини танланса шундан бошлаб бу тугма танланган пул бирлигини бажаради.

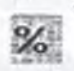

Ишчи сахифада тайёрланган кийматларни фоизда курсатиш тугмаси. Белгиланган кийматлар учун бу амал бажарилганда катакдаги кийматларни хар бирини 100 га купайтирилган холда фоиз белгиси куйилади.

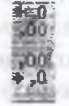

. Ишчи сахифада катакда жойлашган қийматларни вергулдан кейинги колдиклар сонини кўпайтириш ёки камайтириш тугмалари. Бу амал бажарилганда бутун сонлардан кейинги сонларни хохлаганини колдириб, бошқасини учириш мумкин.

### Формула катори

Бу катор воситалар панели тагида жойлашган бўлиб, маълумот Катакларга кириталаётгап бир вактда шу каторда катак координатлар билан биргаликда зайдо булади.

| E1 *==C1*D1               | CONCERCION CONLINE                      | med met er te       |                    | 1                        |
|---------------------------|-----------------------------------------|---------------------|--------------------|--------------------------|
| 的事業工具是一個認知的關係的原因          | 0.0000000000000000000000000000000000000 | English Gas - Fig F | less de la company | D K I                    |
|                           | 456 56088                               |                     |                    |                          |
| and stream a state to the | to make a second                        |                     | and a set from     | and the second statement |

Формула қагори ёрдамида бир бирига боғланган ҳолда ҳосил булган сийматларни ҳам қайси катакга богликлигини ва қанақа формула ёрдамида ниқарилганини куриб,билиб олиш мумкин.

<u>Устун сарлавхалари</u>- формула катори тагида жойлаштирилади ва лотин арфлари билан белгиланади: A, b, C... Агар харфлар етилмаса, уларнинг комлинацияси ишлатилади: AA, AB, AC... устунларинишг максимал сони –256 гана етади.

<u>Катор сарловхалари</u>- уларнинг чал томонидан жойлаштирилиб, номерлар илан белгиланади: 1,2,3... қаторларнинг максимал сони битта ишчи сахифада 15536 гача хосил қилиш мумкин

#### Катаклар устида амаллар.

Катаклар жадвалининг катор ва устунлар кесилишида жойлаштирилган. Іробелсиз ёзилган устун ва катор номерлари катакнинг номерини билдиради:

-

A1, C25, AB6... ва хотирага автоматик киритилади. Юкорида айтгандек, жорий катакиниг маълумотлари ва помери формула каторида келтирилади.

катаклар таркибида уч хил катталиклар булиши мумкин: текстли, сонли ва формулалар.

ва формулатак таркибидаги катталикнинг киймати бошқа катталиклардаги Агар катак таркибидаги катталикнинг киймати бошқа катталиклардаги мылумот асосида хисоблаб чиқарилса, бундай катталиклар <u>хосил килинган</u> дейнлади, акс холда, агар катталик бошқа катталиклар маълумоти асосида хисобланмаса – у <u>асосий</u> деб аталади.

# Кагакларни ажратиш

Бир катакни ажратиш учун, унинг устидан сичконнинг чап тугмаси билан босиш керак, бир нечта катакни ажратиш учун эса хар хил усуллар мавжуд:

- Туғри бурчак соҳани таплаш учун сичкон курсорини бир бурчагига куйиб, карама каршидаги бурчакка чузилади. Биринчи катак жорийлигини курсатиш учун унинг ранги узгармайди. Ажратишни бекор килиш учун ҳоҳлаган ячейканинг устига сичконшинг тугмаси босилади. Катак гуруҳларини белгилаш учун <u>лиапазон</u> термини ишлатилади.
- 2. Диапазонинг биринчи катагига босиб, Shift тугмани ушлаб туриб, охирги ячейкага сичкон курсаткичини куйиб, тугма босиш йули билан хам белгилаш мумкин.
- 3. Яхлит уступни ёки қаторни белгилаш учуп ишчи соҳадаги қатор ва устунларнинг номланган қисмидан (А,В ёки 1,2,3) фойдаланиш мумкин.

| Les 1 | A 1 28 |
|-------|--------|
| 100   |        |
| 1     |        |
| 14    |        |

- Яхлит ишчи варагини тиклаш учун ишчи сохадаги юкори чап бурчагининг тугмасини босиш керак.
- 5. Янги диапазошни кушиш учун ажратилган диапазонга Ctrl тугмасини босиш билан амалга ошириш мумкин.
- 6. Кушни устунлар ва каторлар гурухини белгилаш учун сичконча билан уларнинг сарлавхасини бир вактда утиш керак булади.

# Катак устида амаллар

Excel да танланган дианазон билан Word дастуридагидек ишласа булади. Катакларни учириш, нусхасини кучириш ски суриш мумкин.

Агар бу амални бажариш керак бўлса куйидагича хусусиятлар билан ажратилади:

- 1. Deletc-тугмасини босиш, белгиланган диапазондаги кийматларни ўчиришга эмас балки тозалашга олиб келади.
- 2. Танланган диапазоннинг Катакларини ўчириш учун менюдан «Правка» булимидан «Удалить» амалини бажариш керак. Шунда диалог (мулокот)

ойнаси очилади ва у ерда Катакларни ↑ (тепага), ← (чапга) суришни курсатиш керак.

- Агар дастурнинг менюсидан «Правка/Копировать» ёки «Правка/Вырезать» командалари билан Катаклар пунктир чизиклар билан белгилапади ва уларнинг мазмуни кўйилиш амалигача вактинча жадвалда сакланади.
- 4. Янги катак кушиш учун юкори, чап бурчакдаги жорий катакни аниклаш ва «Правка/Вставигь» командасини бажариш керак.

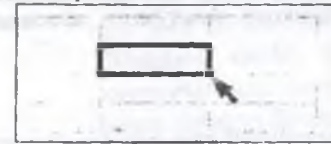

 Нусха кучириш ва суришни сичконча ёрдамида хам амалга ошириш мумкин.

Бунинг учун сичконча курсаткичини жорий катакнинг чегарасига куйиб курсаткич куринишини олгандан кейин чузиш амали бажарилади.

Агар сичкончанинг ўнг тугмасили ишлатилса у холда тугмачани кўйиб юборгандан кейин бажарилиши керак бўлган амалларни танлаш учун меню найдо булади.

Хар бир дастурнинг меню кисмида бир неча булимлар булиб, улар шу дастурнинг барча имкониятларини уз ичига олган булади.

Шу жумладан Excel нинг асосий меню катори 9-та булимдан иборат булиб, биринчи менюнинг «Файл» пункти ишчи кигоблар билан ишлашга ёрдам берадиган командалардан иборат.

#### Excel дастури менюсининг «Файл» булими командалари

Создать(New)

Открыть(Open)

Закрыть(Close) Сохранить(Save)

охранить как(Save as)

Бунда асосан янги, илгари мавжуд бўлмаган иш китобини яратишга мўлжалланган. Шу билан бир қаторда тайёр шаблондан фойдаланиш хам мумкин.

Компьютер хотирасида ёзилган мавжуд иш китобини очиш.

Жорий иш китобини ишини тамомлаш.

Жорий иш китобини хотирага ёзиш. Бунда агар ишчи китоб янги хосил қилинган булса, янги номлаш таклиф килинади. Акс холда файл олдинги номи билан хотирага ёзилади.

Жорий иш китобини янги ном остида саклаб куйип ёки бошқа бир каталогга жойлаштириш. Бу команда Параметры тугмасини босгандан сунг туртга параметр буйича ўзгартириш имкониятини бериб, улар ҳақидаги маълумотлар ҳимоялаш булимида берилади.

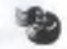

Сохранить рабочую ласть (Save Workspace)

об-

Свойства

Доступ

Параметры страницы (Page setup) Берилган конфигурацияда ишлаш имкониятини сақланган холда, ойнада узгартирган узгаришлар билан биргаликда ойна куринишини ва система созланиш холатини хотирага ёзилади.

Жорий иш китобининг хусусиятлари ҳакидаги маълумотлар акс этган ва зарурият булганда, ўзгартиришлар килиш мумкин булган диалог ойна очилади.

Файлда бир қатор қушма мурожаатлар холатини урнатиш ёки бскор қилиш.

Ишчи сахифасини форматлашга оид параметрлардан иборат диалог ойнасини хосил килиш.

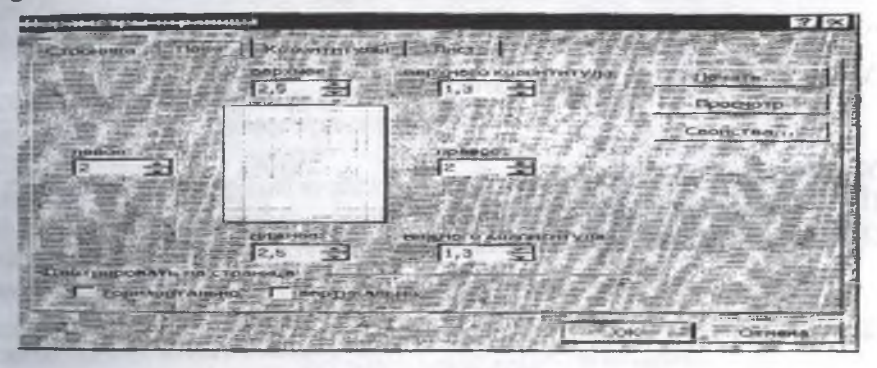

| Область печати                              |      | Босмага чиқариш учун Катаклар диапазонини бериш (залать) ёки олиб ташлаш (Убрать). |
|---------------------------------------------|------|------------------------------------------------------------------------------------|
| Предварительный<br>смотр<br>(Print preview) | про- | Босмага тайерланган хужжатни сахифага жой-<br>лашишини олдиндан куриш.             |
| Псчать(Print)                               |      | Файлни босмага чикариш (шу номдаги пара-<br>графга қаранг).                        |

# «Цравка» бўлимининг командалари.

| entry)                          | Маълумотларни ўзгартиришга олиб келган охирги амални бекор қилиш. Агар амал бекор                                                                                                    |
|---------------------------------|----------------------------------------------------------------------------------------------------|
| Нельзя повторить (Can't repeat) | қилинган булса, узгартиришни қайтариш.<br>Бу программа томонидан қайтарилиши мумкин<br>булган амалнинг йуқлиги ҳақида билдириш<br>булиб, агарда қидириб топиш амали бажарилган<br>булса, у ҳолда менюда Повторить Найти коман-<br>даси ҳосил булади. |

Вырезать(Cut)

Копировать(Сору)

Вставить(Past)

Специальная вставка (Past special...)

Заполнить (Fill)

Очистить (Clear)

Удалить (Delete)

Удалить лист (Delete Shect) Переместить/конировать (Move or Copy Sheet)

Ilайти (Find...)

Заменить

Белгиланган сохани иш китобидан олиб ташлаш ва Алмашинув буферида саклаб куйиш.

Курсатилган катак ёки Катаклардан Алмашинув буферига нусха олиш.

Курсор турган жойга Алмашинув буферида сакланаётган маълумотларни куйиш.

Бу команда бир неча катакдан нусха олиб куйипда ишлатилади. Бу амални ушбу диалог ойнасида бир катор –параметрларни хисобга олган холда бажариш мумкин булади.

Бу банд бир неча командаларни уз ичига олиб. Катаклар блокини талаб асосида тулдириш учун хизмат килади.

Катакларни мавжуд кийматлардан, ёки бу банд командаларидан фойдаланган холда факат баъзи параметрлар буйича тозалаш.

Белгиланган катак ушбу диалог ойнасида келтирилган парамстрларнинг бирор кийматида олиб ташлаш.

Иш китобидан ишчи сахифасини олиб таплаш.

Команда ёрдамида куйидаги диалог ойнасида келтирилган параметрларни узгартириш оркали ишчи сахифасини кучириш ва ундан пусха олиш амалларини бажаради

Кидириб топиш амалини Найти диалог ойнаси ёрдамида амалга оширади.

Кидириб топиб алмаштириш амалини Заменить диалог ойнаси ёрдамида амалга оширади.

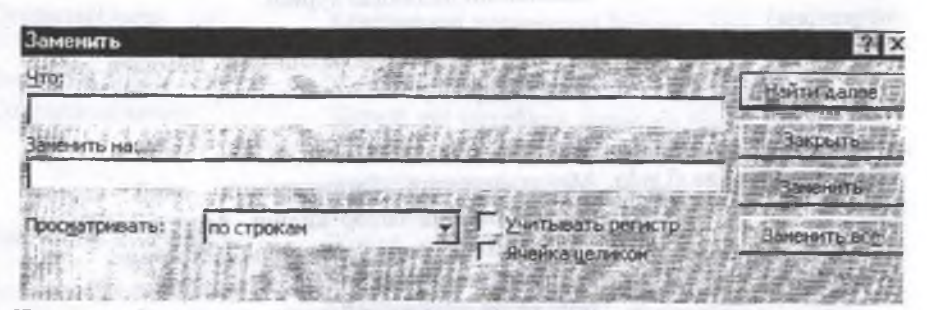

#### Перейти

Команда қушни булмаган Катаклар блокини белгилаш ва бу блокларнинг биридан иккинчисига ўтиш амалларини Переход диалог ойнаси ёрдамида амалга оширади.

### «Вид» булимининг командалари

| Строка формул (Formula          |                   | Экранда курсор турган катак адреси ва катакка жойлаштирилган формулани узида акс эттира- |
|---------------------------------|-------------------|------------------------------------------------------------------------------------------|
| Bar)                            |                   | диган булимни урнатиш.                                                                   |
| Строка состояния (Statu<br>Bar) | состояния (Status | Экранга курсор турган катакнинг киймати ва                                               |
|                                 |                   | бошка маълумотларни узида жамлаган булимни                                               |
|                                 |                   | ўрнатиш.                                                                                 |
| Панели инструмен                | инструментов(Tool | Команда диалог ойнаси ёрдамида экранда бир                                               |
|                                 |                   | қатор воситалар панелипи хосил булади ва «На-                                            |
|                                 |                   | стройка» тугмаси оркали бу паненларга янги                                               |

Во весь экран (Full screen) Масштаб (Zoom) Жадвални бутун экран бўйича кенгайтириш. Ушбу диалог ойнаси ёрдамида жадвалнинг экранидаги масштабини ўзгартириш.

тугмачалар қатори ёки тугмачалар қушиш мум-

# «Вставка» булимининг командалари

| Ячсйки    | Жадвалга диалог ойнаси ёрдамида янги Катаклар. |
|-----------|------------------------------------------------|
|           | катор ёки устун кушиш.                         |
| Строка    | Жадвалга янги катор кушиш.                     |
| Столбец   | Жадвалга янги устун кушиш.                     |
| Лист      | Жадвалга янги ишчи сахифаси кушиш.             |
| Диаграмма | Мавжуд ёки янги ишчи сахифасила диаграмма      |
|           |                                                |

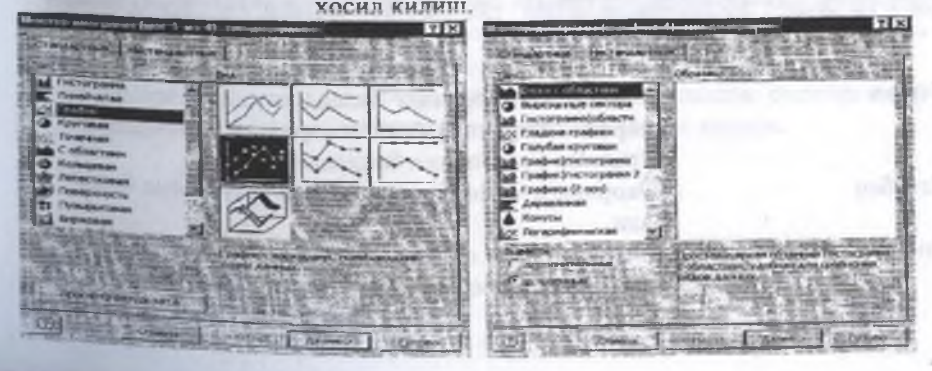

Функция «Функция устаси» диалог ойнасини экранга чакиради. Бу булим командаларни, Катакларни номлаш, яра-Имя тиш хамда қуллаш учун хизмат килади. Примечание Ушбу команда ёрдамида Катаклардаги киймагларга изох зарур булганда фойдаланиш мумкин. Куйидаги диалог ойнаси ёрдамида хужжат тайёр-Рисунок лашда компьютер хотирасилаги турли хил расмлардан фойдаланиш мумкин. Иш давомида географик картадан фойдаланиш Карта имкониятини беради. Объект Бу команда умумлашган команда булиб, у алохида файлларда сакланувчи «Рисунок», «Карта» ва бошка бир кашча мураккаб объектларни мазкур диалог ойнаси срдамида иш китобига куйишга

хизмат килали.

#### Формат менюсининг командалари

Ячейки

Бу булим Катакларни форматлашга оид бир қанча командаларни уз ичига олади.

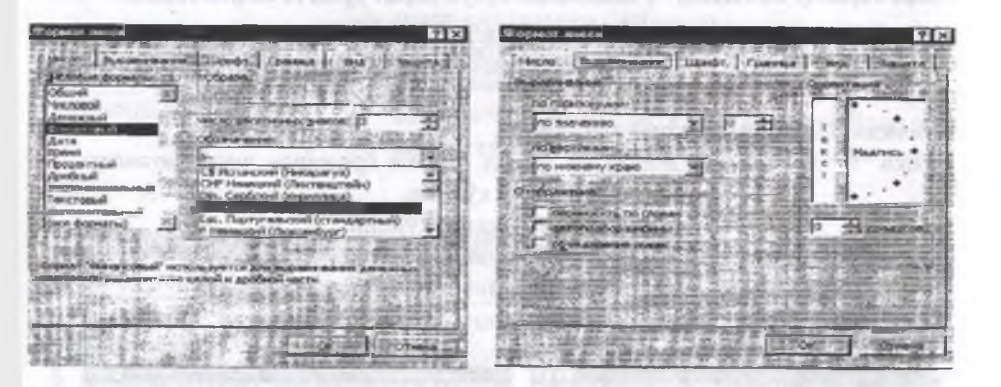

| Строка  | Команда каторларнинг баландлигини узгартириш, |
|---------|-----------------------------------------------|
|         | уларни яширипі ёки яширилган қаторларни       |
| Столбец | курсатиш амалларини бажаради.                 |
|         | Юкоридаги команда амалларини устун учун бажа- |
|         | ради.                                         |
| Лист    | Иш китоби сахифаларининг хусусиятларини       |
|         | узгартириш. Масалан: янги номлаш каби.        |

Автоформат

Стиль

Размещение

Маълумотларни жадвал куринишида форматлаш мумкин.

Хар бир фойдаланувчи бу команда ёрдамида ўзига мос дастур параметрлари тупламини йигиппи ва битта командага жамлаб «стил» хосил килиппи мумкин. Бу кулайлик фойдаланувчига хар гал турли ўзгартирипшар килиппи олдини олади.

Команда факат объектларга, яъни уларни экранда жойлашиппа тегишли булиб, бошка маълумотлар учун унипг командалари ўринли эмас.

## Сервис менюсининг командалари

ширади.

Орфография

Зависимости

Автозамена

Подбор параметра

Ищ китоби Катакларининг ўзаро боғликлигини хамда формула ва маълумотлардаги хатоларни кўрсатади.

Имло хатоларнинг текшириш тизимини ишга ту-

Диалог ойнаси ёрдамида курсатилган символлар кетма-кетлигини автоматик равишда узгартиришни амалга оширади.

Диалог ойнаси ёрдамида: формулага эга катакнинг адреси, парамстрларини танлаш натижасида мазкур формула кабул қилиши керак булган қиймат, параметрларни узида сакластган Катаклар адреси курсатилади ва формулага эга булган Катаклардаги нараметрлар қийматлари танланади.

Дастлабки маълумотларнинг бир неча тупламларига мос кслувчи масаланинг сценарийларини тузиш ва хотирада саклаш.

Иш китоби, сахифаси ёки айрим Катакларни химоялаш. Бу команда ёрдамида фойдаланувчи турли Мазкур диалог ойнасидаги руйхатда зарур белгилашларни бажаргандан сунг Ехсеlнинг имкониятларини кенгайтиришга мулжалланган программалардан фойдаланиш мумкин булади.

Команда диалог ойнаси ёрдамида система параметрларини ўрнатишга хизмат килади.

Сценарии

Защита

Налстройки

Параметры
«Данные» бўлимининг командалари жадваллар устида иппанна мўлжалланган.

| 1 Hen Bown                        | a Line Borgens Popisse Cope                                                                                                    | Anna Din 2                                                                                                    | all and a set of a |
|-----------------------------------|----------------------------------------------------------------------------------------------------|----------------------------------------------------------------------------------------------------|--------------------|
|                                   | DV X B C                                                                                                    | 24 Composia                                                                                                    | 1                  |
| Arial Cyr<br>Color ar Arian<br>Al | + 10 × × K q ,<br>+ 151 ► 11 + 11                                                                                                    | Φιστρ     Φορμα     Φορμα | Estoring op        |
|                                   | 4 · ·                                                                                                    | аблана родствоотна<br>труст постоябален.<br>Бонсогисация<br>Пругев истратира                                                                                                    | Lie H. Sel         |
|                                   | the state of the state of the s | Cooper and parts                                                                                                    | 1                  |
|                                   | and a support of                                                                                                    | 1 the statement of the state                                                                                                    | 1                  |
|                                   | e training and the second                                                                                                    |                                                                                                    |                    |

## «Окно» булими

Менюнинг бу булими ёрдамчи булимлардан булиб, бевосита маълумотлар билан ишлашга мулжалланган. Бу булим ёрдамида бир вактда бир неча ойна билан бараварига ишлаш имконияти бор. Шу билан бир каторда ойнани керакли кисмини кузгалмас ва бошка кисмини харакатланувчи холатда хам ишлаш мумкин. Булинг учун булимдаги «разделить» амалидан фойдаланилади.

Windows нинг имкониятларидан бири шундаки, бир неча хужжатлар, объектлар ёки уларнинг маълум бир кисмлари билан бир вактнинг узида ишпаб, уларни алохида ойналарга жойлаштириган холда экранга чикариб беради. Бу ойналар ёнма-ен, олдинма-кейин, каскад куринишда «Расположитъ» комантасининг диалог ойнаси ёрдамида жойлаштирилиши мумкип.

#### Форматлаш

Жадвалнинг устун ва каторлар куринишини узгартириш учун, Excel дастуида Катакларпинг улчамларини иккита усуп билан узгартириш мумкин.

1. Курсор устуннинг **А** ионига куйилади, яъни А стуннинг энига кенгайтириш зарурати тугилса, А ва В устун оралигига курорни куйиб, сичкончанинг чап тугмаси босилган холда устуннинг чегараси ап ёки унг томонга караб силжитилинади. Каторни баландлигини узгартириш чун курсор каторни пастки чегарасига куйилади ва сичкончанинг чап тугмаси осилиб, куйиб юборилмасдан чегара пастга ёки юкорига караб силжитилинаи. Бу усул «Drag-and-Drop» деб аталади.

## Сонларннии формати

Маълумки, хар бир сон ўзида ниманидар акс эттиради. Бу пул бирлигидаги катталик, фоиз ёки жавондаги китоблар сони ва бошкалар булиши мумкин. Буни сонлар тегишли бирликларда келтирилсагина билиш мумкин булади. Жалвалимиз ёрдамида стандарт пул бирлигидаги сонли катталикларни Excel да кандай акс этгириш мумкинлигини куриб чикамиз.

1. Устун номидаги В харфи устига курсорни куйинг.

2. Excel менюсида «Формат» булимини танланг.

3 «Ячейка» командасини танланг.

4 «Числовые форматы» руйхатидан «Денежный» булимини белгиланг.

5. «Денежная единица» булимига белги куйинг.

6. «ОК» тутмасини босинг.

Мазкур ойнадаги «Число десятичных знаков» булимига 0 дан 2 гача сон киритиб, пул кийматининг тийинлардаги кийматларини хам акс эттириш мумкин булади.

Маълумотларни воситалар панели ёрдамида текислаш

Катакдаги маълумотни марказлаштириш.

Ойнадан керакли маълумотлар кисми белгилаб олинади ва стандарт тугмачалар каторидаги марказлаштириш тугмаси ёрдамида амалга оширилади.

### Шрифтлар билан ишлаш

Шрифтларнинг хар хил параметрларини урнатиш учун жадвалнинг керакли катакни белгилаб, Excel менюсида «Формат» булимини ташанг ва «Шрифт» тугмасига босинг. Экранга шрифтлар руйхаги чикади. Улардан кераклисини танлаб шрифтни ўрнатишини «Образец» ойнасидаги ёзувнишкуринишига таъсир этганига эътибор беринг, сунг «Размер шрифта» руйхатидан керакли шрифт улчамини танлаб «ОК» тугмасини босинг.

## Жадвал блоклари билан ишлаш.

Катаклар блокини белгилаш учун курсор билан юкоридаги чап катакни белгиланг ва сичкончанини чап тугмасини босиб, курсорни диагонал буйича пастаги унг бурчакка силжитинг. Шундай килиб бирипчи катак узгармайди, лекин қолган Катаклар қора ранг билан белгиланади.

Бутун устунни белгилаш учун унинг номи ( А,В,С, ...) ни сичкончанинг курсаткичи билан босилади.

Бутун каторни белгилаш учун унинг номи (1,2,3 ...) курсор билан белгизаниб сичкончанинг чап тугмаси босилинади.

Шу максадга клавиатура ёрдамида хам эришиш мумкин. Унда Shift ва курсорни стрелкалари ишлатилади.

# Кушни булмаган Катакларни белгилаш.

Белгиламокчи булган Катаклар кушни булмаган холларда куйидагича йул тутиш мумкин: керакли устун белгиланади, кейин Ctrl тугмаси босилади.

#### Диаграмма куриш

Ехсеl ёрдамида жадвалдаги уступ ва каторларда акс этган сонлар хар томонлама тушунарли ва куринарли булиши учун диаграмма ва графиклар шаклида берилиши мумкин. Бунинг учун Ехсеl нинг Диаграмма ва графиклар тузиш учун жадвалда берилган керакли натижалар белгиланади. Кейин воситалар панелидаги Диаграмма устаси тугмаси босилади. Диаграммани хосил килиш учун Катаклар белгиланади, сунг Далее> тугмаси босилади.

Иккинчи қадамда диаграмма турини аниқлаб, учинчи кадамда «пистограмма» танланади ва экранда белгиланган маълумотларни қай тарзда жойлаштирилишни курсатини керак булган диалог ойнаси пайдо булади.

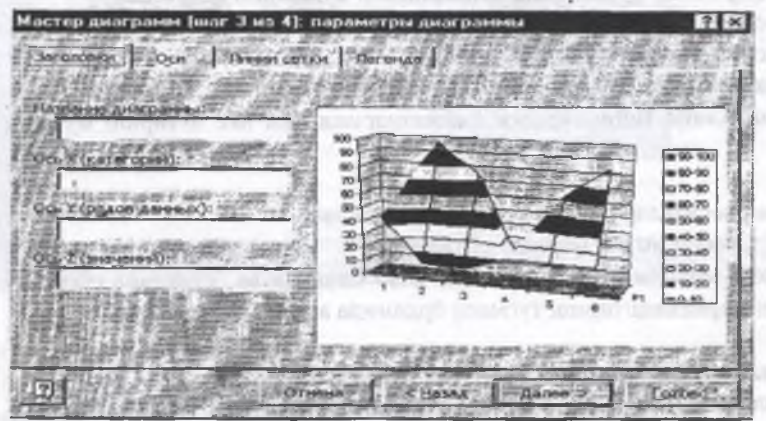

Охирги кадамда «Название диаграмм» матн булимига диаграммнинг номи терилади кейин «Готово» тугмаси босилали.

#### Диаграмма турини танлаш ва ўзгартириш.

Ехсеl нинг Диаграмма устаси имкониятлари жуда кенг булиб, диаграмма курилиб булгандан кейин хам унда узгартиришлар килиш мумкин булади. Бунинг учун кусорни диаграмма рамкасининг ичидаги ихтиёрий жойга куйинг ва сичкончанинг чап тугмасини икки марта босинг, сунг сичкончанинг ўнг тугмаси босилиб хосил булган менюдан «Тип диаграммы» булими танланади. Бу ерла кайтадан диаграммани турини ва унинг улчами узгартириш ва «Парамстры» булимини танлаб даграмманинг элементларини ўзгартириш мумкин.

#### INTERNET тизими ва ундан фойдаланиш

#### Компьютер тармоклари

Ахборот технологиялари ва замонавий техника билан ўзаро алмашиш эхтиёжи глобал компьютер тармокларини мамлакатлараро хамкорлик дастурини амалга оширишнинг ажралмас кисми килиб куйди. Илмий ва марифий максадлари ва бизнес учун куплаб компьютер тармоклари ташкил этилган. Куплаб тармоқларни бирлаштира олувчи ва дунё хамжамиятига кириш имконини берувчи тармок бу –INTERNET тармогидир. INTERNET тармоги фойдаланувчига чексиз ахборот ресурсларини тақдим этади. Ушбу ресурсларга кириш учун мос келувчи амалий дастурий таъминотидан фойдаланишни билипп керак.

керак. Компьютер тармокларини кушина белгилар, хусусан худудий таксимланиши жихатидан таснифлаш мумкин. Бу таснифлаш глобал, минтакавий ва локал (махаллий) тармокларга булинади.

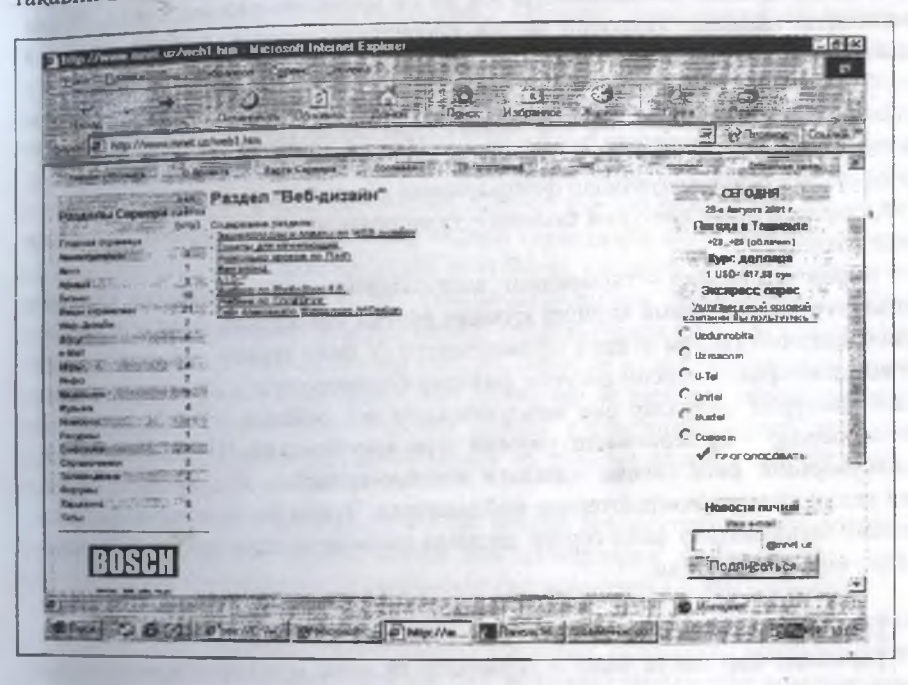

Глобал тармоқлар – бутун дунё буйича тармоклардан фойдаланувчиларни камраб олади ва купинча бир биридан 10-15 минг километр узокликдаги ЭХМ ва алока тармоклари тугунларини бирлаштирувчи йулдош орқали алоқа каналларидан фойдаланилади.

Минтақавий тармоқлар — унча кана булмаган мамлакат шаҳарлар ва вилоятлардаги фойдаланувчиларни бирлаштиради. Алоқа канали сифатида купинча телефон тармоқларидан фойдаланилади. Тармоқ тугунлари орасидаги масофа 10-1000 километрни ташкил қилади.

ЭХМ локал тармоклари – бир корхона, муассасанинг бир ски бир канча якин бинолардаги компьютерларни махаллий тармокка бирлаштиради. Локал тармоклар жуда кенг таркалган. Чупки, 80-90 % ахборот уша тармок атрофида айланиб юради хамда бу тармокдан фойдаланиш анча арзон хисобланади. Локал тармоклари турли хил тузилмага эга бўлиши мумин. Лекин, локал тармоклардаги компьтерлар юкори тезликка эга ягона ахборот узатиш канали билан боғланган булади. Барча компьютерлар учун ягона тезкор ахборот тузатиш каналининг бўлиши локал тармокнинг ажралиб турувчи хусусиятлридан биридир. Тузатиш каналида ёруглик утказгич инсон сочи толаси қалинлигида ясалган бўлиб, у ўта тезкор, ишончли ва қиммат турадиган ўтказгич хисобланади.

Локал тармоқда ЭХМ лар орасидаги масофа 10 км.ни ташкил этса, радиоканал алоқасидан фойдаланишда эса 20 км масофани ташкил этади. Локал тармоқларда кашаллар ташкилот мулки хисобланиб улардан фойдаланиш эса ташкилотга катта фойда келтиради.

Тармокнинг имконияти унинг фойдаланувчига курсатадиган хизмати билан улчанади. Тармокнинг хар бир хизмат тури хамда унга кириш учун дастурий таъминоти ишлаб чикилади. Тармокда ишлаш учун белгиланган дастур бир вакгда куплаб фойдаланувчилар фойдаланиши учун мулжалланган булиши керак. Хозирда шундай дастурий таъминот тузишнинг икки хил асосий тамойили жорий этилган.

Биринчи тамойил – тармокнинг дастурлаштирилган таъминоти купгина фойдаланувчиларга хамма кириши мумкин булган тармокнинг бош компьютсри ресурсларини такдим этишга мулжалланган. У файл сервер деб юритилади. Бош компьютернинг асосий ресурси файллар булгани учун у щу номни олган. Бундай дастурли молуллар ски маълумотларга эга файллар булиши мумкин. Файл-серверлар – бу сервернинг умумий тури хисобланади. Шуниси кизикки, файл сервернинг диск сигими одатдаги компьютерлардан куп булиши керак, чунки ундан кушгина компьютерлар фойдаланади. Чунки барча компьтерлардаги асосий маълумотлар файл-сервер дискида сакланади, шунинг учун бу компьютер узлуксиз ишлайди.

#### Тармок файл -серверлари

Тармокда бир канча файл – серверлар булиши мумкин. Тармокдардан фойдаланувчиларнинг биргаликда фойдаланишига такдим этилган файл – сервернинг ботка тур серверларни санаб угиш мумкин. Масалан, принтер, моием, максимал алока учун курилма. Файл –сервер ресурсларини бошқарувчи ва супгина тармоқ фойдаланувчилари учун рухсат берувчи дастурий тармок аъминоти тармоқнинг операцион тизими деб аталади. Унинг асосий қисми айл –серверда жойлашади; ички станцияда фақат ресурс ва файл –сервер ораидан мурожаат қилинадиган дастурлар оралиғидаги интерфейс ролини бажаувчи унча катта булмаган қобиқ жойлаштирилади.

Ушбу тамойил доирасида ишлашга мулжалланган дастур тизимлари ойдаланувчига файл-сервердан фойдаланиш имконини беради. Коида буйича шбу дастурли тизимлар файлли сервердан сакланиши ва барча фойдаланувчиар томонидан бир вактда фойдаланиши мумкин. Лекин бу дастурларнинг моулларини бажариш учун зарур булганда фойдаланувчи компьютерига, яъни

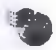

инчи станцияга ўтказилади ва керакли ишни бажаради. Бунда барча маълумотларни кайта ишлаш (агар, улар умумий ресурс булса ва файлли серверда сакланаётган булса хам) фойдаланувчининг компьютерида амалга оширилади. Шубхасиз, бунинг учун маълумотлар саклападиган файллар фойдаланувчининг компьютерига кўчирилиши керак.

Иккинчи тамойил «клиент-сервер» архитектура деб аталади. Унинг дастурий таъминоти ресурслардан жамоа булиб фойдаланиплагина мулжалланиб колмай, уларнинг қайта ишлаш ва фойдаланувчи талабига қура ресурсларни жойлаштиришга мулжалланган. «Клиент –сервер» архитектуралар дастур тизими иккита булинмадан иборат: сервернинг дастурли таъминоти ва фойдаланувчи – мижознинг дастурли таъминоти. Бу тизимлар иши қуйидагича ташкил килинади: мижоз дастурлар фойдаланувчининг компьютерида бажарилади ва умумий кириш компьютерида ишлайдиган дастур серверга суров жунатилади.

Маълумотларнинг асосий кисмини кайта ишлаш кучли сервер томонидан амалга оширилади, фойдаланувчи компьютерга факат бажарилган суров натижаларини юборади. Маълумотлар базаси серверлари катта ҳажмдаги маълумотлар (бир неча 10 Гбайт ва ундан куп) билап ишлашга мулжалланган юкори унумли ишлашни, ишонч ва ҳимояланганлигини таъминлайди. Глобал тармоклари иловаларида клиент –сервср архитектураси (маълум маънода) асосий саналади. Катта матнли саҳифаларни саралаш ва қайта ишлашни таъминловчи машҳур Web – серверлар, FTD- серверлар ва электрон почта серверлари ва бошқалар маълум. Санаб утилган ҳизмат турларининг мижоз дастурлари ушбу серверлар томонидан ҳизмат олиш ва улардан жавоб олиш учун сураш имкониятини беради.

Тақсимланадиган ресурсга эга ҳар қандай компьютер тармоги сервер деб юритилиции мумкин. Чушки, бошқа компьютерларни фойдаланишга рухсат булган булими учун модемли компьютер ёки коммуникацияли сервердир.

Шахсий компьютерларни локал тармоғи кенг тарқалған. Локал тармоклар бир – биридан узок булмаган масофада жойлашған компьютерларни боглаб туради. Одатда улар, бир ёки бир неча якин жойлашған компьютерларни боғлаб туради. Одатда улар, бир ёки бир неча якин жойлашған корхона муассаса ва офислар компьютерларини бирлаштиради. Локал тармокларнинг асосий фарқланувчи хусусияти барча учун ягона компьютерларнинг маълумот узатиш тезкор капали ва коммуникация асбоб ускуналарида хатони юзага келиш эхтимолининг деярли йуқлигидир.

# Тармокдаги курилмаларниш ўзаро алокасини бошкариш

Ахборот тизимлари компьютер тармоқлари базасида яратилгач маълумотларни сақлаш, қайта ишлаш, фойдаланувчиларни уларга киришини таъминлаш ва мат тумотларни қайта ишлаш натижасини узатиш каби вазифалар ечимини ҳал тади. Марказлашган қайта ишлаш тизимида бу вазифаларни марказий ЭҲМ (Manframe, Host) бажаради. Компьютер тармоқлари маълумотларни айта таксимлаб, кайта ишлашни амалга оширади. Бу холатда маълумотларни айта ишлаш иккита объект: мижоз ва сервер уртасида таксимланади.

Мижоз (клиент) – вазифа, ишчи станция ёки комьютер тармоғидан фойаланувчилардир.Мижоз маълумотларни қайта ишлаш жараёнида қийин ишарни бажариши, файлни уқиши, маълумотлар базасидан ахборот ишлаш учун срверга сўров жунатиши мумкин. Аввалдан белгиланган ссрвер мижоздан лшган суровини бажаради. Сервер ҳамма фойдаланиладиган маълумотларни қлайди, ушбу маълумотларга киришни ташкил этади ва мижозга маълумотарни беради. Мижоз олинган маълумотларни қайта ишлайди ва қайта ишланин патижаларни фойдаланувчига қулай кўринищда тақдим этади. Бундай тиимлар учун мижоз – сервер архитектураси атамаси қабул қилинган. Мижоз – срвер архитектурасидан бир даражали локал тармоғида, шунингдек ажратилин серверли тармокда фойдаланиш мумкин.

Ажратилган серверли тармокда компьютерлардан бири барча ишчи станилар учун мўлжалланган маълумотларни саклашишни станциялар итасидаги ўзаро алокани бошкариш ва бошка бир катор вазифаларни бажараі. Бундай компьютер локал тармоклари уч хил бўлади.

Айланма локал тармоқ- бу тармоқда компьютерлар бир-бирига нисбатан ланада ётадилар. Бу тизимда марказий узел булмайди.

Шинали локал тармок – бу усулда компьютерлар битта умумий шина кали алока ташкил кипади. Компьютерлар коаксиал кабел оркали уланиб, формация бир бирига узатилганда факат курсатилган станцияга етиб боради.

Юлдузсимон локал тармоқ – бу усулда барча компьютерлар марказий елга юлдуз каби боғланиб, ҳар бир компьютер марказий компьютерга бир л сатҳда жойлашади.

## INTERNET TAPMOFH

Бугунги кунда инсоният хаётида 20-асрнинг компьютерларсиз тасаввур килиб булмайди. Хар би пьютернинг роли бекиёс даражада билипиб туради.

Компьютерни яратилиш тарихи узок – узокларга собо стали жин компьютерни дунёга машхур булипи, электроника сохасин тижасида компьютер хажмини кескин кискариппи ва ишлаш фаолиятини юкорилашуни, шу билан бир каторда фойдаланиш осонлашуви булди десак муболаға булмайди. Яъни «персонал» компьютерларнинг яратилиши, бу 1966-1970 йилларга туғри келади. Шу билан бир каторда компьютер дастурларининг жуда имкониятларини кенгайиб бориши, уни купдан кунга дунё микёсида мухлисларини орттириб борди ва бормокда. Айникса бугулги кундаги INTERNET дастури жуда кенг таркалмокда.

Компьютерни етакчи корхоналари асосан АКШ да жойлашган булиб, булар IBM Corp, Microsoft Software, Intel, Apple Macintosh каби фирмалардир.

Компьютерларнинг хар бир сохада бошкарув жараёнларини бажариши жуда юкори даражада эьтироф этилмокда.

Шулардан бири дунё алока тизими INTERNET ни тузилиши хар кандай ахборотни бир зумда дунёни хохлаган бурчагига етказиш имконини берди. 1998 йил февралида дунёда 107 000 000 дан ортик фойдаланувчилар кайд килинган. Шундан 70 000 000 ни Америка ва Канадада, 20 000 000 ни Европада, 14 000 000 ни эса Осиё давлатларига тугри келади.

ІNTERNET ни яратилиш тарихи 1969 йилга турри келади. Ю.І агариннинг биринчи КОСМОС га парвози, Америка куролли кучлари бошликларини ва шу доирадаги кишиларни вахимага солиб куйди. "Бугун опшок тишини курсатиб, кулиб турган Гагарин учган булса, эртага ким билади космосга нима олиб чикади" деган вахима хеч бир юкори лавозимли кишини бефарк колдирмади. Шунда юкоридан буйрук берилди : "Шундай нарса яратиш керакки нишонга олинган ядро уруши булганда хам, хар бир объект мустакил ишлаш имкониятига эга булиши керак".

Нихоят 1969 йилда биринчи бор Американи 4 та бурчагидаги компьютерлар бир бири билан боғланди (бир неча минутгагина холос). Бир йилдан сунг янги ахборот тармоги APRANet ишга тушди.

Бу янгилик билимдонлар орасида жуда кенг имкониятлар оча бошлади. Масалан бир сонияда ахборотни Америкадан Аляска оролларига етказиш мумкин булиб колди. Иилдан йилга бу тармок ривожланиб борди ва 1973 йил тармок халкаро мазмунда иш бошлади.

Бу жараён Америка харбийларини ташвишга сола бошлади. Сабаби хохлаган одам улар учун махфий булган сохага бемалол кириши мумкин эди. Шундан сўнг харбийлар APRANet ни бир қисмини махфийлаштирди, қолган кисми фойдаланунчиларга қолди. 1980-йиллар бошида тармокка мапиналарнинг узаро таъсири протоко лари стандартлаштирилди. Бошлаштич вариант ГСР/IP (Trasfer Control Protocol / Internet Protocol).

1983 - йилда Internet ташкил этилди ва APRANet икки кисмга булинди.

1989 йилда APRANet мустакил тармок сифатида тугатилди.

Интернет --ахборотлар билан мустакил алмашиш имкониятини яратди. Бирок, бир неча йил илгари унинг ресурсларига факат файлга мурожаат килиша мулжалланган дастурий таъминот ёрдамидагина кириш мумкин эди.

Нельсон 1987 йили маълумотларнинг гиперматн тахрирловчисини тузко чикди. Шундай килиб Халкаро ахборот тармоги World Wide Web (www) на пойдевор куйилди.

1998 йилда <u>Ургимчактури ахборот бирлиги</u> World Wide Web (www) тармоги бутун дунё тармок структурасига айлантирилди.

1998 йил 14 апрелда INTERNET тарихи яна бир сакрашга эришди. Амрикада янги жуда кудратли тармок INTERNET-2 ишга туширилди.

Буни афзаллиги агар узатувчи станция куввати етса 30-томли "Британия энсклопедияси" ни бир сонияда узатиш мумкин булиб колди.

Бу тармоқда хоҳлаган матн, расм, ҳоҳлаган куринишдаги фигуралар за хатто видео ролик куринишдаги ахборотларни юбориш мумкин.

Бундан ташкари бизнес соҳаси учун чегара булмай қолди. Сабаса ҳоҳлаган пайтда дунёни ҳоҳлаган чеккасидаги маҳсулотлар ва уларни нарҳла ва буладиган узгаришлар каби аҳборотлар энди бир зумлик булиб қолди. Хат о Осиёдаги бир савдогар Америкадаги катта корҳона билан уйида компьютег дан фойдаланиб, шартнома тузиб, маҳсулот сотиб олиш, ёки сотиши мумк булиб қолди. Бу ҳар ҳил ҳаражатларни олдини олиб, бизнес соҳасидаги киш ларни жуда тез бойишини таъминламоқда.

Афсуски компьютер мухлислари хали тез орада INTERNET-2 дан фойлланиш имкопиятига эга булмайдилар. Чунки бу тармок хозирча "пули борла" учун хизмат курсатмокда. Яъни жуда катта корхоналар учун фойдаланилмокда. Якин 5-10 йил ичида албатта умумий сохаларда хам ишлтилиши кутилмокда.

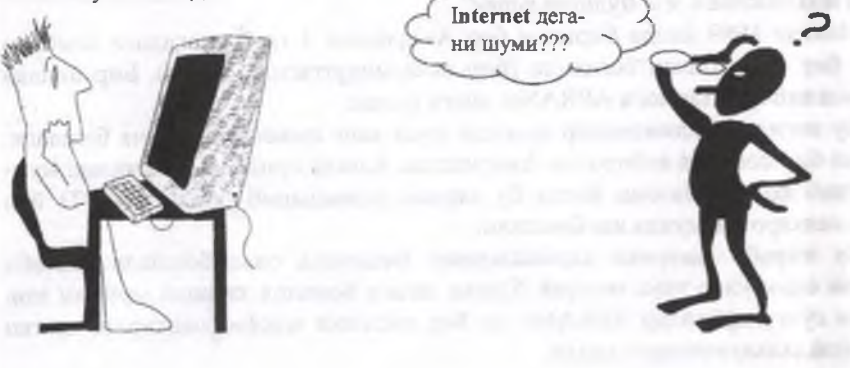

- INTERNET- энг оммавий ва оператив ахборот маркази
- INTERNET- бизнес сохасида энг кулай майдон.

• INTERNET- бу реклама учун идеал курол.

Эслатма: INTERNET дан фойдаланиш учун компьютерда ишлашни жуда яхши билиш керак!

**INTERNET** тармоғида ишлаш жараёнида турли хил муаммолар келиб чиқа бошлади. Яъни турли хил дастурлар билан ишлаш, турли хил тармоклар, уларнинг уланиш компонентлари ва ҳ.к. Шунга ухшаш мураккабликлар купайганлан купайиб, тармоқла жуда қийинчиликлар туғдира бошлади.

Шу сабабли ISO (International Standart Organiation) – Стандартлаш буйича Халкаро ташкилот очик тизимлар ўзаро таъсир стандартини ишлаб чикди, унинг асосий максади турли даражадаги тармок компонентларининг ўзаро муносабатларини ташкил этувчи тартиблар ва турли хилдаги даражалардир.

## Интернет стандарт даражалари

7-даража - амалий. У тармокда амалий ва тизимли дастурларнинг ўзаро алокасини таъминлайди. Бу даражада амалий хизматлар бажарилади яъни: файллар узатиш, олислашган холда терминалга кириш, электрон почта ва х.к.

6-даража - маълумотларни тақдим этиш. Бунда маълумотларни узатишда кодлаштиришни бир хиллаштириш таъминланади. Тармокка бирлаштирилган компьютерлар ўртасида маълумотлар алмашуви учун фойдаланиладиган шаклни белгилайди.

5-даража – *сеансли*. У иккита гапни гурли компьютерларга жойлаш, фойдаланиш ва бирикишини (сеансини) тугаллаш имконини беради. Бу даражада куйидагилар амалга оширилади:

- Хавфсизлик восигаларини бошкариш.
- Маълумотлар алмашувини синхронлаш.
- Узилиш натижасида ссансни колдириш.

4-даража — *транспортга оид*. Ушбу даража маълумотларни тугри ташишни таъминлайди, хатоларни имкон даражасида тугрилайди. Ташиш буйича сервис хизматини курсатади;

3-даража — тармоқли икки машина уртасида аълоқани ташкил этади. Маълумотларни манзилларига жунатишга ва мантикий манзилгохлар ва номларнинг жисмоний манзилларига узгаришга жавоб беради, жупатувчи компьютердан кабул қилувчи компьютергача булган маршрутни белгилайди, тармок шартларига боғлиқ холда маълумотларнинг утиш йулини белгилайди.

2-даража - каналга оид. Тармокка узатиш ва тармокга олиш учун маълумотларни туплайди. Маълумотларшинг жисмоний мухитга киришини бошкаради 1-даража — Хисоблаш тармоги уртасидаги аник жисмоний алокани ъминлайди.

Купчилик замонавий тармоклар ISO/OSI эталон моделига факат якиндан ос келади. Бирор хил номдаги даражалар тугридан – тугри узаро таъсир илмайди. Хар кандай даража факат кушни даража билангина таъсир курсата пади. Бу –интерфейс деб юритилади.

Ахборот бир компьютердан бошқа компьютерга ахборот узатилганда хар оим бир даража паст килиб узатилади. Агар бир неча тармоклардан узатилса кборот узатилиш даражаси камаяверади. Қабул килиш машинасида эса бу жааённи тескариси булиб, ахборот керакли жойга етмагунча зарурий даражага шиб боради. Бир хил номдаги даражали тизимларшинг узаро таъсир коидаси аълумотларни узатиш қоидаси деб юритилади.

### Протоколлар

(ар бир тармокда иппловчи ски уланмокчи булган фойдаланувчи албатта проокол деган тушунчага дуч келади. Протокол – бу фойдаланувчиларшинг бир ири билан богланиш коидасини белгилайди. Бу коида асосида иккита дастур ки иккита компьютер биргаликда харакатланади. Протоколлар жараёнида доиенлар деган тушунчалар пайдо була бошлайди. Домен – бу тармокдаги ташкил килинган ахборотларнинг парамстрларини белгиловчи гурухдир. Масалан: коменлар турли хил булиши мумкин:

Интернетдаги мавзули доменлар:

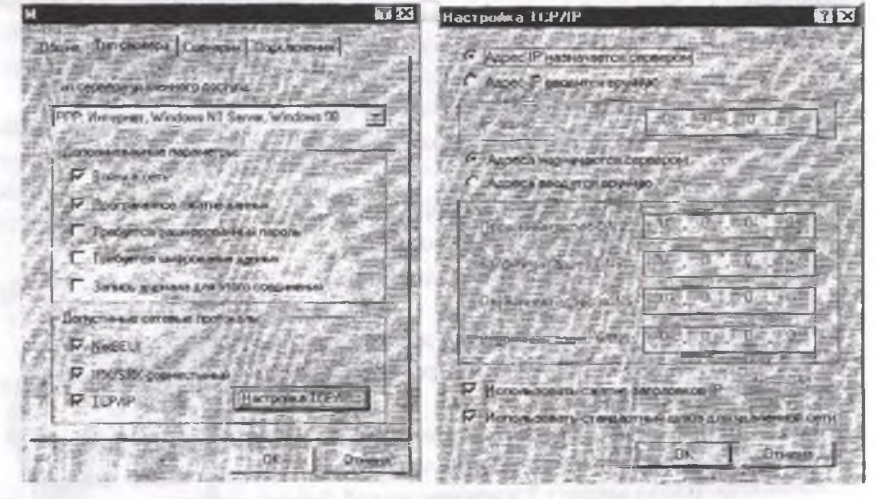

| Домен | Мавзу белгиси               |
|-------|-----------------------------|
| com – | Тижорат корхоналари         |
| edu – | Укув муассасаси             |
| qov – | Нохарбий хукумат муассасаси |
| mil_  | Харбий муассасадар          |

net – Тармок ташкилотлар огд – Боптка ташкилотлар

| Интернетдаги географик доменлар. |               |
|----------------------------------|---------------|
| Домен                            | Мамлакатлар   |
| au                               | Австралия     |
| Са                               | Канада        |
| De                               | Германия      |
| R                                | Франция       |
| In                               | Япония        |
| It                               | Италия        |
| Ru                               | Россия        |
| Uk                               | Буюк Британия |
| Us                               | АКШ           |
| Uz                               | Узбекистон    |
|                                  |               |

World Wide Web (www) – мультимедиа асосида глобал гиперматн ахборот тизимидир.

## Интернет тармогига богланиш

Интернет тармоғида ишлал учун сизнинг бевосита фойдаланиш керак булган қурилмаларингиз мавжуд булиши керак. Бунинг учун сизда модем қурилмаси ва шаҳар телефон алоқа сими булиши керак. Чунки интернет тармоғига боғланиш учун компьютер телефон тармоғи ёрдамида боғланади.

Интернст тармогини бутуп дунё тармоги эканлигини сиз биласиз. Шунинг учун бу алока бевосита сунъий йулдошлар (спутниклар) ёрдамида амалга опшрилади, чунки сиз бир вактнинг узида бир неча давлатларнинг тизимларидан фойдаланишингиз мумкин.

Бундан ўз-ўзидан келиб чиқадики кимдир алоқа воситалари, ва алоқа сарф харажатларини тулаши керак. Шу мақсадда сиз турли хил давлат ёки нодавлат ташкилотлар ёрдамида ташкил қилинган провайдерларга (серверларга, яъни сизнинг компьютерингизга қарағанда бир псча бор алоқа параметрлари юкори булган компьютерингизга қарағанда бир псча бор алоқа параметрлари юкори булган компьютерингизга қарағанда бир псча бор алоқа параметрлари алоқа йулдошлари билан ишлаш учун керакли хужжатларга эга булади ва бевосита сизнинг алоқангизни таъминлайди. Албатта сиз ҳам ишлаш жараснингизда шу провайдерга ҳақини тулаб туришингиз керак. Сиз провайдер ташкилотта уланиш жараёнида провайдер ташкилот сизга фойдаланувчи номи (пользователь) на маҳсус пароль ва боғланиш учун телефон номери беради. Бу сизнинг бошка фойдаланувчилар учун сарф-ҳаражат тулашингизни олдини олади. Чунки сиздаги параметрларни билмаган фойдаланувчи бу тармоқда ишлай олмайди.

#### Бу куйидагича кетма кетликда амалга оширилади.

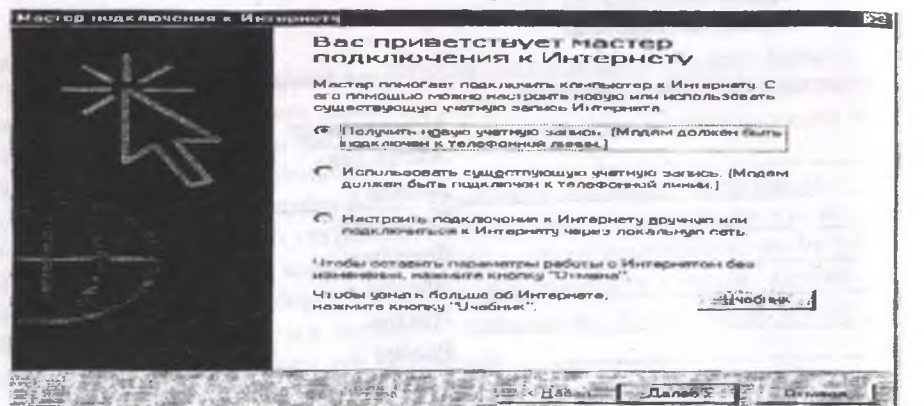

Энди провайдер билан уланиб, ксракли параметрларни олганингиздан сўнг, ўз компьютерингизда интернет тармонига уланишингиз керак булади.

Бунинг учун сиз модем курилмасини, курилмангизниш махсус диски ёрдамида модем ишлаши учун зарур дастурни урнатишингиз керак (Бу амал факат бир марта, биринчи бор ишлаш жараёнида керак булади. Кейинги навбатларда зарурат булмайди. Чунки дастур доим компьютер хотирасида туради). Ундан сунг интернетга уланиш дастури ёрдамида интернетга сиз провайдердан олган параметрларингиз ёрдамида тармокка уланасиз.

Бу юкоридаги ойнадан расмдаги биринчи булимни белгилаб, кейинги кадамга (далее) тугмаси ёрдамида утасиз. Бу очилган ойнадан «Соединение» булимига узингиз уланадиган провайдер номини ёзишингиз мумкин. Чунки сиз интернетда ишлаш давомида бир эмас бир неча провайдерлар билан ишлашингиз мумкин.

Кейинги каторда фойдаланилаёттан модем курилмасини номи булиши керак. Бунда хам сизнинг компьютерингизга бир неча модемлар урнатилган булиши мумкин.

«Далее» тугмаси билан кейинги бўлимга утасиз.

Бу очилган ойнадан «код города» булимига агар шахарлараро богланмогчи булсангиз керакли ракам киритилади. Акс холда хеч нарса ёзилмайди. «Телефон» бўлимига эса сиз провайдердан олган богланишингиз керак булган телефон номерини ёзасиз.

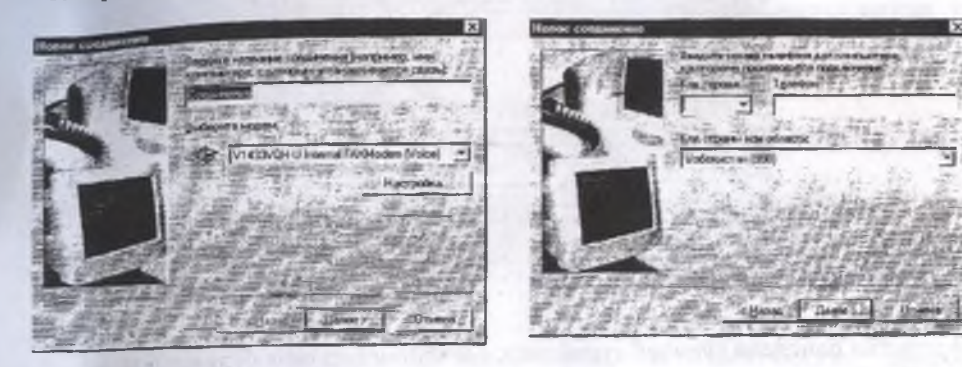

«Код страны и области» бу булимга сиз узингиз яшаб турган мамлакат ёки регионни ёзишингиз мумкин.

«Далсе» тугмаси билан кейинги булимга утасиз.

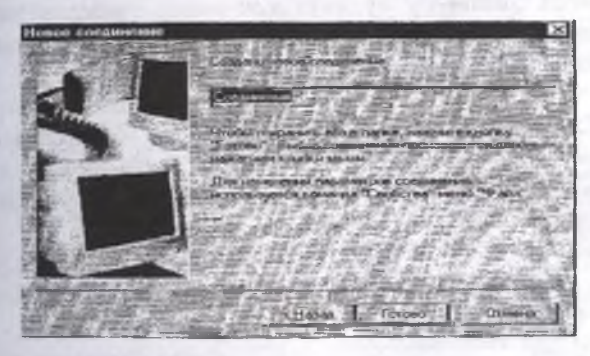

Бу бўлимда «Создано новое соединение» бўлимига янги ном беришинтиз мумкип. Кейин шу ном оркали киритилган параметрлар ёрдамида керакли провайдерга богланасиз ва «Готово» тугмаси босилса сизнинг компьютерингизда янги интернет богланиши охрига етган бўлади. Шу тарика бир неча провайдерлар билан богланиб, керак булган пайтида хохлаганингиз билан ишлашингиз мумкин.

Кейинги кадам эса куйидагича намоён булади.

1000

Бу очилган панелдап курипиб турибдики, боғланган бир неча булимлар мавжуд. Сиз булардап хохлаганингизни танлаш учун сичконча билан кераклисини белгиласангиз кифоя.

Янги тузилган богланишни сиз белгилаб «Настройка» булимига кириб, керакли параметрларни киритсангиз богланиш ойнасида хар сафар янгитдан киритиб утирмайсиз. Лекин бу булимга хеч нарса ёзмасдан хам богланса булади унда богланиш ойначасига тулик параметрларни (пользователь номи, пароль)ни киритищингиз керак. Бу албатта хохишингиз.

| Vanessiae coer     |                 | IX<br>COA TOP CALL  |
|--------------------|-----------------|---------------------|
|                    | агала н партан  | - CONDUCTOR LAND    |
| Locale de la C     | Совсиен         | 19640 <u>N</u>      |
| Her pascente       | w               |                     |
| Пароль             |                 |                     |
| н. <u>н.</u> т     | Cosision not    |                     |
| 是何早年日              | THERE           | Letter medicas      |
| Rookgoverson       | Настройка       | Работать автононис  |
| Faton interest     | 100 P.21        | A CONTRACTOR OF THE |
| No parton of the   | COMPTS PARENT I |                     |
| TINCEREN.          | 11111           | 1158 # 1.EEEE       |
|                    | 10000 5244      |                     |
| 1 4 1 1 1 1 1 4 FM | A               | 2. 中华教授中国人名 医子宫炎    |

Кейинги, яъни сиз панелдаги «ОК» тугмасини босганингиздан сўнг куйида-гича богланиш ойнаси намоён бўлади.

Бу жараснда модем курилмаси керакли телсфон ракамини териб, провайдер билан богланиш жараён кетади. Агар мувоффакиятли боглансангиз, интернет ойнаси очилиб, сиз узингиз ипламокчи булган сервер алресини ёзиб бемалол ишни давом эттиришингиз мумкин.

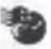

## АЛГОРИТМНИНГ АСОСИЙ ТУРЛАРИ.

«Масала ечимининг алгоритми инглаб чикилаетган даврда асосан уч хил турдаги алгоритмлардан фойдаланиб, мураккаб куринишдаги алгоритмлар яратилади. Алгоритмнинг асосий турларига чизикли (а), тармокланадиган (б) ва такрорланадиган (в) куринишлари киради.

Мураккаб масалаларнинг ечимини олиш алгоритмлари юкоридаги турлариништ барчасини ўз ичига олиши мумкин.

Чизикли турдаги алгоритмларда блоклар бири кетидан бошқаси жойлашган булиб, берилган тартибда бажарилади. Бундай бажарилиш тартибини табиий тартиб деб хам юритилади. Юкорида куриб утилган биринчи мисол чизикли турдаги алгоритмга мисол булади.

Амалда хамма масалалар хам чизикли турдаги алгоритмга келтириб ечиб булмайди. Куп холларда бирон-бир оралик натижага боглик равишда хисоблашлар ёки у ёки бошка ифодага кура амалга оширилиши мумкин яьни бирорта мантикий шартни бажарилишига боглик холда хисоблаш жараёни у ёки бу тармок буйича амалга оширилиши мумкин. Бундай тузилишдаги хисоблаш жараенини алгоритми т а р м о к л а н у в ч и турдаги алгоритм деб аталади. Юкоридаги иккинчи мисол шундай алгоритм з мисол булади.

Купгина холларда масалаларни ечимини олишда битта математик богланишга кура унга кирувчи катталикларни турли кийматларига мос келадиган кийматларини куп марталаб хисоблаш тугри келади. Хисоблаш жараёнининг бундай куп марталаб такрорланадиган кисмига такрорланишлар деб аталади. Такрорланишларни ўз ичига олган алгоритмлар т а к р о рл а н у в ч и турлаги алгоритмлар деб аталади. Такрорланувчи турдаги алгоритмни ёзиш ва чизиш ўлчамларини сезиларли даражада кискартириш, такрорланадиган кисмларни ихчам ифодалаш имконини беради. Юкоридаги учинчи мисол такрорланувчи турдаги алгоритмларга тегишлидир.

## ПАСКАЛ ДАСТУРЛАШ ТИЛИ

Паскал тили илмий-техник, муҳандислик масалаларини счищда кенг куламда фойдаланилалиган алгоритмик тилдир. Мазкур алгоритмик тил швейцариялик профессор Вирт Никлаус томонидан 1771 йилда яратилган. Паскал алгоритмик тили жамловчи машинани яратган француз физиги Блез Паскал хогирасига қуйилган. Паскалда купгина яхши хусусиятлари мужассамлашган. Паскал тилидан илмий-техник, муҳандислик масаларини ечищда кенг куламда ойдаланилали. У ининг солдалиги, мантикийлиги ва самаралиги билан бу тил бутун дунега тез таркалди. Ҳозирги пайтда барча ҳисоблаш машиналари, хусусан компьютерлар ҳам щу тилда ишпаш имкониятига эга. Паскалда тузилган дастурлар м тнининг ту́грилигини осошлик билан текшириш мумкинлигини, уларнинг маъноси яккол кузга ташланиши ва оддийлиги билан ажралиб туради. Паскал тилида операторлар сони мишимал даражада камайтирилгандир. Шунинг учун Паскал юкори даражадаги тил ҳисобланади. Барча тиллар каби Паскал хам бир неча куринишларга эга булиб, бу куринишлар хилма-хил компьютерларнинг имкониятларини туларок ва самаралирок ипплатиш истагида келиб чиккан. Паскал компилация килинадиган бир бутунлигича таржима килинадиган тиллар гурухига киради. Яъни Паскал тузилган дасгурни мащина бажаришида ўзининг машина кодларига сузма-суз эмас, балки тулалигича таржима килади. Шундай таржима килувчи дастурлар компиляторлар дейилади. Пасал тили бир неча компиляторларга эга. 1981 йилда Паскал тилиницхалкаро стандарти кабул килинган. IBM PC компьютерларида Паскал тилининг Турбопаскал куриниши кенг ишлатилади.

Паскал тилинин алифбоси. Ихтиёрий табиий тиллар (ўзбек. рус, инглиз, француз ва ҳ.к.) Бир нечта асосий элементлардан, яъни символлар, сўз, сўзлар бирикмаси ва гаплардан ташкил топади. Худди шундай алгоритмик тиллар ҳам табиий тиллар каби асосий элементлардан ташкил топади. Бу ерда асосий элементлар символлар, сўз, ифода (сўзлар бирикмаси) ва операторлар (ганлар) дан ташкил топади.

Паскал тили алифбосига Куйидагилар киради:

1. 26 лотин алифбоси харфлари: A, B, C, D, E, F, G, H, I, J, K, L, M, N, O, P, R, Q, S, T, U, V, W, X, Y, Z ва рус алифбоси хрфлари.

2. Араб ракамлари: 1,2,3,4,5,6,7,8,9,0. 0 сони О харфидан фарк клиши учун дастур тузишда униг устига чизиб ёзилади.

3. Арифметик амаллар. Паскал тилида қуйидаги арифметик амал белгилари мавжуд: купайтириш(\*), масалан: А\*В; булиш (/), масалан А/В; қушиш (+), масалан А+В; айириш (-), масалан А-В; Паскал тилида даражага қутариш амали йук. Шунинг учун сонларни бутун даражага кутариш (даража кусаткичи катта сон булмаса) уларни бир неча маротаба купайтириш йули билан амалга ошириш мумкин. Ҳакикий даражага қутариш (агар асос мусбат сон булса) логарифлаш йули билан амалга оширидаш йули билан амалга оширидан.

xn = enlnx ёки xn = 10nlgx

Мусбат амал белгилари: < (кичик), <= (кичик ёки тенг), > (катта), >- (катта ёки тенг), = (тенг), <> (тенг эмас);

4. Махсус белгилар: . (нукта); , (вергул), ; (нуктали вергул); : икки нукта), оддий, квадрат ва фигурали кавслар: ( ),

пробел ёки буш жой ташлаш, ' (апостроф), " (куштирнок) ва хакозо.

5. Хизматчи сузлар: AND – ва, ARRAY- массив, BEGIN- бошламок, CASE- вариант, CONST- ўзгармас, DIV- бутунга булиш, DO- бажармок, DOWNTO- гача камайтириш, ELSE- акс холда, END- тамом, FILE- файл, FORучун, FUNCTION- функция, GOTO- га утипі, IF- агар, IN- га, LABEL- метка, MOD- модуль, NOT- йук, OF- дан, OR- еки, PROCEDURE- процедура, PROGRAM- программа, RECORD- ёзув, REPEAT- такрорламок, SET- туплам, THEN- у холда, TO- гача, TYPE- тип, UNTIL- гача, VAR- ўзгарувчи, WIIILEхозирча. Ном. Ном (ёки идентификатор) харф ва рақамлар кетма-кетлигидан ташкил топади ва албатта харфдан бошланиши шарт. Ном дастурда узгарувчиларни, ўзгармасларни, турларни, процедураларни ва функцияларни узгарувчиларни, ўзгармасларни, турларни, процедураларни ва функцияларни импат учуп ишлатилали. Номларни танлаш тулалигича дастурловчининг ихтиёрила. Иложи борича каралаётган объектларнинг мазносига тўғри келувчи номларни танлаш максадга мувофикдир. Ном сифатида Паскал тилининг хизматчи сузлари ва стандарт номларни ишлатиш мумкин эмас. Купгина компьютерларда номларнинг узунлиги чегараланган, язни 8 та символдан ошмаслиги керак.

Macaлaн: X, Y, X5, XI, MAX, MIN, A55, ALFA, BETTA ва хоказо.

Сон. Сонлар бугун ва хакикий булиши мумкин. Бутуп сонлар унли ракамлар ёрдамида ишорали ёки ишорасиз куринишида ёзилади. Масалан: 5, 55, 73, -72867, 5205300

Хакикий сонларни қузғалмас ва қузғалувчан нуқтали куринишларда ёзиш мумкин. Хакикий сопларни қузгалмас нуқтали куринишда ёзишда соннинг бутун ва аср қисми нуқта билан ажратилган холда сзилади. Масалан: 0.65, 150.8, -86.79 ва хоказо. Соннинг нуқта билан бошланиши ва тугалланиши мумкин эмас.

Хакикий сонларнинг кузгалувчи нуктали куриниши жуда катта ва жуда кичик сонларни ёзищда кулланилади.Бу ерда асос 10 сони урнига Е харфи ёзилади. Масалан: 2500000=25\*106 сони кузгалувчи нуктали куринишда 25Е6 каби ёзилади. Бу ерда Е харфидан олдин турган сон мантисса, ундан кейин турган сон эса тартиб деб юритилади. Мантисса бутун ёки хакикий сон булиши мумкин, лекин тартиб албатта бутун сон булиши ва 2 та ракамдан ошмаслиги керак. Масалан: 1.5E04; 5E06; 5.7E-8 ва хоказо.

Сатрлар. Паскал тилида сатрлар апостроф ичига олинган белгилар кетма-кетлигидан иборат булади. Масалан: 'агтау', 'хикмат', 'информатика', 'математика' кабилар.

Мантикий ва муносабат амаллари. Паскал алгоритмик тилида 2 та мантикий ўзгармас: true (рост) ва false (ёлғон) лар мавжуд. Булар мантикий ифодаларни таккослашда ва шартларни текширишда ишлатилади. Натижа «чин» ёки «ёлғон» бўлиши мумкин. Масалан: 5>4 (чин); -8>5 (ёлгоп); 10=15 (ёлгон); 5<>15 (чин); 16<18 (чин).

Куйидаги мантикий амаллар мавжуд: OR-мантикий кушиш (ёки), AND- мантикий купайтириш (ва); NOT- мантикий инкор (йук).

OR ва AND амаллари иккита киймат учуп, NOT амали эса битта киймат учун бажарилади.

Агар берилган иккита мантикий ифодадан хеч булмаганда биттаси true киймат кабул килса, у холда уларни мантикий кушиш натижаси true булади.

Агар берилган иккита мантикий ифоданинг киймати true булса, у холда уларни мантикий купайтириш натижаси true булади.

Агар берилган мантикий ифоданинг киймати true булса, у холда мантикий инкор натижаси true булади ва аксинча. Жадвалда ифодалар устида мантикий амалларнинг бажарилит натижаси

келтирилган:

| A     | В     | NOT A | A OR B | A AND B |
|-------|-------|-------|--------|---------|
| TRUE  | TRUE  | FALSE | TRUE   | TRUE    |
| TRUE  | FALSE | FALSE | TRUE   | FALSE   |
| FALSE | TRUE  | TRUE  | TRUE - | FALSE   |
| FALSE | FALSE | TRUE  | FALSE  | FALSE   |

Масалан: агар А=15 ва В=5 булса:

1. (A>5) OR (B<3) - true

2. (A>10) AND (B<8) - true

3. (A>18) OR (B<4) - false

4. (A>17) AND (B<6) - false булади.

Маълумотларнинг стандарт турларн. Паскал тилида берилганларнинг 4 та тури мавжул: бутун (integer), хакикий (real), мантикий (boolean) ва харфли ( char, string). Integer тури бутун сонлар тупламидаги кийматларни кабул киладиган берилмаганларни аниклайди: a:=100; b:= -2010. Хакикий сонлар тупламидан кийматларни real тури аниклайди: c:=0.001; a:=2.01E-6; t:= -3.002. Мантикий true ва false кийматларни кабул киладиган берилмаганларни boolean тури аниклайди: t:= true; g:= false. Битта белгидан ёки харфдан иборат турни char аниклайди: z:='a', y:='b'. Тартибланган белгилар, харфлар кетмакетлигини string аниклайди: z:='математика', x1='илдиз'.

**Узгармаслар. Хисоблаш жараёнида киймати ўзгармайдиган кат**та**ликлар ўзгармаслар дейилади.** Паскал алгоритмик тилида ўзгармаслар: бутун (integer), хакикий (real), мантикий (boolean), белгили (char), текстли (text) кўринишларида булици мумкин.

Бутун ёки ҳақиқий турдаги узгармаслар, олдига + ёки – ишораси қуйилган ракамлардан ҳосил булади.

Мантикий типдаги узгармаслар факатгина 2 та мантикий киймат: TRUE (рост) ва FALSE (ёлғон) кийматларни қабул килиш мумкин.

Белгили типга мансуб булган ўзгармаслар куштирнок белгиси ичига олинган белгилар куринишида ёзилади. Масалан: "КАССА", "ИНФОРМАТИКА". Текстли константалар (каторлар) белгилар кетмакетлигини куштирнок белгиси ичига олиб ёзилади. Масалан: "Y=", "ILDIZ=", "йигинди="...

Узгарувчилар. Ҳисоблаш жараёнида киймати ўзгарадиган катталиклар ўзгарувчилар дейилади. Мазкур алгоритмик тилда дастурда қатнашаётган ўзгарувчи микдорларни белгилаб ёзиш учуп ўзгарувчилардан фойдаланилади. Паскал тилида оддий ва индексли ўзгарувчилардан фойдаланилади. Оддий ўзгарувчилар бутун, хакикий, мантикий ва белгили типларнинг бирига тегишли булиши мумкин. Масалан: SR, XMAX, DELTA, IFA, REZ, SUMAR.

-

Индскели ўзгарувчилар массивларнинг элементини такил қилади. Умумий исмга булган ўзгарувчилар тупламини массивлар деб аташ мумкин. Битта индекс билан белгиланган массивлар бир ўлчовли массив деб, иккита индекс билан белгиланган массивлар эса икки ўлчовли массив деб аталади. Массивбилан белгиланган массивлар эса икки ўлчовли массив деб аталади. Массивларларнинг элементлари квадрат (ўрта) кавсга олиниб ёзилади.

Масалан: А4], А[25], А[I]- бир ўлчовли массивлар, В[2,5], В[I,J]- икки ўлчовли массивнар.

Стандарт функциялар. Дастурда тез-тез учраб турадиган функцияларнинг кийматларни хисоблашни енгиллаштириш максадида стандарг функциялардан фойдаланилади.

| Функция номи       | Математи-<br>када ёзи-<br>лиши | Паскал тилида ёзилиши |
|--------------------|--------------------------------|-----------------------|
| Абсолют киймат     | x                              | ABS(X)                |
| Квалрат илдиз      | x                              | SQRT(X)               |
| Синус              | Sinx                           | SIN(X)                |
| Kocanyc            | Cosx                           | COS(X)                |
| Тангенс            | Tgx                            | TAN(X)                |
| Экспонента         | ex                             | EXP(X)                |
| Натуры логарифм    | Lnx                            | LN(X)                 |
| Арктангенс         | Arctgx                         | ARCTAN(X)             |
| Квадната кутариш   | X2                             | SQR(X)                |
| Х нинг бутун кисми | {x}                            | TRUNC(X)              |
| Яхлитлаш           |                                | ROUND(X)              |
| Олдинги киймат     |                                | PRED(X)               |
| Навбатдаги қиймат  |                                | SUCC(X)               |
| Жуфтликни текшириш |                                | ODD(X)                |

Стандарт функцияларни ёзищда дастлаб уларнинг номлари ундан кейин эса кичик қавсга олиниб аргументларини ёзиш керак. Аргумент сифатида узгармаслар, ўзгарувчилар, функция ва арифметик ифодалар қатнашиши мумкин.

Macaлaн: SIN(0.87), COS(2\*X), TAN(ABS(X)), RCTAN(LN(X))

Арктангенс дан ташқари қолган тескари тригонометрик функциялар математикадаги мавжуд қуйидаги формулалар орқали арктангенс функция ёрдамида ифодаланади:

arcsinx-arctan

arccosx=/2-arctan

arcctanx=+arctgx

Арифметик ифодалар. Паскал тилида ифодалар бир-бирларидан прифметик амал белгилари ва кавслар билан ажратилган ўзгармаслардан, ўзгарувчилардан, стандарт функциялардан ва хоказолардан ташкил топади. Ифодада қатнашаёттан ўзгармаслар, ўзгарувчилар ва функциялар дастурда эълон килинган булиши керак.

Ифодаларни ёзипіда куйидаги коидага амал килиш керак:

- 1. Ифодалар бир каторга ёзилади. Юкорига кутариб (даражага) ёки паста га тушириб (индексга) ёзиш мумкин эмас;
- Иккита арифметик амал белгиси кетма-кет ёзилмайди. Масалан, ифоданинг 5\*а/-b шаклида ёзиш нотўгри, чунки бу ерда иккита арифметик амал белгиси кетма-кет ёзилган. Бу ифода 5\*а/(-b) шаклида ёзилали.
- 3. Туғри ёзилганифодада очилган қавслар ёпилган қавслар сонига телг булиши керак.
- 4. Ифодаларни ёзищда факат оддий кавслар ишлатилади.

## Арифметик ифодаларии ёзишга мисоллар:

Одлий ёзувда: ax2 + bx + c

 $\ln 2x + a + b/c + d$ 

5e1/3lnx (2sinx + 5cosx) / 3tgx xy Паскал тилида: A\*X\*X+B\*X+C LN(X)\*LN(X)+(A+B)/(C+D)

5\*EXP(1/3)\*LN(X) (2\*SIN(X)+5\*COS(X))/(3\*TAN(X)) Exp(y)\*ln(x)

Арифметик ифодаларни амалдар куйидаги тартибда бажарилади:

1) Даражага кутариш;

2) Купайтириш ва булиш;

3) Кушиш ва айириш;

Кавс ичидаги амаллар биринчи булиб бажарилади. Бир хил даражали амаллар чандан унгтга қараб бажарилади.

### Паскал дастурининг умумий структурасн

Паскал алгоритмик тилида дастур, сарлавха ва блок деб аталувчи танадан иборат. Дастур сарлавхаси, дастурнинг хар доим биринчи каторига ёзилади ва program хизматчи сузи билан бошланади. Program сузидан кейин дастур номи ва оддий кавс ичида дастурнинг ишлаши учун боглик парамстрлар input (киритиш) ва оиtput (чикариш) файллари ёзилади.

Мисол энг оддий дастурлардан бири:

Program SHERZOD (input, output);

Var { Var onepamopu билан ўзгарувчилар эълон қилинади} I.J: integer; { I ва. ўзгарувчилар бутун сонли эканлиги ёзилди яъни 12. 56 каби}

Sum, Mul: real; { Sum ва Mul ҳақиқий сонлар яъни 12,4555 каби } Begin

writeln ('Биринчи сонни киритинг'); Readln (1); Writcln ('Иккинчи сонни киритинг'); Readln (J); Sum = I+J;Mul = I\*J;Writcln (' уларнинг йигиндиси баробар ',Sum); Writeln(' уларнинг купайтмаси баробар ', Mul ): Fnd. {Паскаль тилида дастур шундай тамом бўлади}.

Дастур сарлавхасида input (киритиш) файли ёзилмаслиги хам мумкин. Чунки дастур тузишда киритиш оператори ишлатилмаслиги хам мумкин. Лекин output (чикариш) файли албатта сзилади, чунки тузилган дастурда чикариш оператори албатта ишлатилиши шарт, чунки дастур тузишдан максад натижа олишдан иборат. Бу холда дастур сарлавхаси куйидаги куринишни олали:

Program SHERZOD (output);

Дастур сарлавхаси ; (нукта вергул) билан тугалланади.

Дастурнинг танаси иккита асосий кисмдан иборат: тасвирлаш ва операторлар булимидан иборат булади.

Тасвирлаш булими:

1) Нишон (метка) ларни аниклаш;

Узгармаларни аниклаш;

3) Узгарувчиларни аниклаш;

4) Турларни аниклаш.

Меткалар Label оператори билан киритилади.

Узгармаслар Const оператори билан киритилади.

Узгарувчиларни тасвирлан булими Var оператори билан киритилиб, ўзгарувчиларнинг ўзи 4 турга булинади. Бунада ўзгарувчиларни киритиш Var оператори билан бошланиб, охрида узгарувчиларнинг типлари ёзилади.

Var a,b,c: real;

Y,x: integer;

P,k,: char;

Q,s; boolean;

Real- хакикий узгарувчилар яъни (10,0123) каби.

Integer – бутун ўзгарувчилар яъни (10; 20; 23) каби.

Char - белгили ўзгарувчиларни киритиш.

Boolean – мантикий ўзгарувчиларни тури.

Logint – узун бутун кийматларни киритиш.

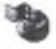

#### Паскал алгоритмик тилининг асосий онераторлари

Онератор – бу берилган дастурлаш тилида ЭҲМда маълумотларни кайта ишлаш жараёнидаги маълум бир тугалланган амални курсатиш учун мулжалланган курсатма.

Паскал тилида операторларни содда ва мураккаб операторларга булиш мумкин. Солда операторлар ўз таркибида (ичида) бошка операторларни сакламайди. Солда операторларга таъминлаш, шартсиз ўтиш, киритиш, чикариш ва буш операторлар мисол була олади. Мураккаб операторлар уз таркибига бошка операторларни саклайди. Мураккаб операторларга шартли утиш, цикл ва танлаш операторларни ва бошка операторларни киритиш мумкин. Паскал тилида операторлар булими BEGIN сузи билан бошланиб, END билан тугалланади. Хар бир оператор ; (пуктали вергул) билан тугалланади, охирги END дан кейин эса нуқта қуйилади.

## Таъминлаш оператори.

Чизикли структурали алгоритмларни дастурлащда операторлар кетма-кст кандай ёзилган булса, шу тартибла бажарилади. Чизикли структурали алгоритмларни дастурлащда таъминлаш, берилганларни киритиш ва натижани чикариш операторлари ишлатилади.

Узгарувчиларни тегишли кийматларни дастурни ўзида бериш хамда ифоданинг кийматини хисоблаш учун таъминлаш оператори ишнатилади.

Операторнинг умумий куриниши куйидагича:

V:-B;

Бу срда V- ўзгарувчи номи; В- ифода; :=таъминлаш белгиси.

Бу операторнинг бажарилиши куйидагича: :=бслгидан унг томондаги ифоданинг киймати хисобланади ва уни чап томондаги узгарувчига таъминлайди. Бу оператор бажарилиши учун :=бслгидап унг томондаги ифодада катнашган барча узгарувчиларнинг киймати аникланган булиши шарт. Таъминлаш белгиси ":=" оддий тенглик =" белгисидан фарк килади. Бу фарк факат ёзилишидан эмас, балки мазмун жихатидан ҳам фарк килади. Масалан X=X+2 ифоданинг табиий математик тилда ёзилиши нотугри. Лекин X:X+2 таъминлаш оператори тугри ва куйидагини ифодалайди: X ўзгарувчининг дастлабки кийматига 2 сони кушилади ва бу операторнині: бажарилиши натижасида X ўзгарувчининг киймати ўзгаради. Масалан, X ўзгарувчининг дастлабки киймати 5 га тенг булса, бу оператор бажарилгандан кейин унинг киймати 7 га тенг бўлади. Таъминлаш операторида чап томондаги ўзгарувчи ўні томондаги ифода билан бир хил типли булишлиги керак. Масалан, агар X ўзгарувчи тасвирлаш булимида хакикий ўзгарувчи сифатида тасвирланган булса, яын

Var x: real:

У холда

X:= ,5,; оператори хато хисобланади, яъни операторнинг унг томонидаги ифоданинг киймати сатрли. Программанинг бажарилиш вактида бу оператор хато хисобланади ва дастур бундай хато билан бажарилмайди. Лекин бу ерда

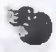

куйидаги коида мустасно: ўзгарувчи хакикий тишии, ифода эса бутун типли бўлишниги мумкин. Бу холда ифоданинг хисобланган киймати бутун типдан хакикий типга ўзгаради. Масалан X ва Y ўзгарувчилар бутун типли, яъни X=5, Y=8. Z ўзгарувчи хакикий ўзгарувчи сифатида тасвирланган булса, у холда Z:=X\*Y оператори бажарилгандан кейин X\*Y ифоданинг бутун киймати 40 га тенг ва у хакикий (40.0) типга ўзгаради.

Таъминлаш оператори арифметик, мантикий, сатрли ва харфли булиши мумкин.

Масалан: X:=5; Z:=X\*Y+X/Y; P:= SQRT(X+Y)-LN(2\*X); S:="Sherzod";

Таркибий ва буш операторалар.

Таркибий оператор. Таркибий оператор деганда begin

### erd.

сузларини олиб ёзилган бир нечта операторларнинг кетма-кетлиги тушунилади.

Таркибий операторнинг умумий куриниши куйидагича:

Begin

Оператор 1; Оператор 2; Оператор n-1; Оператор n End.

Бу ерда begin ва end хизматчи сўзлари оператор кавслари дейилади. Begin – очилувчи кавс, end – ёпилувчи кавс вазифасини бажаради. Таркибий оператордаги операторлар сони битта булиши хам мумкин.

Таркибий операторга мисоллар:

Begin y:=x+1;end.

Begin y:=5\*sin(x); z:=sqrt(x+5); end.

Begin p:=tan(x); q:=sqr(x); r:cjs(abs(x)); end.

Гаркибий операторнинг хар бир оператори уз навбатида яна таркибий оператор булиши мумкин.

Буш оператор. Буш оператор деганда хеч кандай харакатни бажармайдиган оператор тушинилади. Буш операторга оператор мавжуд булиши керак булган жойдаги ёзувнинг йуклиги тугри келади. Ундан сунг нуктали вергул куйилади.

Масалан: Y:=sin(x); Z:=5\*x; ; r:=6/5;

Бу ерда туртинчи оператор буш оператордир.

## Шартсиз утиш оператори.

Тармокланувчи хисоблаш жараёнларида операторларнинг табиий кетмакет бажарилиши тартиби бузилади ва куйилган шартнинг бажарилишига қараб бир нечта тармокқа булинади, хисоблаш жараёнида ана шу тармоклардан фақат биттаси бажарилади.

Тармокланувчи хисоблаш жараёнлари учун Паскаль тилида дастур тузищда шартсиз ва шартли утиш операторларидан фойдаланилади.

Шартсиз утиш операторининг умумий куриниши куйидагича:

## GOTO n;

Бу ерда п-ўтиш оператори бажарилгандан кейин бошқарилиш узатилиши керак булган оператор меткаси. Бейсик ва Фортран тилида фаркли равишда Паскаль тилида GOTO сузи қушилиб ёзилади.

Масалан: Goto 25; ..... 25: y:=5\*sin(x);

Утиш оператори содда операторлар туркумига киради. Шуни таъкидлаб утиш лозимки, утиш операторидан кейинги операторга хам метка куйилиши керак, акс холда юкоридаги мисолда утиш оператори ва 25 меткали операторлар уртасидаги операторлар хеч качон бажарилмайди ва улар ортикча хисобланади.

Умуман олганда дастурлашда ўтиш операторидан фойдалапмаслик хам мумкин. Масалан:

If a>b then goto 1; a:=a-b; goto 2; 1:a:=a+b 2:y:=a;

Операторлар кетма-кетлигини goto операторини ишлатмасдан куйидаги оператор билан алмаштириш мумкин.

If a>b then a:=a+b else a:=a-b Y:=a;

## Шартли утиш оператори.

Бу оператор Паскаль тилида тузилган дастурда куйилган шартнинг бажарилиши ёки бажарилмаслигига кура, бошкарувни берилган операторлардан биттасини бажариш учун утказади. Паскаль тилида шартли операторнинг иккита куриниши мавжуд, яъни тулик ва кискартирилган куринишлари.

Тулик шартли утиш операторининг умумий куриниши куйидагича:

#### If B then S1 else S2

Бу ерда If (arap), then (у холда), else (акс холда) хизматчи сузлардир.

Оператор 1 ва оператор 2 лар содда ёки мураккаб операторлар. Операторлар 1 ва оператор 2 сифатида япа шартли оператор ишлатилици хам мумкин. Шартли оператор мураккаб оператор хисобланади, яъни унинг таркибида бошка операторлар хам катнашиши мумкин.

Шартли оператор куйидагича бажарилади:

Агар мантикий ифода чин киймат кабул килса, у холда оператор 1 бажарилади, акс холда, яъни мантикий ифода ёлгон киймат кабул килса, оператор 2 бажарилади.

Мантикий ифода бир нечта шартга боғлик булса, у ҳолда бу шартларни бир-бирига боғлаш учун мантикий амаллар (and, or, not) дан фойдаланилади.

Масалан:

## if( $x \le 0$ ) and ( $a \ge 0$ ) then S:=S+i else S:=S+SQR(i);

Кискартирилган шартли оператор куйидагича ёзилади:

If мантикий ифода then оператор 1;

Бу оператор қуйидагича бажарилади: агар мантикий ифода чин қиймат қабул қилса, оператор l бажарилади, акс ҳолда, яъни мантиқий ифода слгон қиймат қабул қилса, бу оператордан кейинги оператор бажарилади.

Масалан:

If x<5 then y:=y+1; Z:=sl+5;

Бу операторлар гурухи куйидагича бажарилади: x<5 шарт бажарилса, у холда y:=y+x оператори бажарилади ва ундан кейин Z:=sl+5 таъминлащ оператори бажарилади, акс холда, яъни x<5 шарт бажарилмаса бирдан Z:=sl+5 таъминлаш оператори бажарилади.

Шартли операторда таркибий оператор хам куллаш мумкин. Бу холда then ва else сузларидан кейин таркибий оператор булади.

If "мантикий ифода" then Begin Оператор1; Оператор2; оператор n end else Begin Оператор1; Оператор2; оператор n end

Бу ерда else хизматчи сузидан олдин нуктали вергул куйилмайди.

Масалан, агар х>у булса Z1=5, Z2=Хни, акс холда яъни Х≤Ү булса P1=2\*Х; P2=5\*Y; P3=Х\*Ү ни хисоблаш керак булса, у холда шартли оператор куйидаги куринишда булади:

If x>y then Begin Z1:=5; Z2:=X; End Else Begin P1=2\*X; P2=5\*y; P3=x\*y End

Бу ерда 2 та таркибий оператор иплатилган. Баъзан битта таркибий оператор, бошкаси содда оператор булиши хам мумкин. Шуни унутмаслик керакки, then ва else сузларидан кейин таркибий операторлар албатта begin – end уртасига ёзилиши шарт.

Шартли оператор ичма-ич жойлаштан хам булиши мумкин:

If мантикий ифода then oneparop1 else If мантикий ифода then oneparop2 else oneparop3;

Бу ерда оператор1, оператор2 ва оператор3 лар содда ва мураккаб операторлар булиши мумкин. Бу операторнинг бажарилиши куйидагича: агар мантикий ифода чин киймат кабул килса оператор1, акс холда, ички поартли оператор бажарилади. Унда мантикий ифода чин киймат кабул килса, оператор2, акс холда оператор3 бажарилади.

Мисол. Берилган а,в,с сонларидан энг каттасини топиш дастурини тузинг.

Program MAX (input, output); Var a,b,c,z,y:real; Begin

Read (a,b,c); Begin if a>=b then Z:=a else Z:=b end; Begin if Z>=c then y:=Z else y:=c end; Writeln ('Katta cou=',y); end.

Мисол учун агар берилган сонлар а=-5; b=6 ва с=0.5 га тенг булса, у холда хисоблаш натижаси куйидагича булади:

Катта сон - 6

## Киритиш опсратори

Дастурда катнашаёттан ўзгарувчиларга бошлангич маълумотларни бериш учун киритиш оператори ишлатилади.

Киритиш оператори 3 хил куринишда булиши мумкин:

1. READ (a;b,c,...);

2. READLN (a,b,c,...);

3. READLN;

Бу ерда a,b,c,... лар кийматлари киритилиши керак булган узгарувчилар руйхати.

READ (a,b,c,...) - оператори бажарилганда a,b,c,... ўзгарувчиларнинг кийматлари кетма-кет киритилади.

READLN (a,b,c,...) - опсратори бажарилганда a,b,c,... ўзгарувчиларнинг кийматлари киритилади, сўнг кейинги сатрга утилади. Кейинги киритиш операторидаги ўзгарувчиларнинг кийматлари янги катордан киритилади.

READLN – бунда берилганлар киритилгандан кейин янги сатрга утиш гаъминланади.

READ (a,b,c,...) ва READLN операторларининг биргаликда ишлатилиши READLN (a,b,c,...) операторига эквивалент хисобланади.

Паскал тилида бутун, хакикий ва символли берилганларни киритиш мумкин. Мантикий берилганларни киритиш мумкин эмас.

Дисплей экранига дастурни киритигандан кейин уни бажариш учун буйрук берилганда киритиш оператори, масалан, READ (a,b,c) операторига келганда компьютер дастурнинг бажарилишини тухтатади. Кетма-кет a,b,с угарувчиларнинг сонли киймаглари клавиатура тугмачалари оркали киритилади ва Enter босилади. Сушра дастур бажарилиши давом эттирилади. Масалаш у sin+a.b.c функциянинг кийматини хисобланг, бу ерда x=2; a=3,4; b=1; c=2,14.

Бу холда дастурда киритиш оператори куйидаги куринишда булади:

read (x,a,b,c);

Бу оператордаги х,а,b,с ўзгарувчиларнинг сонли кийматлари куйи<sub>Лагича</sub> киритилади (хар бир ўзгарувчининг киймати киритилгандан кейин пробел ташланади):

23.412.14 ва Enter босилади.

#### Чикариш оператори

Бу оператор дастурда хосил булган натижаларни чикариш учун ишлатилади. Чикариш оператори куйидаги куринишларда булици мумкин:

- 1. WRITE (x,y,z,...) бу оператор бажарилганда x,y,z,... ўзгарувчиларнинг кийматлари чикарилади.
- WRITELN (x,y,z,...) бу оператор бажарилганда x,y,z,... ўзгарувчиларнинг киймати чикарилади ва янги сапрга ўтишни таъминлайди;

3. WRITELN - дисплей экранида янги сатрга утишни гаъминлайди.

Бу ерда х,у,z,... лар Киймати чикарилиши керак бўлган ўзгарувчиларнинг руйхати. Бу ерда хам WRITE (x,y,z,...) ва WRITELN онераторлари биргаликда WRITELN (x,y,z,...) операторига тенг кучли.

Масалан:

write (al, a3)

wmiteln (x1, x3, x3);

write ("у нинг киймати = ",у) оператори бажарилгандан кейин дисплей экранида (агар, масалан у узгарувчининг хисобланган киймати 5.6 га тенг булса), у нинг киймати = 5.6 натижа пайдо булади.

х, у, z,... лар бутун, хакикий, символли ва мантикий узгарувчилар булиши мумкин.

Бутун типли ўзгарувчининг қиймати бутун сон куринишда, хақикий типли ўзгарувчининг қиймати кузгалувчи ёки қузгалмас нуктали курининдаги хақиқий сон сифатида, мантикий ўзгарувчининг қиймати TRUE (чин) ёки FALSE (ёлғон) куринишларда, символли ўзгарувчиларнинг қийматлари алохида символлар куриницида чиқарилади.

Чикариш операторида бутун ва хакикий сонли кийматларини чикарища кулайлик учун форматларии, яъни ажратилган жойни хам курсатиш мумкин.

Бутун сонли кийматларни чикаришда операторнинг умумий куриници куйидагича булади;

Write (a:m); ёки writeln (a:m); бу ерда а-узгарувчи номи; m-чикарилаётган киймат учун ажратилган жойни билдиради (m-бутун сон).

Масалан: Write (a:4); writeln (x:5, y:4);

Хакикий соили кийматларни чикарищда операторнинг умумий куринищи куйидагича булади:

Write (a:m:n); ёки writeln (a:m.n); бу ерда а-ўзгарувчи номи; <sup>m-</sup> чикарилаёттан киймат учун ажратилган умумий жой, n-ўзгарувчининг каср

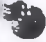

кисми учун ажратилган жой булиб, бунда n<m ва иккаласи хам бугун сонлардир.

Масалан: Write (a:6:3); writeln (x:8.5, y:8:4),

Чикариластган кийматлар орасига бушликлар белгиси хам куйиш мум-КИН.

Write (, ,:n); writeln (, ,:n), бу ерда п бутун сонли узгармас булиб. бушликлар сонини курсатади.

Масалан: Write (а,, ,:4,b);

writeln (a,, ,:3,c, , ,:3d).

Чикариш операторида изохларни хам киритиш мумкин:

Write ("матн"); Write ("изохлар");

Writeln ("х нинг киймати ="х);

Write ("a=",a, "b=",b);

Macaлан: y=sinx+a.b.c

Функциянинг кийматини хисобланг, бу срда x=2; a=3,4; b=1; c=2,14. Бу холда дастурда чикариш оператори куйидаги куринишда булади:

write (y);

ёки

write ("y=",y);

#### Танлаш оператори

Агар тармокланувчи хисоблаш жараёнларида куйилган шартлар сони иккитиадан ортик булса, у холда шартли оператордан фойдаланиш анча кийинлик тугдиради. Ана шундай холлларда Паскал тилида танлаш (вариант) оператори кулланилади.

Танлаш операторида ифоданинг кийматига караб, дастурда берилган амаллардан бири бажарилади.

Танлаш операторининг умумий куриниши куйидагича: Case c of

nl:pl; n2: p2;

nn:pn

end.

Бу ерда Case (у холда), of (дан), end (тамом) - хизматчи сўзлар, n1,n2,... пп лар операторлар меткаси, p1, p2,..., pп – операторлар.

Танлаш оператори куйидагича бажарилади: агар ифоданинг киймати n1,n2,..., nn узгармасларнинг бирортасининг кийматига тенг булса, у холда уша меткали оператор бажарилади ва ундан кейин бошқарилиш end дан кейинги операторга узатилади. Агар ифоданинг киймати n1,n2,..., nn кийматига мос келмаса, у холда, бошкарилит бирдан end дан кейинги

операторга узатилади. Ифода билан п1,n2,..., пп ларнинг типи бир хил булищи керак.

Масалан a) Case к of 5: y:=g+1; 6: y:=g\*x; 7: y:=g\*sqr(x)+h;

end;

бу ерда к нинг қиймати 5 га тенг булса, у холда у:=sin(x) таъминлаш оператори бажарилади ва бошкарилиш епd дан кейинги операторга узатилади. Худди шундай, агар к нинг қиймати мос равищда 6 ёки 7 га тенг булса, у холда уша меткали операторлар бажарилади. Юкорида мисолда к албатта бутуп типли узгарувчи сифатида

тасвирланиши шарт.

## Цикл оператори

Купгина масалаларни счища хисоблаш жараёнлари циклик (такрорланувчи) характерга эга булади. Бу холда бирор бир операторлар булими бутун типга тегишли узгарувчининг хар хил кийматлари учун такроран бир неча марта бажарилади. Цикл операторининт ишлатилиши дастурни киска тузиш ва тузатиш вактларини тежаш имконини беради.

Паскаль тилида махсус 3 хил турдаги цикл операторлари ишлатилади:

- 1. Параметрли цикл опретатори;
- 2. Шартни олдин куйилган цикл оператори;
- 3. Шарти кейин куйилган оператори;

Цикл оператори мураккаб опрераторлар туркумига киради, яъни уз таркибида бошка операторларни саклади. Циклга кириш факат унинг бошланиши оркали амалга оширилади. Цикл операторидаги барчаузгарувчилар циклик жараёнгача аникланган булиши керак. Циклдан чикиш икки хил йул ёки утиш оператори оркали, ёки циклик жараён тулик бажарилгандан кейин, яъни табиий йул билан амалга оширилади.

Параметрли цикл оператори. Параметрли цикл операторининг умумий куриниши куйидагича:

For v:=n1 to n2 do S;

Бу ерда For (учун), to (гача), do (бажар)-хизматчи сузлар, v –цикл параметри, nl ва n2 – мос равишда цикл параметрининг бошланғич ва охирги кийматлари, S-цикл танасини ташкил килувчи операторлар кетма-кетлиги булиб, агар улар бир нечта булса, албатта begin ва end сузларининг ичига олиб ёзилади. Агар S битта оператордан иборат булса, begin ва end ёзилиши шарт эмас.

Парамстрли цикл оператори куйидагича бажарилади: дастлаб nl ва n2 нинг кийматлари хисобланади. V-цикл парамстри бошлангич киймати nl ни кабул килали ва охирги киймати n2 билан таккосланади. Агар цикл параметрининг киймати охирги кийматидан ошиб кетмаса у холда цикл танасини ташкил килувчи операторлар кетма-кетлиги бажарилади. Сунгра цикл параметри ўзининг кийматини бир бирлик оширади ва юкоридаги жараён такрорланди. Агар цикл параметри ўзининг охирга кийматидан ошиб кетса циклик жараён тугайди. Циклик параметри цикл ичида ўзгариши мумкин эмас.

Масалан:

1 for i:=1 to 6 do x:=sqr(5 i);

2 for n:=1 to 5 do begin s:=s+sqr(n); q:;=q\*n end;

Паскал тилида параметрли цикл операторини камайиб борувчи шаклда хам ифодалани мумкин.

Унинг куриниши куйидагича булади:

For v:=n2 downto n1 do S; бу ерда downto (гача камаядиган) хизматчи суз. Бу операторда параметр v охирги киймат n2 дан n1 гача булган кийматларни 1 кадам билап кабул килади.

Масалан:

for i:=6 downto 1 do x:=sqr (n):q:=q\*n end;

2. for n:=5 downto 1 do begins:=s+sqr(n):q:=q\*n end;

Мисол. S=∑n2+∑i3 ифодани кийматини хисоблаш дастурини тузинг. n=1 i=1

1. programm summa (input, output); var i,n:integer ;S,S1:real;

```
begin
S:=0; S1:=0;
For n:=1 to 5 do S+sqr(n);
For i:=1 to 12 do S1:=S1+i*i*i;
S:=S+S1;
Writeln ('summa=',S);
End.
```

2. programm summa (input, output); var i,n:integer ;S,S1:rcal; begin S:=0; S1:=0; For n:=5 to 1 do S+sqr(n); For i:=12 to 1 do S1:=S1+i\*i\*i; S:=S+S1; Writeln ('summa=',S); End.

Шарти олдин куйилган цикл оператори. Бу оператор цикл жараёнинг такрогланиш сони куйилган шартга боглик булган холда кулланилади.

Шарти олдин қуйилган цикл операторининг умумий куриници қуйидагича:

While мантикий ифода doS;

Бу ерда While(хозирча), do (бажармок) хизматчи сўзлар, S-цикл танасини ташкил килувчи операторлар.

Бу оператор қуйидагича бажарилали: дастлаб манткий ифоданинг киймати текширилади. Агар мантикий ифода чин (true) киймат қабул килса цикл танасини ташкил қилувчи операторлар бажарилади. Бу жараён то мантикий ифода ёлғон (false) киймат қабул қилса, у холда цикл танасини ташкил килучи операторлар кетма-кетлиги бирор марта ҳам бажарилмайди. Мантикий ифодадаги узгарувчининг қиймати цикл тапасида албатта узгариши керак,булмаса бу оператор бажарилиши хеч қачон тугамайди. While операторида такрорланишлар сони дастлаб аниқ булиши талаб қилинмайди демак бу операторлар такрорланишлар сони аниқ булмаган холларда қулланилади. Агар цикл танасида ташкил қилувчи операторлар сони биттадан кул булса, у ҳолда улар begin ва End сузлари орқали олиб ёзилади.

Масалан:

1) y:=1; K=0;

While y<=M do begin y:=y+3; K=K+1 end;

2) X:=3.34; y:=1; V:=1 eps=0.0001;

•While abs(v)>=eps do begin v:=(x/y-y); y:=y+v end;

Шартн кейин куйнлган цикл оператори. Бу оператор такрорланувчи хисоблаш жараёнларида такрорланищ сони номаълум блган холатларда ишлатилади. Операторнинги умумий криниши куйидагича;

Repeat S1, S3,...,Sn until B, бу срда гереат (такрорламок) ва until (гача)хизматчи сўзлар S1, S3,...,Sn операторлар кетма-кетлиги, В мантикий ифода.

Операторнинг бажарилишида repeat ва until орасида жойлашган операторлар кетма-кетлиги бир марта ва ундан ортик бажарилиши мумкин.Бу жараён куйилган мантикий ифода В ёлгон киймат қабул қилгунга қадар давом этади.

Repcat операторинині While операторидан фарки шундаки, дастлаб цикл танасини ташкил қилувчи операторлар бажарилади ва кейин мантиқий ифоданинг қиймати текширилади. While операторида эса дастлаб мантиқий ифоданинг қиймати текширилади ва кейин цикл танасипи ташкил қилувчи операторлар кетма-кетлиги бажарилади. Шарти кейин қуйилган цикл операторида цикл танасини ташкил қилувчи операторлар кетма-кетлиги begin – end оралигига олинмаслиги ҳам мумкин, чунки операторлар кетма-кетлиги until сузи билан чегараланган.

Масалан: y:=1; x:=2; eps:=0.01

repeat v:=(x/y-y)/2; y=y+v until abs (v)<eps;

Ичма-ич жойлашган цикллар. Хисоблаш жараёнларида бир-бирининг ичига жоёлашган цикллардан хам фойдаланишга туғри келади. Агар цикл танаси хам яна циклдан иборат булса, у холда бундай цикллар ичма-ич жойлашган цикллар д б аталади. Ичида бошка цикл жойлашган цикл ташки цикл дейилади. Худли шундай бошка цикл ичида жойлашган цикл ички цикл дейилади.

Паскаль тилида ички ва ташки цикллар сифатида параметрли, шарти олдин ва кейин куйилган цикл операторларидан ихтиёрий биттаси кулланилиши мужин Ташки ва ички цикллардан ташкил топган цикллар оддий циклларга ухшаб кегади. Факат ичма-ич циклларни тузишда куйидаги шартга риоя килиш керак, яъни ички циклнинг хамма операторлари тулик ташки цикл ичида жойлаштан булиши лозим.

Мураккаб цикллар шартли равищда ичма-ичлик даражасига булинади, яъни энг ташки цикл 1-даражали, кейинги ички цикл 2-даражали ва хоказо. Хулди шундай, хар хил даражали циклларнинг параметрлари хам бир вактда узгармайди.

Мураккаб циклда аввал хамма цикл параметрлари ўзларининг бошлангич кийматига эга бўлади. Сунгра, энг ички цикл тулик бажарилади. Шундан кейин бунга нисбатан ташки цикл яна тулик бажарилади. Шу жараён хамма даражадаги цикллар талаб эгилган барча кийматларни кабул килиб булгунча давом этади.

```
5 б
Мисол: S=∑ II (i+j)/2а
```

```
I=1 j=1
```

Ифоданинг кийматини хисоблаш дастурини тузинг, бу ерда a=5. program summa (input, output);

#### Массивлар Билан ишлаш

Математика, шктисод, информатика ва хоказо сохаларда тартибланган берилганлар билан шні куришта тутри келади. Масалан, сонлар кетма-кетлиги жадваллар, фамили лар руйхати ва х.к.

Бир хил тители берилганлар тупламини қайта ишлаш учун массив тушинчаси киритилган. Бир ном билан аталувчи тартибланган ўзгарувчилар кетма-кетлигига масси влар деб аталади. Массив битта ном билан белгиланади. Масалан,-5,6; -3,5; 4,6; 8,9; 15,5 хакикий сонлар туплами массивни тапикил килади ва уни битта нои X деб белгилаш мумкин. Хар бир элемент уз индексига эга булади. Массивни ташкил этган элементлар туплами индексларнинг киймати буйича тартибланади. Индекслар квадрат қавс ичига олиб езилади. Масалан X[5] Y[5,6] ва хоказо.

Бир ўлчовлы массивлар. Умумий холда бир ўлчовчи массивларни тасвирлаш куйидаги куринишида берилади:

VAR V:ARRAY[N..M] OF T;

Бу ерда V-массив номи, N ва М- мос равищда массив индексининг куйи ва юкори ўзгариш чегараси, Т-массив типи.

Агар бир нечта массивларни тасвирлащда бирлаштириш мумкин, масалан

Var a,b,c:array[1..5] of real;

Индекслар тури real ва integer дан ташкари бошка одлий турлар хам булиши мумкин, чу нки массивлар чекланган элементлар сонида иборат булади.

Куп холларда индекслар тури сифатида чекланган турлардан фойдалапилади. Чунки чекланган турларнинг кийматлар туплами тартибланган ва номерланган булади.

Масалан: 50 та элементдан иборат А массив куйидагича тасвирланади: VAR V:ARRAY[1..50] OF REAL;

Индекс узгаришни нг чегарасини бутун типли узгармас билан хам тасвирлаш мумкин.

Macaлaн: CONST MMAX=50;

VAR A:ARRAY[1..MMAX] OF REAL;

Массивларни ТҮРЕ булимида ёки тугридан-тугри узгарувчилар булимида тавсифлаш мумкин. Масалан:

a). type massiv=1..100 vektor=array [massiv] of real; vektor2=array[-109..-1] of integer; var a,b:vektor; c,d: vektor 2;

6). var a,b:array[1.\_100] of real;

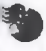

c.d.array[-109 ..- 1] of integer;

Санаб утиладиган турлар хам индекс тури сифатида кулланилиши мумкин. Масалан:

Type

Ой=(январь, февраль, март, апрель, май, июнь, июль, август, сентябрь, октябрь, ноябрь, декабрь);

Hafta-(душанба, ссшанба, чоршанба, пайшанба, жума, шанба, якшанба); ўзгарувчилар эса куйидагича аникланади:

Var

t,r:arry[ой] of real;

a,b:array[hafta] of real;

Массив элементларини киритиш ва чикариш цикл, read ва write опраторлари оркали амалга ошириш мумкин.

Масалан: 50 та элементдан иборат А массив элементлари куйидагича киритилади:

```
for i:=1 to 50 do
```

read(A[i]);

Массив элементларни чикариш куйидагича амалга оширилади:

for i:=1 to 50 do

writc(B[i]);

Мисол. x1 x2...x20 массивни мусбат элементлари йигиндисини хисоблаш дастурини тузинг.

program summa(input,output);

```
type n:=1...20
```

var

x:array[n] of rcal; i:integer; s:rcal;

begin

```
s:=0;
for i:=1 to 20 do
refd(x[i]) {массив элементларини киритиш}
for i:=1 to 20 do
begin
if x[i] >=0 then s:=s+x[i]; end
writeln('s=';s);
```

end.

Икки ўлчовли массивлар.Паскал тилида бир ўлчовли массивлардан ташкари кўп ўлчовли массивлардан хам фойдалинади. Улар ичида энг куп таркал ани икки ўлчовли массивлар яъни матрицалар ёки тўғри бурчакли жадваллардир.

Икки ўлчовли массивлар сатр ва уступ элементларидан иборат, уларнинг элементлари икки индекс оркали ифодаланилади. Бу индексларнинг бири шу элементни сатир буйича ўрнини, иккинчи индекс эса устун буйича
ўрнини курсатади. Икки улчовли массивларни ифодалаш хам бир улчовли массив каби амалга оширилади.

Икки ўлчовли массивни тасвирлашда индексларнинг ўзгариши вергул билап ажратилади. Масалан А[i,j], B[k,l].Бу ерда биринчи индекс сатрпинг номерини, иккинчи индекс эса устуннинг номерини билдиради.

Умумий холда икки улчовли массив куйидагича тасвирланади:

VAR C:ARRAY[N..M,K..L] OF T;

бу ерда С-массив номи, N, K ва M, L лар мос равишда массив индексининг куйи ва юкори ўзгариш чегараси, Т-массив типи.

Масалан:

VAR C:ARRAY[1..5,1..10] OF REAL;

VAR X, Y:ARRAY[1..10,1..10] OF INTEGER;

Икки ўлчовли массивларни тавсифлаш турлар ёки тугридан-тугри ўзгарувчилар булимида амалга оширилиши мумкин.

```
Масалан:
       a).type
      matrisa=array[1..4,1..5] of real;
      matrisa2=array[душ...якш] of array [boolcan] of-20
       var
      a,b:natrisa; c:matrisa2;
      б).var
       a,b:array[1..4,1..5] of real;
      c:array[душ.якш] of array[boolean] of-20..20
               ўлчовли
                             массивлар
                                                                киритиш
                                                                             ски
       Икки
                                            элсментларини
чикаришкуйидагича амалга оширилади:
       Масалан:
       А матрица (i,j=1..3) элементлари куйидагича киритилади:
       for i:=1 fo3 do
       for i:=1 fo3 do
       read(A[i,j]);
       Вматрина (р) элементлари куйидагича чикарилади:
       for i:=1 fo3 do
```

for i:=1 fo3 do

write(B[i,j]);

## Кисм дастур тушунчаси.

Процедура ва процедура функция

Ластурлаш жараёнида шундай холатлар мавжуд буладики, бунда хисоблаш жараёнларининг айрими булакларини параметрларнинг турли кийматлари учун бир неча марта такрорлашга тугри келади. Шунинг учун дастурда такрорланадиган булакни бир неча марта такрорлашдан кутилиш максадида, у алохида дастур, яъни кисм дастур куринишида ифодаланади.

Паскал тилида туплам деганда бир хил тиши чекли сондаги элементларнинг бетартиб мажмуаси тушинилади. Масалан, радиодеталлар туплами, транспорт воситалари туплами ва хакозо.

Барча тупламларга ном берилади. Тупламлар кирувчи элементлар типи база типи дейилади.

Туплам элементлари REAL типида ташкари ихтиёрий скаляр типли булиши мумкин. Тупламлар узгарувчиларни тавсифлаш (VAR) булимида ёки ТҮРЕ булимида гасвирланади.

Тупламлар ўзгарувчиларни тавсифлаш булимидакуйидагича аникланади VAR туплам номи: SET OF база типи;

Бу ерда SET- тушам; ОГ- дан маъносини билдиради.

Масалан.

VAR GOD:SET OF 1900...2000:

**C:SET OF CHAR:** 

Тупламлар ТҮРЕ булимида қуйидагича аниқланади:

ТҮРЕ тип номи= SET OF база типи;

Масалан, ТҮРЕ

STUD=1..25

CRUP=SET OF STUD:

Тупламдаги узарувчи ва узгармаслар киймати операторлар булимида коснтрукор ёрдамида берилади. Конструктор квадрат кавс ([]")га олинган ва бир-биридан вергул билан ажратилган, тулам элементларидан иборат, яыш

<конструктор >:=[< элементлар руйхати >]

Масалан,

FIGURA: =[KRUG,ROMB,KBADRAT]; MK:=[MART, APREL, MAY];

MN:=[ |- буш туплам;

Буш туплам [] каби тасвирланади.

[m..n] конструкция ёрдамида m<i<n шартни каноатлантирувчи тупламни і база типли барча элементлари белгиланади. Агар m>n булса [m..n] туплам бўш тўплам хисобланади.

3

Масалан, агар ўзгарувчи SET OF 1..3 каби аникланган булса, у холда у куйндаги туплам кийматларида битта кийматни кабул килади:

[1,2,3], [1,2], [1,3], [2,3], [1], [2], [3], []

Бу кийматларнинг хар бири туппамнинг база типли элементидан иборат.

Агар туплам элементлари тулиқ тартибланған қолда ёзилган булса, у қолда уни қисқартириб ёзиш мумкин. Масалан, [1,2,3,4,5,6] ни [1..6] каби ёзиш мумкин.

Тупламлар устида куйидаги амалларни бажариш мумкин.

1. Тупламларни кушиш.

А ва В тупламларнинг йигиндиси деб, А ёки В тупламларнинг хеч булмаганда биттасига тегишли элементардан тузилган С тупламга айтилади ва С=А UB каби белгиланади.

Масалан:

[1,2,3] U [1,4,5] = [1,2,3,4,5]

[ромб, айлана] U [айлана, доира, квадрат] = [ромб, айлана, доира, квадг]

рат]

2. Тупламларни айириш.

А ва В тупламларнинг айирмаси деб, факат А тупламга тегишли элементлардан тузилган С тупламга айтилади ва С=А/В каби белгиланади.

Масалан:

[1,2,3] / [1,3] = [2]

[ромб, айлана]/[айлана, доира] = [ромб]

3. Тупламларнинг кесишмаси

Берилган A ва В тупламларнинг кесишмаси деб, уларнинг умумий элементлардан тузилган С тупламга айтилади ва С 🗆 В каби белгиланади.

Масалан:

 $[1,2,3] \cap [1,3,5] = [1,3]$ 

[айлана, доира, квадрат]  $\cap$  [квадрат, ромб] = [квадрат]

Туплам элементлари устида =,< >,<=, >= мунасабат амалларини хам бажариш мумкин.

1. Агар А ва В тупламлар бир хил элсментдан иботат булса, у холда А=В мантикий ифоданинг киймати TRUE га тенг булади.

2. Агар таккосланаётган А ва В тупламларнинг бирида иккинчи тупламга кирмаган хеч булмаганда битта элемент булса, у холда A< >В мантикий ифоданинг киймати TRUE булади.

3. Агар А тўпламнинг барча элементлари В тўпламга тегишли, яъни А туплам В тупламнинг кисм туплами булса, у холда А> = В мантикий ифоданнинг киймати TRUE га тенг булади.

4. Агар В тўнлам барча элементлари А тўпламга тегишли, яъни В тўплам А тўпламнинг кисм туплами булса, у холда А> = В мантикий ифоданинг киймати TRUE га тенг булади.

Масалан: Куидаги ифодаларнинг киймати TRUE га тенг:

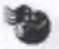

[1,3] = [3,1]; [1,2] <=[1,2,3]; [айлана, ромб]>=[ромб] Куйидаги ифоданишг киймати FALSEга тенг: [5,6]=[]; TRUE га тенг булади [5,6]>=[1]; [1,3]<>[3,1];

Элементнинг тупламга тегишлилигини текшириш учун IN амали ишла-

тилади: CINA

Бу ерда С- тупламга карапли база типидаги элемент ёки ифода, Атуплам.

Агар С А тупламга қарашын булса, у холда СІЛАнинг қиймати TRUE булади.

Масалан:

TYPE

DAYS=(MON,TUE,WED,SAT);

MON=(MART, APREL, MAY);

Булса, у холда MON IN DAYS нинг киймати TRUE, APREL IN DAYS нинг киймати эса FALSE булади.

Туплам элементларини киритиш ва чикариш READ ва WRITE операторлари оркали амалга ошириб булмайди, шунинг учун бу холда IN амалидан фойдалинади.

Масалан:

VAR BB: SET OF "A".."Z";

FOR I:=A"TO "Z" DOIF I IN BB THEN WRITE (1:2);

Бу дастур лавхасининг бажарилиши натижасида экранга Адан Z гача булган лотин харифлари чикади.

Туплам тоифасидаги маълумотнар иштирокида масалалар ва уларни ечиш дастурларини куриб чикамиз.

І-масала. А,В,D магазинлардаги махсулотлар руйхати берилган. Шулар асосида хамма магазиндаги махсулотлар, факат битта магазиндаги махсулотлар, бир вактнинг узида хамма магазинларда булган махсулотлар тупламини яратинг.

```
Macaлани ечиш дастури:
procram dr;
uses printer;
type prod=(hleb,maslo,moloko,tvoroc,sir);
var a,b,c,d:set of prod;k:prod;
procedure pr;
becin for k:-hleb to sir do
if k in c then case k of hleb:writeln (lst, хлеб);
maslo; writeln (lst,масло);
```

moloko:writeln (lst,молоко); moloko:writeln (lst,творог); sir:writeln (lst,сыр); end; writeln; end becin a:=[hleb, maslo]; b:=[maslo, moloko, tvoroc]; d:=[maslo, moloko, sir]; c:=a+b+d; writeln ( магазинлардаги махсулотлар);

pr;

writeln (бир вакитнинг узида ҳамма маг-да булган маҳ-лар); pr end. Бу дастурнинг бажарилиши натижасида экранда масалада қўйилган талабларни каноатлантирувчи магазиндаги маҳсулотлар рўйҳати чиқарилади

2-масала. 20 та бутун сонлар тупламида 5 ва 3 сонига каррали булган сонлар тупламларини ташкил килин.

Масалан ечиш дастури: Program rr: Const=20: Type typ=set of integer; Var i :integer; n3,n5:typ; Begin n3:=[ [: n5:=[ ]; For i to n do Btgin ifi mod 3 then n3: =n3+[i]; ifi mod 5 then n5:=n5+[i] End: Writeln (Зга каррали сонлар); For i=1 to n do If in n3 then write(i:2): Writeln: Writeln (5га каррали соплар); For i=l to n do If in n5 then write (I;2); Writeln: End

Бу дастурда n3 ва n5 мос равишда 3га ва 5га каррали сонлар туплами, уларга бошлангич киймат сифати "буш туплам" узлаштирилади. Натижада n3 ва n5 туплам элемстлари экранга бирма-бир чикарилади.

Маълумотларнинг файлли тоифаси. Тоифалашган ва тоифалашмаган файллар.

1. Паскаль алгоритмик тилида файл тушунчаси.

Файл узи нима? MS DOS тизимида бу тушунча киритилган энд ва файл деб хотиранинг номланган сохасига айтилади. Файлда турли маълумотлар сакланали.

Хар бир файл билан файл курсаттичи деган туплунча бириктирилган. Файл бир неча элементлардан иборат булиб, факат файлнинг курсатгичи курсатаётган маълумотта фойдаланувчи мурожаат килици мумкин. Демак фикурсание и какат кетма-кет файлларга эгамиз, яъни биз олдин биринчи, кейин иккинчи, учинчи ва хоказо, малумотларнинг укинимиз мумкин. Хар бир файл уз номига эга масалан:

d;tp/ myfile. Dat

Паскаль тили дастурий воситалари срдамида, яъни дастурда хам файллар ташкил килиш ва ундаги маълумотларни кайта ишлаш мумкин.

Паскаль кунга кадар, биз дастурий тилила бир печта IIIv узгарувчиларнинг тоифалари билан ишлаб келдик. Булар скалярь, оддий ва мураккаб таркиблашга тоифалардир. Бу тоифадаги маълумотлар ёрдамиди масалаларни ечищда бошлангич маълумотлар клавиатурадан оператив хотирала киритилади ва натижа экранга чикарилади.карилади. Улардан бошка дастурларда фойдаланиб булмайди, чунки улар системада чикилгандан сунг хсч каерла сакланмайди. Бу маълумотларни хотирада саклаш учун Паскаль тилида маълумотларни файлли тоифаси белгиланган. Файл тоифаси алохида урин эгаллайди. Файл тоифаси билан ишлашда маълум тушунчаларни узлаштирищ талаб килинади.

Биринчидан, файл тоифаси нега ва качон кулланилади? Максад нима? Зарурият нимадан келиб чикали?

Иккинчиси бошка тоифалардан нега катта фарки бор?

Бу саволларга факат фойдаланувчининг нуктаи-назаридан қараган холда жавоб бера оламиз:

- 1. Жуда куп узгарувчилардан фойдаланганда хар доим кавиатурадан киритишдан маълум нокулайликларга дуч келамиз. Катта массивларни эсланг.
- 2. Шундай масалалар учрайдики, олдиндан катталикларни кийматлар сони номаълум булади(масалан натижалар), бу катталикларни файилга сзиш мақсадга мувофиқ.

3. Хеч кандай тоифалар ташки курилмаларга мурожат килиб улар билан ишлашга имкон яратмайди (дастурий гил мухитида).

Ва нихоят бошка тоифалардан файл тоифаси фарклилиги шундаки, у бошка тоифалар структурасига кира олмайди Масалан,

var st: record n:integer; fio; string end; adr; array[1..15] of char; pr; 1930..1975;

Бу тонфалар ичида файл тоифасини ипплатиш мумкин эмас.

2. Файилларнинг турлари. Файиллар учун мулжалланган умумий процедура ва функциялар.

Файлда сакланаётган маълумотлар турига кура паскаль алгоритмик тилида файиллар куйидаги гурларга булинади:

1) тоифалаштан

2) тоифалашмаган

3) матинли.

Тонфалашган файиллар бир хил тонфали элементлардан ташкил топади. У<sub>лар</sub> факат маълум курилмаларда узатиш мумкин лекин экранда укиш мумкин эмас. Файилнинг элементлари машина кодларида ёзилади ва сакланади.

2. Тоифалашмаган фвйлларда турли тоифадаги маълумотларни саклаш мумкин. Улар хам кодлари билан ёзилган булиб байитлар тупламини ташкил килади.

 Матинли (текст) файллар ASCH кодлардан ташкил топган ва каторларга ажратилган булади. Матинли файлларда нафакат файлнинг якупида файл охири белгиси, балки хар каторнинг якунида махсус катор охири белгиси куйилади.

Файл тоифасидаги ўзгарувчи файл ўзгарувчиси дейилади, у файлнинг мантикий номини белгилайди ва у мантикий файилни таллки файл (физик) уртасида «восигачи» вазифасили уйнайди.

Файл тоифаси учун арифметик амаллар белгиланмаган. Хатто файлларни солиштириш ва бир файилнинг кийматини иккинчи файилга ўзгартириш амаллари хам аникланмаган.

Хар бир турдаги файллар устида умуман олганда куйидаги амалларни бажариш мумкин ва бу амаллар учун махсус процедура ва функциялар ишлатилади.

 Турбо Паскаль мухитида файл билан ишлашдан олдин файлнинг физикавий ва мантикий номларини боглаш лозим.

Бу алохида процедура ёрдамида амалга оппирилади;

Assign(<файл узгарувчиси >,<name:string);

Бу ерда name-файлнинг физик номи булиб, бунда файлнинг ташки (доимий)хотирада сакланган йули курсатилади, масалан:

Assign(F,d:\TP\myfile.dat);

Бу процедуранинг маъноси шундаки, у файл учун йўл очиб дастурдан ташки кўрилмага мурожат килипи ва информация алмаштириш имконини яратиб беради.

2. Файлга маьлумот ёзиш учун файлни очиш. Бунинг учун куйидаги процедура ишлатилади:

Rewrite(<файл узгарувчиси >);

Бу процедура бажарилганда хотирада Assign процедурасида курсатилган ном билан янги файл унга маълумот ёзиш учун очилади ва файл курсатгичи файлнинг бошига урнатилади. Лекин бу процедурани эхтиёткорлик билан ишлатиш керак, чунки курсатилган файл олдиндан хотирада булса ундаги маълумотлар бутунлай учирилиб тикланади.

3. Файлни ундаги маълумогларда тезкор хотирага ўкиш учун очиш: Reset(<файл ўзгарувчиси>);

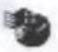

Resert процедураси бажарилганда Assign процедурасида курсатилган файл ундаги маклумотларни укиш учун тайёрлапади, якни файл курсатгичи файлнинг биринчи элементига келтириб куйилади.

оиринчи электрарии саята, киритиш. Бунинг учун бизга таниш бўлган 4. Файла маълумотларни ёзип, киритиш. Бунинг учун бизга таниш бўлган Writ (<файл узгарувчиси >,<каттали >);

wint с фил. Катталик ёки ифода ишлатилиши мумкин. Процедура бажарилганда кабу ерда катталик ёки ифода ишлатилиши мумкин. Процедура бажарилганда каталикнинг киймати файл ўзгарувчиси билан богланган файлда файл курсаттичи ўрнатилган жойига ёзилади. Сунгра файл курсаткичи битта кейинги позицияга сурилади. Write процедурасини Rewrite процедураси бажарилгандан кейингина ишлатиш мумкин.

5 Файлдан маълумотларни укиш. Бу масалада куйидаги прцедурадан фойдалапилади:

Read(<файл узгарувчиси>,<узгарувчи>);

Бу процедура бажарилганда Read процедураси билан очилган файлда файл курсатгичи урнатилган жойидаги элементнинг киймати процедурадаги узгарувчига узлаштирилади. Сунгра файл курсатгичи яна битта позицияга сурилади.

6. Турли мақсадда очилган барча мантикий файллар албатта ёзилиши керак. Бунинг учун қуйидаги процедура мўлжалланган:

Close(<файл узгарувчиси>);

Бу процедура бажарилганда ахборот узатишнинг барча каналлари ёпилади.

7. Файл охирини аниклаш функцияси:

Eof (<файл узгарувчиси>);

Бу функциянинг киймати Boolean тоифасида булиб, у файл курсаткичи файлнинг охирига урнатилганда True кийматига эга булади, акс холда унинг киймати False га тенг.

Файлларнинг ихтиёрий куриниши ишлашда шуни назарга олиш керакки, бир вактнинг узида битта файлдан унга маълумот ёзиш учун ва ундан маълумотларни укиш учун фойдаланиб булмайди. Укиш учун ёки ёзиш учун очил ан файл албатта Close процедураси ёрдамида ёзилган булиши шарг.

Энди турли куринишдаги файллар билан якиндан танишиб чикамиз.

3. Тоифалашган файллар ва улар билан ишлаш.

Тоифаланитан файллар бир хил тоифали элементлардан ташкил топади. Улар дастурда Куйидагича берилади:

<файл тоифаси>::=file of<элементлар тоифаси>

<элементлар>::=<тоифа>

бу ерда элементлар тоифаси файлнинг ташкил этувчилари, яъни файлдаги маълумотларнинг тоифаси булиб, бу тоифа сифатида оддий ва мураккаб тоифаларни (файлдан ташкари) ишлатиш мумкин.

Тонфалашган файлларни ҳар доимгидек, Туре ва Var булимларида тавсифлаш мумкин. Масалан:

type fint=file of integer; tal =file of char; num=file of real;

var p,q:file of integer; f:file of char;

s:file of real;

p,q:fint;

Ff:tal; s:num

Элементлар тоифаси урнида мураккаб тоифаларни хам ишлатищ мумкин, масалан, ёзувларни:

Typy Stydent=Record Fio: string [12]; Cr: 1975..1982; Adress:string [15]

End:

Var St:File of Student;

Бу тоифадаги файллар устида юкорида келтирилган умумий процедура ва функциялар каторида яна кушимча процедура ва функцияларни ишлатиш мумкин. Баъзи бир процедуралар файлни бевосита мурожаат файл сифатида ишлатиш имконини беради.

- FileSize (<файл узгарувчиси >); функцияси файлдаги элементлар сонини аниклайди, функциянинг тоифаси Integer (ёки LongInt) булипи керак.
- FilePize (<файл узгарувчиси >): Integer-функцияси жорий элементнинг файлдаги урнини аниклаб беради, жорий элемент деб файл курсаткичи урнатилган элементта айтилади.
- Scek(< файл узгарувчиси >,<элементнинг п-тартиб раками >); процедураси файл курсаткичини п-элементга урпатади.
- Truncate (< файл узгарувчиси >);- процедураси укилган файл элементининг кейингисидан бопплаб колган суувларни олиб тапплаш учун ишлатилади ва файлни якуний белгиси куйилади.

Тонфалашган файллар иштирокида масалаларни курибчикамиз.

1) Program F1; var f: file of char; ch ; char; i; integer; begin; assign(f,myfile.dot); rewritc(f) for i:=1 to 10 do begin readin(ch); write(f,ch); tnd; close(f); resef(f);

```
while not Eof)F) do
begin rcad (F.ch)
write(ch,,)
end;
close(f)
end.
```

Бу дастурда myfile.dot ташки файлига f файл узгарувчиси ср Та ихтиётий белги (Char тоифасидаги ) ёзилади ва бу белгилар верг экранга кетма-кет файлдан укиб чикарилади.

2) Program M:

```
Var f:file of CYAR:
c:char; I:integer;
Procedure SdF; begin
Reset(f)
for I:=1 to FileSize(f) do
begin
read (f,ch); write (ch,,)
tnd:
Close(f):
End:
Begin Assign (f,Chfile.txt);
Rewrite (f);
FOR I:=1 to 10 do begin
Read (e): Write (f,e) end
Sdf; Writeln (файл)
Close(f);
End.
```

4.Матинли файллар улар учун мулжалланган процедура ва функц Юкорида таъкидлаб утилганидек, матинли файл каторлардан ташкил, файлдир. Матинли файлларда:

 а) маълумот матн шаклида ASCII кодлар жадвалининг символи тасвирланади;

б) маълумотлар каторларга булиници мумкин;

в) файлнинг охири "Z" белги билан белгиланади;

 сонлар, мантикий кийматлар, каторлар Chfr тоифасидаги маълу ларга айлантирилади ва машина кодларига ёзилади.

Дастурда матинли файллар Text хизматчи сузи ердамиди берилади: <файл узгарувчиси >: Text;

Турбо Паскаль мухитида иккита матинли файл узгарувчилари стан. равищаа аникланган. Бу INPUT ва ОUTPUT узгарувчиларидир. Булар авто тик равищдв CON (консол) мантикий курилма билан боглашган, яъши дасту маълумотларни киритиш ва чикарищ айни шу файллар оркали амалга оши лади, лекин дастур сарлавхасида ва тавсифлаш булимида уларни эълон кил

-

шарт эмас. Бу файллар Турбо Паскаль тизими юкланиши билан автомат тарзда тезкор хотирага юкланади.

Умумий файл узгарувчисига мансуб процедуралардан ташкари матили файлларга Куйидаги функция ва процедуралар мулжалланган:

1.Readln (<файл узгарувчиси >,<узгарувчи >)- файлдан символлар каторини укиш процедураси. Бу процедура бажарилганда файл курсаткичи урнатилган катор узгарувчига узлаштирилади, файл катор "катор охири белгиси" ёрдамида ажратиб олинади.

2. Writeln (<файл узгарувчиси>,<катор>);- файлга символлар каторини сзиш процедураси. Процедура бажарилганда файл курсаткичи урнатилган жойга <катор> ёзилади.

3. Append (<файл узгарувчиси >);- процедураси.

Бу процедура файлни унга кушимча элсментларни (маълумотларни) ёзиш очади. Бу процелура хотирада сакланган файллар учун ишлатилиб, Rewrite процедураси урнида келади.

4. Eolon (<файл узгарувчиси >);-фушкцияси файлдаги жорий каторнинг охирини аниклайди. Функциянинг тоифаси Boolean(мантикий) булиб, файл курсаткичи катор охирига урпатилганда функциянил киймати Truera, акс холда Falsera тенг булади.

5. SeckEoln(<файл узгарувчиси >);-функцияси катор якунига эришилганини аниклайди.

 SeekEof (<файл узгарувчиси >);-функцияси файлни якунига эришилган ёки эришилмагаплигини аниклайди.

Eof ва SeekEof, Eoln ва SeekEoln функцияларининг факки шун- Eof ва Eoln физикавий файлга писбатан, SeekEof ва SeekEoln эса мантикий файлга нисбатан қулланилади.

1-мисол: Матинли файлнинг каторларини босмага чикариш.

Program f5;

Var ftl:text; fln: sfring;

Begin Assign (ftl,d:\myfile.txt);

Reset (ftl);

While not eof(ftl) do

Begin readln (ftl,fin); writeln(fln);

End;

Close(ftl)

End.

2-мисол: Матиндаги «а» харифлари сонини аниклаш.

Program ah;

Var file: text; s:string; n: byte; c:char;

Begin

Assign(file,c:\textfile.txt);

Rewrite(file);

For i:=1 to 20 do

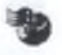

Begin readln (s); writeln (file,s); end; Reset (file); n:=0; While not eof (file) do While not coln(file) do Begin read (file, c); if (c=a) of (c=A) then n:=n+1; end; Write (a-харифлар сони, n, та ); Close (file) end.

Бу дастурнингбажарилиши жараёнида С узгарувчи учун 20 та символлар катори клавиатурада киритилади ва улар кетма-кет file мантикий файлга ёзилади. Сунгра файил укиш учун очилади ва ундаги маълумотлар каторгакатор укилади. Хар бир катордаги а харифлар сони, п- узгарувчининг киймати экранга чикарилади.

5. Тоифалашмаган файллар.

Турбо Паскаль дастурий тилда алохида ахамиятга эга булган файлларда, яъни тоифалашмаган файллардан фойдаланин мумкин. Бу файлларни умумлашган тоифа деб атасак янглишмаймиз. Файлни тоифаланмаган деб аталишидан максад, файл турли тоифадаги маълумотлардан ташкил топади.

Тоифалашмаган файлларни тавсифлашда элементлар тоифаси курсатилмаган, факат File хизматчи сузидан фойдаланилади.

Var< файл узгарувчиси >; File;

Тоифаланимаган файлларга нисбатан маълумотларни киритиш яъни маълумотлар файллини яратиш, маълумотларни файлдан укищ, тезкор хотирада файл элементларини кайта ишлаш каби амалларни бажариш мумкин:

1.Reset (F,S);- процетураси файлни укиш очади (юкорида берилган Reset процетураси урнида ишлатилади), бу ерда F- файл узгарувчиси, S –хар бир блок учун белгиланган хотира хажми (байтларда олинади).

2.BlockRead(F,V,N);-процедураси, бу ерда F –файл узгарувчиси, Nукилиши лозим булган блоклар сони (Integer), V- укилган блоклар жойлаштириладиган хотирадаги биринчи адрес раками (Integer, Word). Бу процедура бажарилганда F га V да жойлашган S узунликдаги N блоклар узлаштирилади.

3. Rewrite(F,S); -процетураси F файлига S узунликдаги ёзувларни ёзиш учун файлни очади.

4. Block Write(F,V,N);-процедураси F файлига тезкор хотиранинг V адресли жойига N та ёзувни жойлаштиради.

5. FilePos(F)- функцияси жорий блокнинг тартиб ракамини аниклайди.

6.FiltSize(F)- функцияси файилдаги блоклар узунлигини аниклаб беради. Масалан, куйдаги дастур лавхасида F –файлини очиб унга учта блок маълумотларни ёзипна ёрдам беради:

Assign (F",ABC.dat"); Rewrite (F,size); BlockWrite(f,a,3); Close(F);

Бу малумотларни файлдан укиш Куйидаги лавха ёрдамида бажарилади Reset(F,size);

шарт эмас. Бу файллар Турбо Паскаль тизими юкланиши билан автомат тарзда тезкор хотирага юкланади.

Умумий файл узгарувчисита мансуб процедуралардан ташкари матили файлларга Куйидаги функция ва процедуралар мулжалланган:

1.Readln (<файл узгарувчиси >,<узгарувчи >)- файлдан символлар каторини ўкиш процелураси. Бу процедура бажарилганда файл кўрсаткичи ўрнатилган катор ўзгарувчи а ўзлаштирилади, файл катор "катор охири бе:писи" ёрдамида ажратиб олинади.

2. Writeln (<файл узгарувчиси>,<катор>);- файлга символлар каторини ёзиш процедураси. Процедура бажарилганда файл курсаткичи урнатилган жойга <катор> ёзилади.

3. Append (<файн узгарувчиси >);- процедураси.

Бу процедура файлни унга кушимча элсментларни (маълумотларни) ёзиш очади. Бу процедура хотирада сакланган файллар учун ишлатилиб, Rewrite процедураси урнида келади.

4. Eolon (<файл узгарувчиси >);-функцияси файлдаги жорий каторнинг охирини аниклайди. Функциянинг тоифаси Boolean(мантикий) булиб, файл курсаткичи катор охирига урпатилганда функциянинг киймати Truera, акс холда Falsera тенг булади.

5. ScekEoln(<файл узгарувчиси >);-функцияси катор якунига эришилганини аниклайди.

6. SeekEof (<файл узгарувчиси >);-функцияси файлни якунига эришилган ёки эришилмаганлигини аниклайди.

Eof ва SeekEof, Eoln ва SeekEoln функцияларининг факки шун- Eof ва Eoln физикавий файлга нисбатан, SeekEof ва SeekEoln эса мантикий файлга нисбатан қулланилади.

1-мисол: Матинли файлнинг каторларини босмага чикариш.

Program f5;

Var ftl:text; fln: sfring; Begin Assign (ftl,d:\myfile.txt); Reset (ftl); While not eof(ftl) do Begin readln (ftl,fin); writeln(fln); End; Close(ftl) End. 2-мисол: Матиндаги «а» харифлари сонини аниклап. Program ah; Var file: text; s:string; n: byte; c:char; Begin Assign(file,c:\textfile.txt); Rewrite(file); For i:=1 to 20 do

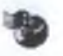

Begin readln (s); writeln (file,s); end: Reset (file); n:=0; While not cof (file) do While not coln(file) do Begin read (file, c); if (c=a) of (c=A) then n:=n+1; end: Write (а-харифлар сони, п, та ):

Close (file) end.

Бу дастурнингбажарилиши жараёнида С узгарувчи учун 20 та символлар катори клавиатурада киритилади ва улар кетма-кет file мантикий файлга ёзилади. Сунгра файил укиш учун очилади ва ундаги маълумотлар каторгакатор укилали. Хар бир катордаги а харифлар сони, п- узгарувчининг киймати экранга чикарилади.

5. Тоифалашмаган файллар.

Турбо Паскаль дастурий тилда алохида ахамиятта эга булган файлларда. ятын тонфалашмаган файллардан фойдаланиш мумкин. Бу файлларпи умумланцган тоифа деб атасак янглишмаймиз. Файлни тоифалацимаган деб аталипидан максад, файл турли тоифадаги маълумотлардан ташкил тонади.

Тонфалашмаган файлларни тавсифлашда элементлар тонфаси курсатилмаган, факат File хизматчи сузидан фойдаланилали.

Var< файл узгарувчиси >; File;

Тоифалашмаган файлларга нисбатан маълумотларни киритиш яъни маълумотлар файллини яратип, маълумотларни файлдан укиш, тезкор хотирала файл элементларини кайта ишлапі каби амалларни бажариш мумкин:

1. Reset (F,S);- процетураси файлни укиш очади (юкорида берилган Reset процетураси урнида ишлатилади), бу ерда F- файл узгарувчиси, S -хар бир блок учун белгиланган хогира хажми (байтларда олинади).

2.BlockRead(F,V,N);-процедураси, бу ерда F -файл узгарувчиси, Nукилиши лозим булган блоклар сони (Integer), V- укилган блоклар жойлаштириладиган хотирадаги биринчи адрес раками (Integer , Word). Бу процедура бажарилганда F га V да жойлашган S узунликдаги N блоклар узлаштирилади.

3. Rewrite(F,S); -процетураси F файлига S узунликдаги ёзувларни ёзиш учун файлни очади.

4. BlockWrite(F,V,N);-процедураси F файлига тезкор хотиранинг V адресли жойига N та ёзувни жойлаштиради.

5. FilePos(F)- функцияси жорий блокнинг тартиб ракамини аниклайди.

6.FiltSize(F)- функцияси файилдаги блоклар узунлигини аниклаб беради. Масалан, куйдаги дастур лавхасида F -файлини очиб улга учта блок маълумотларни ёзишга ёрдам беради:

Assign (F", ABC.dat");

Rewrite (F,size); BlockWrite(f,a,3);

Close(F);

Бу малумотларни файлдан укиш Куйидаги лавха ёрдамида бажарилади Reset(F,sizc);

## Мундарижа

| Кириш                                    | and the second second s |
|------------------------------------------|----------------------------------------------------------------------------------------------------|
| Компьютердан фойдаланиш тартиби          |                                                                                                    |
| Компьютер қандай қисмлардан ташкил топт  | ан                                                                                                    |
| Кушимча курилмалар                       |                                                                                                    |
| Операцион тизими тугрисида дастлабки и   | аълумотлар.                                                                                                    |
| MS DOS операцион тизими                  |                                                                                                    |
| MS DOS операцион тизимини компьютерга    | бошлангич юклаш                                                                                                    |
| MS DOS операцион тизимида файллар била   | н инлаш                                                                                                    |
| Каталоглар                               |                                                                                                    |
| MS DOSпинг асосий буйруклари             |                                                                                                    |
| Norton Commander билан ишлаш             |                                                                                                    |
| Norton Commander менюси тушунчаси ва ун  | дан фойдаланиш                                                                                                    |
| Менюнинг "Файл" булими                   | T. T. T. T. T. T. T. T. T. T. T. T. T. T                                                                                                    |
| Менюнинг "Комманды" булими               |                                                                                                    |
| Менюнинг "Настройка" булими              |                                                                                                    |
| Windows –98 операцион тизими             |                                                                                                    |
| Windows нинг имкониятлари                |                                                                                                    |
| Windows нинг ишлаш шартлари              |                                                                                                    |
| Ойна улчамини узгартириш                 |                                                                                                    |
| Меню билан ишлаш                         |                                                                                                    |
| Папкалар                                 |                                                                                                    |
| Хужжат яратиш                            |                                                                                                    |
| Хужжатларни кучириб утиш ва нусха кучир. | иш                                                                                                    |
| Хужжатларни кайта номлаш ва хотирадан у  | чириш                                                                                                    |
| Ишлар панели                             | A DESCRIPTION OF TAXABLE PARTY.                                                                                                    |
| Файллар устида ишлаш (проводник)         |                                                                                                    |
| Янги папка яратиш                        |                                                                                                    |
| Объектларни кайта номлаш                 |                                                                                                    |
| Операцияларни бекор килиш                |                                                                                                    |
| Дискларни форматлаш                      |                                                                                                    |
| WORD матнли редактори билан ишлаш        |                                                                                                    |
| MS Word-2000 нима?                       |                                                                                                    |
| MS Word матнли редакторида файл -х       | ужжат хосил килип уни                                                                                                    |
| оклаш хотирага ёзиш                      |                                                                                                    |
| MS Word матнли редакторини ойнаси        |                                                                                                    |
| "Стандарт" тугмачалар катори             |                                                                                                    |
| "Формат зани" тугмачалар қатори          |                                                                                                    |
| "Таблица и граница" тугмачалар катори    |                                                                                                    |

| престание" тугмачалари катори                           |   | 48  |
|---------------------------------------------------------|---|-----|
| писование сутный редакторинини меню катори              |   | 49  |
| Word -2000 матнли редакторида матн тайерлаш             |   | 50  |
| Word -2000 матнли редакторида таблица билан ишлаш       |   | 54  |
| Word -2000 экранини ростлаш                             |   | 57  |
| Word - 2000 - 1                                         |   |     |
| мя тхсеL электрон жадвали                               |   | 58  |
| Excel-2000 дастурини ишга тушириш ва ундан чикиш        |   | 59  |
| Excel-2000 дастурини структураси, ишчи китоб ва ишчи    |   | 59  |
| сахифалар                                               |   |     |
| Панел ва каторлар                                       | / | 60  |
| «Стандарт" тугмачалар қатори                            |   | 60  |
| «Форматлаш» тугмачалар катори                           |   | 62  |
| "Формула" катори                                        |   | 63  |
| Катаклар устида амаллар                                 |   | 64  |
| Excel-2000 дастури менюсининг "файл" булими командалари |   | 65  |
| "Правка" булимининг командалари                         |   | 66  |
| "Вид" булимининт командалари                            |   | 68  |
| "Вставка" бўлимининг командалари                        | 1 | 68  |
| "Формат" булиминини командалари                         |   | 69  |
| "Окно" булими                                           |   | 71  |
| Форматлаш амаллари                                      |   | 71  |
| Диаграмма куриш                                         |   | 73  |
| Интернет тизими ва ундан фойдаланищ                     |   | 73  |
| Компютер тармоклари                                     |   | 73  |
| Тармоклаги курилмаларнинг узаро алокасини бошкариш      |   | 76  |
| INTERNET TADMOFU                                        |   | 78  |
| Интернет стандарт даражалари                            |   | 80  |
| Протоколлар                                             |   | 81  |
| Интернет тармогига богланиш                             |   | 82  |
| Amon                                                    |   | 07  |
| Паскаль тасосий турлари                                 |   | 80  |
| Паскаль дастурлаш тили                                  |   | 80  |
| Паскаль алгоритмик тилининг асосий операторлари         |   | 93  |
| Нартли ва шартсиз ўтиш операторлари                     |   | 95  |
| Киритиш ва чикариш опсраторлари                         |   | 98  |
| Массиратори                                             |   | 101 |
| Кисм ластио так                                         |   | 105 |
| Процелира во таки                                       |   | 108 |
| Маримотиописти с на на на на на на на на на на на на на |   | 111 |
| Паскаль тишини таких статися                            |   | 110 |
| Мундарижа                                               |   | 120 |
|                                                         |   | 120 |

Боснишга рухсат этилди 23.02.2005. Буюртма 28. Адади 150 ГошКТИ ризографида купайтирилди.

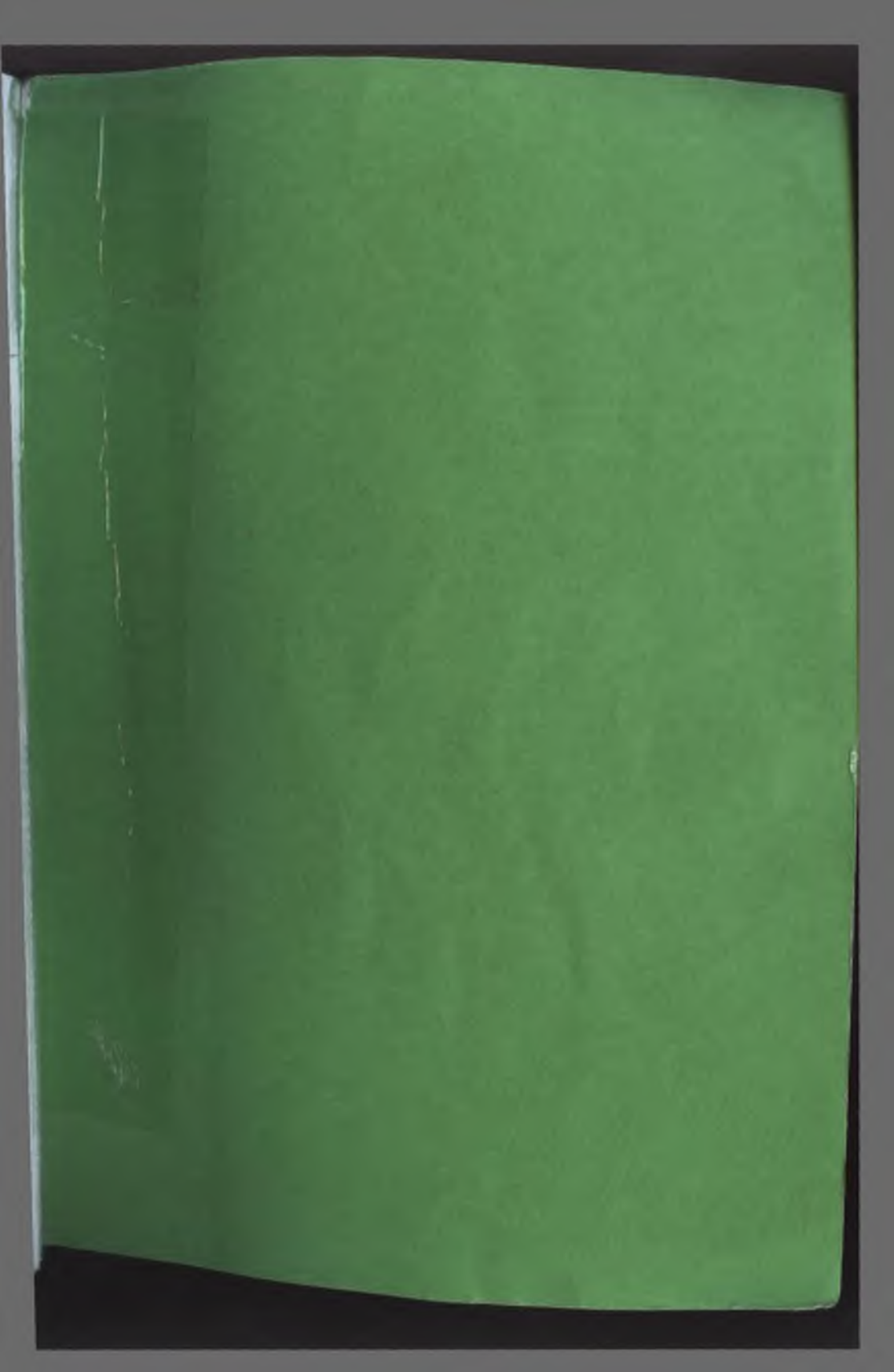